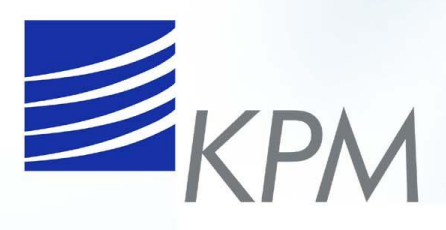

# MANUAL DE INSTRUCCIONES

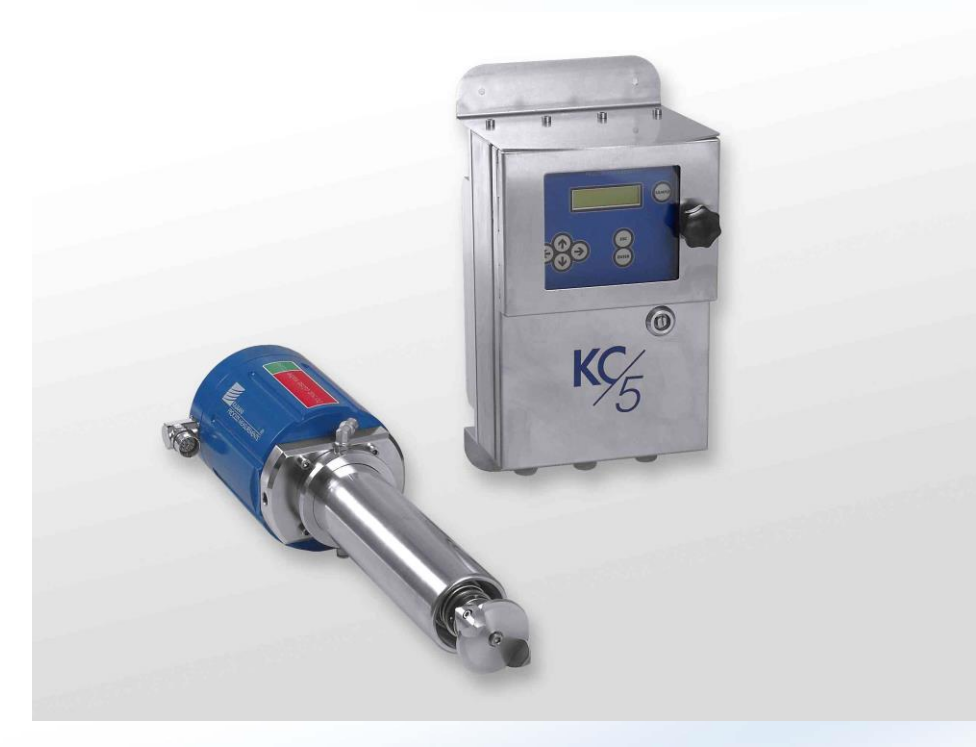

# Transmisor de Consistencia Rotatorio KC/5

W41040300 V3.34

March 2006

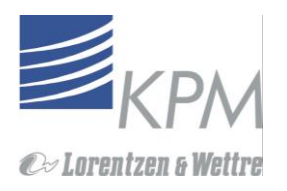

#### Este manual W41040300 V2.32 se aplica para programas de KC/5 fijos V1.10 o mayores ( transmisores KC/5 entregados desde agosto del 2005 o mejorados)

Manual V2.3. Nueva Cámara de medición e instalación, Apéndice 4 & 5 modificado, Imprima nuevo manual. V2.31, Instrucciones actualizadas del sistema para ajuste de torque cero, imprima páginas 17 y 31-32.

V2.32, Parámetros de calibración corregidos por defecto. Imprima página 29.

V2.33, Especificaciones actualizadas.

#### Cambios de software:

V1.02→V1.03: Procedimiento de Start-up añadido al menú de calibración (In-air torque)

- V1.03→V1.04: Reinicio del filtro de salida después de parar el proceso.
  - Se puede editar el límite de alarma por fricción en el menú "Factory settings"

Se adiciona la Tempertura máx. y mín. de la Fuente de Poder al "data log"

Decremento del tiempo "auto reverse", Ahora tiempo mínimo 5 segundos después de un (1) minuto.

V1.04→V1.05: Año corregido en el "Data Log", V1.04 mostraba algunas veces el año incorrecto. V1.05→V1.10: Función de Auto-ceroKC/5

#### KC/5 Nota de Seguridad!

### POR FAVOR SIGA ESTAS INSTRUCCIONES CUIDADOSAMENTE PARA EVITAR DAÑOS!

- La version estándar retractable del KC/5 de Kajaani Process Measurement está diseñado para aplicaciones donde la línea de presión sea menor que 10/16 bar (150/232 libras por pulgada cuadrada). Se encuentra disponible un modelo especial, no retractable, para uso en aplicaciones con líneas de presión mayores.
- Se embarca el KC/5 completo con sub-ensambles. Toda la seguridad relativa a los componentes se revisa y verfica para que funcione correctamente antes de que el producto sea enviado desde nuestra fábrica. El cliente es responsable de la instalación apropiada y segura, siguiendo los procedimientos indicados en el "Manual de Instrucciones KC/5" incluido con cada despacho de KC/5.
- Se debe tener un cuidado especial para asegurar que el "anillo de seguridad" número de parte #H41040131V1., parte de la instalación del hardware sea apretado correctamente cada vez de acuerdo al "Manual de instrucciones":
- Si se ha dañado el "Jack Assembly" número de parte. A41040175V1.0 y ni el sello del ensamble de la manga "Seal Sleeve Assembly" ni el Anillo de seguridad "Locking Ring" se han asegurado de acuerdo al "Manual de Instrucción": Sección 3.5. el sensor puede ser propulsado de la línea por la línea de presión, causando posibles daños.
- El sensor KC/5 debe estar bien asegurado en el lugar con el anillo de seguridad "Locking Ring" después de haber sido removido y reinsertado en el proceso, o después de que el sello del ensamble de la "Seal Sleeve Assembly sea desmontado y reinsertado (remontado). Todas aquellas personas que trabajan con el KC/5 deben seguir todas las instrucciones del "Manual de Instrucciones", Sección 3.5, y esta Nota de Seguridad, para evitar cualquier posibilidad de daños mientras trabajan con el KC/5.
- El anillo de seguridad "Locking Ring" y el ensamble gata "Jack Assembly" son muy importantes para el uso seguro del transmisor KC/5. Cada uno debe estar correctamente añadido, y apretado de manera segura en el lugar, mientras que se inserta el sensor en la línea de proceso. Cuando la válvula de corte "Gate Valve está abierta, se puede retirar el sensor de la línea de proceso, aflojando el anillo de seguridad Locking Ring. Luego, la gata "Jack Assembly" retira el sensor del proceso de manera que se pueda cerrar la válvula de corte "Gate Valve". Solamente después de cerrada la válvula de corte se ha aislado la presión de la línea, desde el sensor retirado, es seguro de aflojar la gata "Jack Asembly" y remover el anillo de seguridad "Looking Ring"
- Es muy importante asegurarse de que tanto el Anillo de seguridad Locking Ring como la gata Jack Assembly estén asegurados de acuerdo a los procedimientos indicados en el Manual de Instrucción, Sección 3.5 durante la instalación inicial y antes de cada intento de reinsertar el sensor a la línea de proceso.

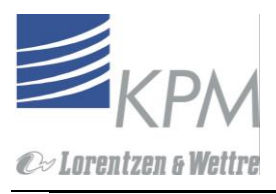

Nota! Asegúrese de que todos los Tornillos y Tuercas estén correctamente apretados antes de la apertura de la Válvula de corte.

# Tabla de contenidos

| Adve                                                    | ertencia de seguridad                              | 2      |  |  |
|---------------------------------------------------------|----------------------------------------------------|--------|--|--|
| POF                                                     | R FAVOR SIGA ESTAS INSTRUCCIONES                   | ~      |  |  |
|                                                         | CUIDADOSAMENTE PARA EVITAR DANOS!                  | 2      |  |  |
| 1.                                                      |                                                    | 4      |  |  |
| 1.1                                                     |                                                    | 4      |  |  |
| 1.2                                                     |                                                    | 4      |  |  |
| 1.3                                                     | Desempaque e Inspeccion                            | 5      |  |  |
| 1.4                                                     | Descripcion del Sistema KC/5                       | 5<br>7 |  |  |
| 1.5                                                     | Flomente appear                                    | 1      |  |  |
| 1.0                                                     | Elemento sensor                                    | 0      |  |  |
| Z.<br>2 1                                               | Neteo Conorolog                                    | 9      |  |  |
| 2.1                                                     | Notas Generales                                    | 9      |  |  |
| 2.2                                                     | Dimonsiones y telerancias del sonsor               | 9      |  |  |
| 2.3                                                     | Instalaciones de la unidad consera y la unidad     |        |  |  |
| э.                                                      | do display                                         | 12     |  |  |
| 21                                                      | Conovionos do Procoso                              | 12     |  |  |
| 3.1                                                     | Instalación de la Cámara de Medición               | 12     |  |  |
| 3.2                                                     | Instalación a BTC MEK conevión a proceso           | 11     |  |  |
| 3.3<br>3.1                                              | Instalación de la gate valve assembly              | 15     |  |  |
| 3.5                                                     | Inserción del sensor                               | 17     |  |  |
| 0.0                                                     | Prenaración nara inserción                         | 17     |  |  |
|                                                         | Insertando el sensor                               | 17     |  |  |
|                                                         | Revisión de seguridad después de cada insersión    | /      |  |  |
|                                                         | a la línea de proceso de seguridad                 | 18     |  |  |
| 36                                                      | Instalación Flanche PN25                           | 20     |  |  |
| 3.7                                                     | Conexión aqua de sello                             | 20     |  |  |
| 3.7.1                                                   | 1. Purga de agua baja presión                      | .20    |  |  |
| 3.7.2                                                   | 2. Sistema contenedor de agua de sello             | .21    |  |  |
| 3.8                                                     | l Aiuste de profundidad de insersión               | .22    |  |  |
| 3.9                                                     | Instalación de la unidad de display                | .22    |  |  |
| 4.                                                      | Conexiones eléctricas                              | .23    |  |  |
| 4.1                                                     | Conexiones de la Unidad de Display                 | .23    |  |  |
| 4.2                                                     | Conexiones de la Unidad Sensora                    | .24    |  |  |
| 5.                                                      | Funcionamiento e instrucciones de estructura       | .24    |  |  |
| 5.1                                                     | Operación del KC/5 – Interfase operador            | .24    |  |  |
| 5.2                                                     | Estructura del Menú                                | .25    |  |  |
| 5.3                                                     | Estructuración                                     | .29    |  |  |
| 6.                                                      | Calibración                                        | . 30   |  |  |
| 6.1                                                     | Menú de calibración                                | . 30   |  |  |
| 6.2                                                     | Desplazamiento de torque (poniendo a cero la       |        |  |  |
|                                                         | medición de torque                                 | . 31   |  |  |
| 6.3                                                     | Calibración de un punto                            | . 31   |  |  |
| 6.4                                                     | Ajuste Cero                                        | . 32   |  |  |
| 6.5                                                     | Procedimiento de muestreo                          | . 32   |  |  |
| 6.6                                                     | Cambiando de parámetros de calibración             | . 32   |  |  |
| 6.6.′                                                   | 1. Ajuste Manual                                   | . 33   |  |  |
| 6.6.2                                                   | 2. Cambio de los parámetros calculados transmitter | 33     |  |  |
| 7.                                                      | Mantención                                         | . 33   |  |  |
| 7.1                                                     | Mantención Regular del KC/5                        | . 33   |  |  |
| Seal water reservoir (optional, when mill seal water is |                                                    |        |  |  |
|                                                         | not suitable)                                      | . 33   |  |  |
| 7.2                                                     | Menú de mantención                                 | . 34   |  |  |

| 7.0 Operated Matter                                          |
|--------------------------------------------------------------|
|                                                              |
| 7.4 Busqueda de Fallas                                       |
| 7.5 Remover el sensor                                        |
| 7.6 Revise Cero On-line                                      |
| 7.7 Comprobación de sensibilidad en línea                    |
| 7.8 Revisión de la funcionalidad del KC/5 al sacar el        |
| sensor del proceso40                                         |
| 7.9 Calibración de la sensibilidad del Torque40              |
| 7.10 Limpiar el elemento sensor40                            |
| 7.10.1. Limpiar desechos envueltos alrededor del             |
| elemento sensor utilizando "Auto reverso"40                  |
| 7.10.2. Limpiar el elemento sensor manualmente               |
| 7.11 Reemplace Protector elástico, la barra de sello v       |
| el rodamiento                                                |
| 7 11 1 Quitar la malla elástica 41                           |
| 7 11 2 Ouitar la barra de sello y el rodamiento de           |
|                                                              |
| 7 11 3 Instalar el protector elástico, barra de sello v      |
| redemiente de aquies                                         |
| 7 12 Poemplazo de collos mocénicos                           |
| 7.12 Reemplazo de Sellos medánicos                           |
| 7.12.1. Retirar el sello mecánico frontal (delantero)45      |
| 7.12.2. Retifai el sello mecanico trasero                    |
| 7.12.3. Instalación de sellos mecanicos frontal y trasero 47 |
| 7.13 Electronica                                             |
| 7.14 Reemplazo de la tarjeta sensora                         |
| 7.15 Reemplazo de las tarjeta opticas                        |
| 7.16 Reemplazo de la unidad Fuente de Poder51                |
| 7.17 Reemplazo de la tarjeta de conexión                     |
| 7.18 Reemplazo de la Tarjeta Display LC53                    |
| Apéndice 1: Planos instalaciòn-Cámara de medicion            |
| PN10/1654                                                    |
| Apéndice 2: Adaptador montante BTG55                         |
| Apéndice 3: Planos de montaje y listado de partes 3:         |
| Planos de montaje y listado de partes56                      |
| Apéndice 3.1.: Cámara de medición estándar, PN10             |
| Válvula de Corte60                                           |
| Apéndice 3.2.: Standard Meas, Chamber, PN16 Gate             |
| Valve                                                        |
| Apéndice 3.3.: BTG Adapter, PN10 Gate Valve                  |
| Apéndice 3.4 · BTG Adapter, PN16 Gate Valve 59               |
| Apéndice 3.5 : Standard Meas Chamber PN25 60                 |
| Apéndice 3.7 : Sensor Front Assembly PN16 SS 61              |
| Apéndice 3.8 : Moment shaft and motor assembly 62            |
| Anéndice 3.9 : ISO-tora Adapter installation 62              |
| Anéndice 1 : Kit de repuestos                                |
| Apéndice 5 : Tabla de selección modelo                       |
| Apéndice 6 : Especificaciones Técnices                       |
| Apendice o Especificaciones recificas                        |

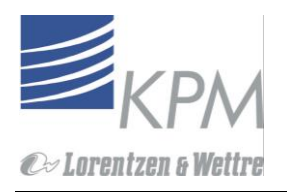

# 1. Introducción

### 1.1 Introducción

- El diseño robusto satisface las exigencias de la pulpa dura y el ambiente de fábrica de papel y proporciona al usuario una lectura exacta de la consistencia de pulpa para uso en muchas aplicaciones de control.
- Para obtener los mejores resultados del transmisor de consistencia KC/5, por favor leer este manual cuidadosamente. La información proporcionada en este manual es información clara y útil para un mejor entendimiento de las exigencias de instalación, procedimientos de estructuración y la operación eficaz en su uso del transmisor de consistencia rotatorio KC/5.
- Al leer y entender esta información podrá optimizar el funcionamiento del transmisor KC/5 para satisfacer sus necesidades y requerimientos específicos.

### 1.2 Información de contacto

Europa, Asia y Sudamérica: Norteamérica: Kajaani Process Measurements Ltd. Kaiaani Process Measurements Inc. PO BOX 94 636 U.S. Route 1, Box # 4 FI - 87101 Kajaani, Finland Scarborough, ME 04074, U.S.A Tel: +358 8 633 1961 Tel: 207 883 1095 Fax:+358 8 612 0683 1 800 consist (266 7478) E-mail: kpm@prokajaani.com Fax: +1 207 883 1104 E-mail: kpmusa@prokajaani.com Japón:

Kajaani Process Measurements Ltd., Japan Branch Office K. Doi 4-444-5 Nishimiyashita Ageo-shi, Saitama-Ken 362-0043 Japan Tel: +81 487 776 7695 Fax: +81 487 776 8469 Mobile: +81 90 7633 8960 E-mail: k.doi@prokajaani.com

Por favor localice su proveedor local en la dirección www.prokajaani.com

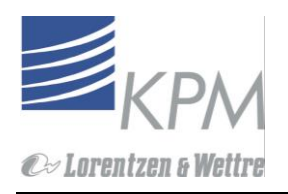

### 1.3 Desempaque e Inspección

# Nota: Al desempacar el KC/5, revise por si hubieran daños y verifique los contenidos contra la lista de despacho. Si hubieran daños o productos faltantes avise inmediatamente para asegurar una pronta reparación y/o reposición si fuera necesario.

El sistema estándar contiene los siguientes items.(Ver figura 1-1):

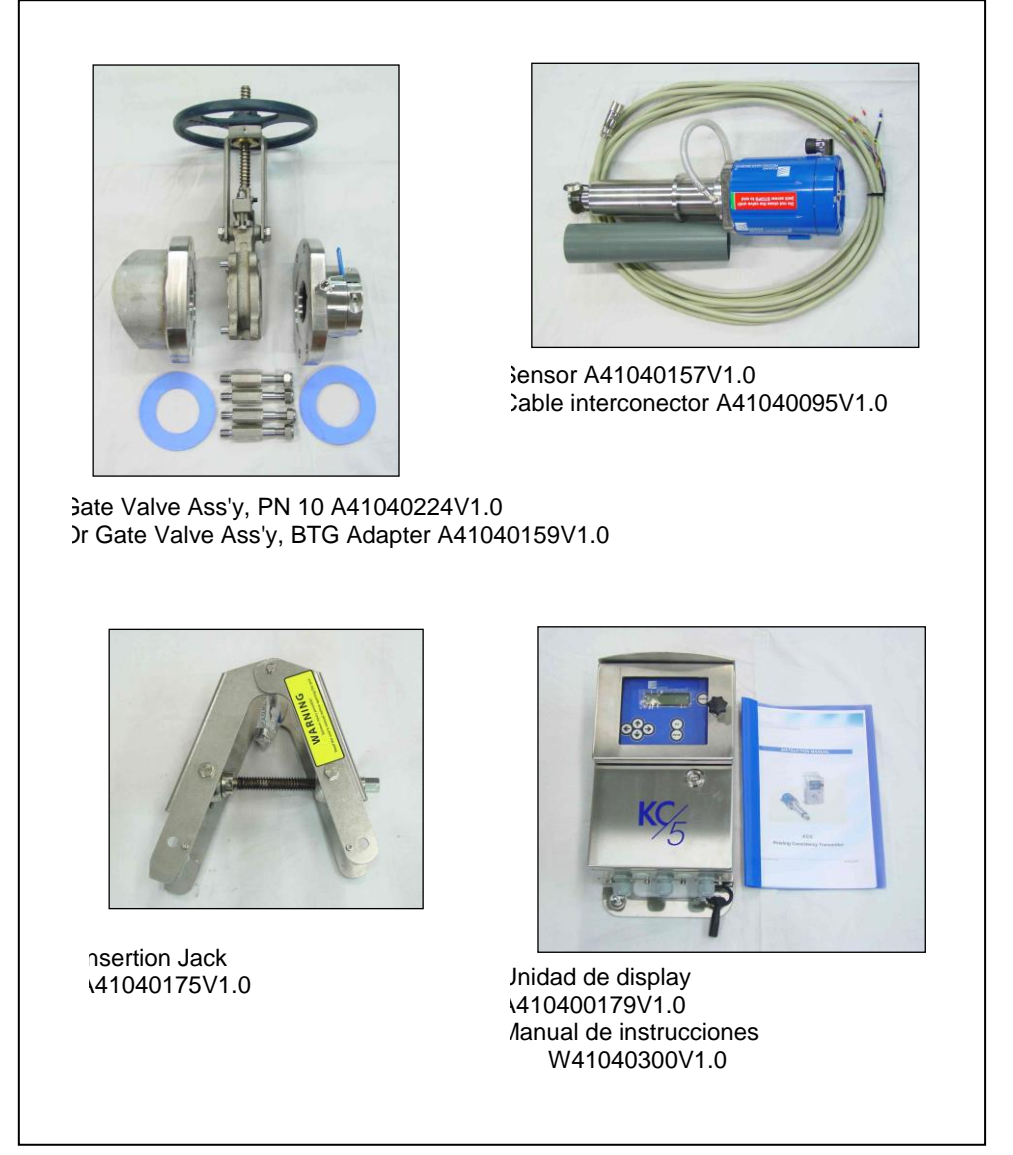

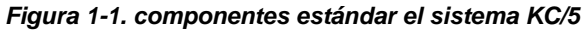

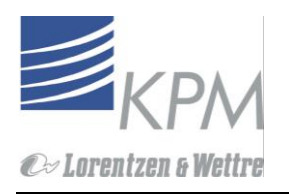

### 1.4 Descripción del sistema KC/5

El KC/5 consiste de una Unidad Sensora con su ensamble de Montaje (ver figura 1-2).

KPM ofrece cinco (5) opciones de instalación:

- 1. Cámara de Medición KPM Estándar con Vávula de Corte y Gato de Instalación.
- 2. Adaptador BTG MEK con Válvula de Corte y Gato de Instalación.
- 3. Flanche de instalación con Cámara de Medición KPM sin Válvula de corte ni Gato de Instalación.
- 4. Anaquel de Montaje para montaje en vasija abierta (Ejem. Cajas de telas o receptáculo recuperador de material).
- 5. Flanche Adaptador para instalación de un ISO-torq installation sin cámara de medición KPM o nueva Válvula de corte, y nuevo Gato de Instalación.
- La Cámara de Medición se solda a la tubería de proceso (diámetro mín. 150 mm, (6\*). La Válvula de corte DN80 (3") se monta a la Cámara de Medición. La Sonda del Sensor se inserta dentro del proceso por el gato mecánico pesado, el cual se monta al ensamble de la válvula de corte.
- La unidad de display se conecta a la unidad sensora mediante el cable blindado de 10m largo (33 ft), cable (largo máximo disponible es de 30 m (100 ft). El cable incluye un conector que puede ser rápidamente acoplado a la unidad sensora.
- El motor del sensor puede ser enclavado con el "stock pump running" información (Bomba) vía entrada binaria en la unidad de display.

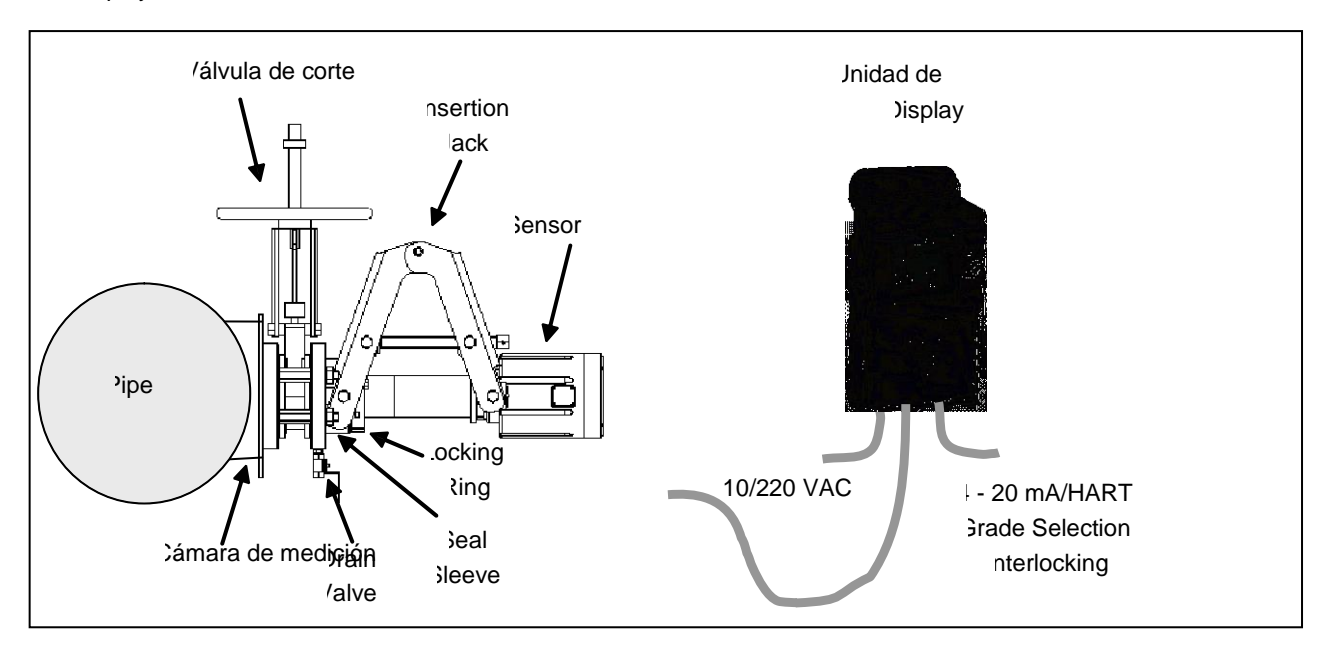

Figure 1-2. The KC/5 sensor unit with the display unit.

### 1.5 Principio de Medición

La unidad de sensor del KC/5 hace girar el elemento sensor (ver figura 1-3) en la mezcla de pulpa. La mezcla se resiste al movimiento. Para vencer esta resistencia, se crea una fuerza de torque. A mayor consistencia, mayor es la fuerza. El KC/5 mide el torque y transforma esta medida del torque en un valor de medida de consistencia.

- El KC/5 usa un servomotor "Mando directo". El "Estator" se monta en el cuerpo de la unidad sensora, y el "Rotor" integrado en el ensamble del eje de mando. En el diseño del KC/5 no hay ninguna correa de transmisión ni caja de engranajes.
- El motor hace girar dos discos ópticos. Uno, el disco de mando, se adhiere al eje de mando. El otro, el disco de momento, se acopla al disco de mando con resortes. El disco de momento se monta sobre el Eje de momento- el elemento sensor se coloca en el extremo opuesto al eje de momento.

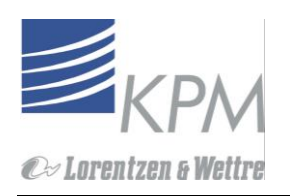

Cuando el eje de mando gira, los resortes fuerzan al disco de momento a seguirlo. El movimiento fuerza-resistencia varía dependiendo de la consistencia de la mezcla dentro del cual gira el elemento sensor. A mayor fuerza de resistencia, los resortes se estiran más y el disco de momento se retrasa más del disco de mando.

A menor resistencia, los discos continúan acercándose uno al otro. Los discos giran a igual velocidad. As Cs aumenta, sin embargo, el "cambio de fase" entre los dos discos aumenta en proporción directa al grado del torque que se aplicó.

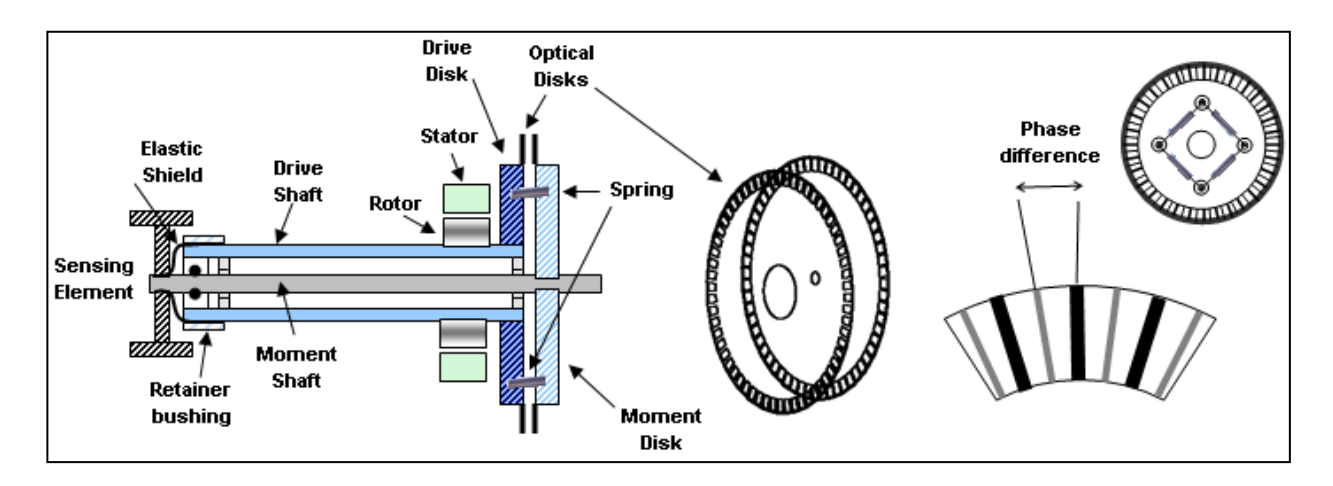

#### Figura 1-3. Principio de Medida

- Un sensor óptico de alta resolución detecta el cambio de fase (desfasamiento) de las ventanas cuando cambia la consistencia. La electrónica de medición transforma la señal óptica en un valor de torque calibrado. El sistema KC/5 mide torque desde cero no torque aplicado al elemento sensor a un máximo de 2000 mNm(170) onzas por pulgada.
- La exactitud se calibra en fábrica, usando torques patrones. Por lo tanto, cada KC/5, tiene la misma sensibilidad Cs, haciendo todos los sensores intercambiables (permutables) sin recalibración.
- El torque se genera por la fuerza esquila que cambia cuando un elemento sensor rotante corta una red de fibra en movimiento (ver figura 1-4).
- Como lo muestra la curva, el torque producido por un elemento sensor en movimiento no está alineado con la consistencia, sino más bien, aumenta más abruptamente a mayores consistencias.

El algoritmo de medida en el KC/5 lineariza la relación entre la consistencia y el valor de torque. Entonces, el KC/5 calcula la consistencia de salida como sigue:

| C% = S             | 5 * M + Z |                                                                                      |
|--------------------|-----------|--------------------------------------------------------------------------------------|
| Donde:<br><b>S</b> | C<br>=    | = Consistencia<br>Pendiente                                                          |
| M<br>Z             | =         | Señal de medida (lectura de torque Linearizado)<br>Zero offset (corrimiento de cero) |

Pendiente (Slope (S)) y corrimiento cero (offset (Z)) son grados específicos. El KC/5 viene con siete curvas de consistencia precalibradas, que encajan a la mayoría de las aplicaciones en una fábrica. Hay un grado adicional "usuario definido" para usos especiales.

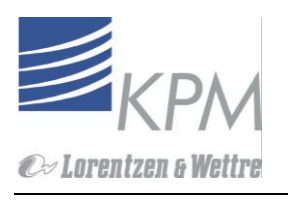

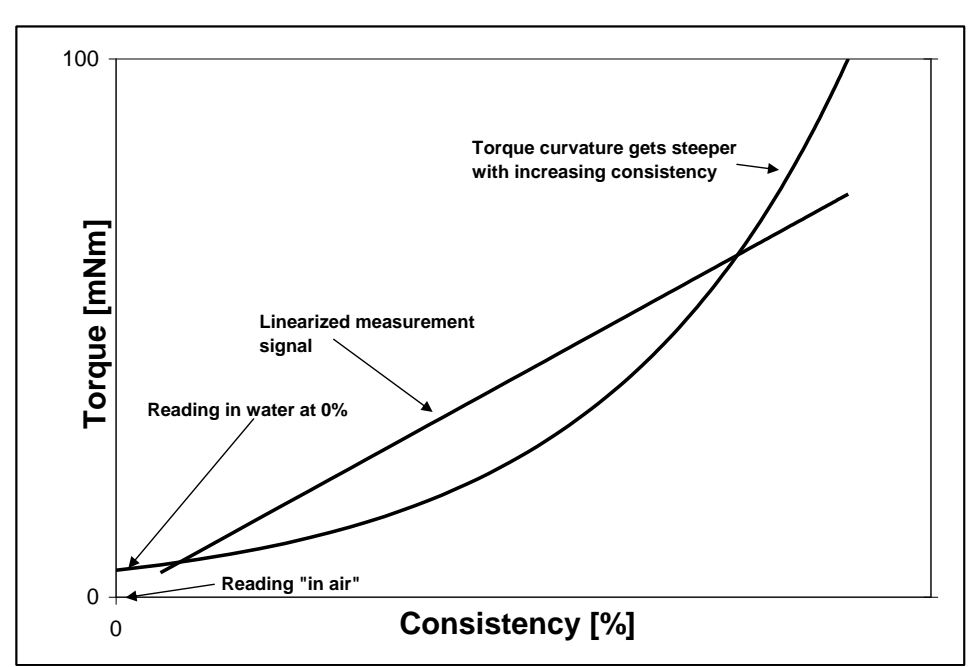

Figura 1-4. Relación entre torque y consistencia.

### 1.6 Elemento Sensor

El transmisor KC/5 está provisto con un elemento sensor tipo paleta como estándar (ver figura 1-5)

- La sensibilidad de medida de fuerza de esquila (transversal) es directamente proporcional a la cantidad de "superficie cortante" del elemento sensor"
- El elemento sensor tipo paleta tiene un área de superficie cortante muy grande, proveyendo de una excelente sensibilidad de todo el rango de medición.

El elemento sensor tipo paleta 2 es para uso general y provee una señal similar al elemento sensor tipo paleta. El elemento sensor tipo paleta 4 se usa para dar una sensibilidad adicional a consistencias muy bajas.

El elemento sensor liso, es de chorro líneo y es el menos susceptible a atrapar escombros filamentosos como son los encontrados en reciclados no depurados y aplicación en líneas de recorte.

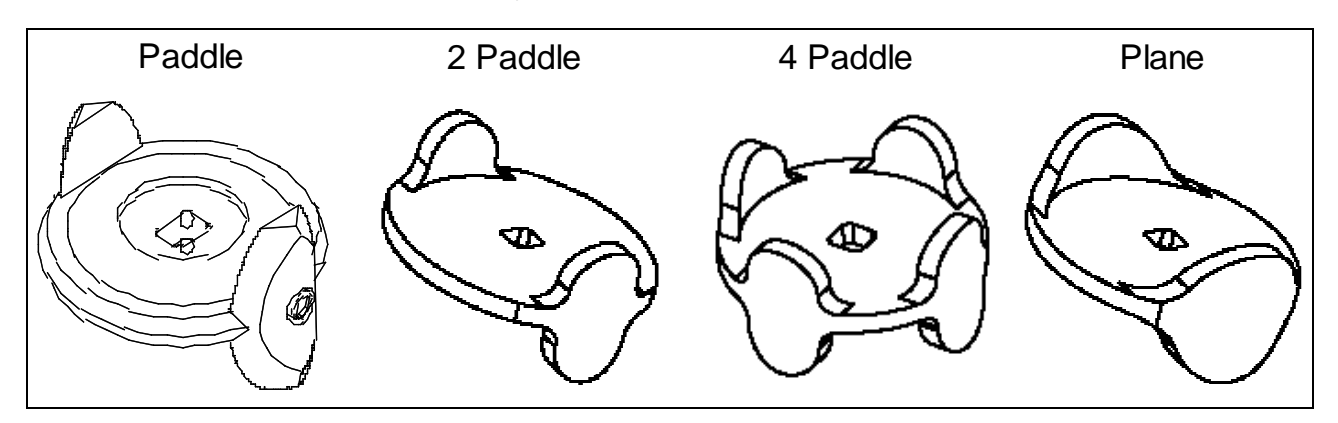

Figura 1-5. Elementos sensores

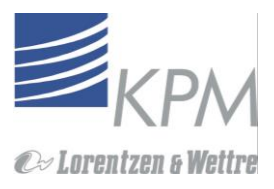

## 2. Requisitos de ubicación e Instalación

### 2.1 Notas Generales

Los transmisores KPM están diseñados y fabricados para proveer medidas exactas y confiables para un gran período de tiempo. La correcta instalación asegurará un máximo desempeño y un costo mínimo para el dueño.

Evite instalar el transmisor cerca de fuentes de vibración pesadas (por ejemplo: cavitaciones o Bombas desbalanceadas). El KC/5 tiene dos opciones de agua de sello, agua de sello de fábrica, o depósito de depósito integrado de agua. Se recomienda el agua de sello de fábrica en aplicaciones con pulpas recicladas y rellenos finos.

Instale una válvula de muestreo cerca del transmisor. Un muestreo pobre lleva a una calibración inexacta y un bajo desempeño de la medición. Las muestreras KPM KS proveen solución consistente y confiable para cualquier aplicación de muestreo.

### 2.2 Seleccionar el lugar óptimo de medición

Seleccionar el lugar ideal y la correcta instalación del KC/5 son las claves para una medición exitosa.

Busque un lugar que:

1: Perfeccione el actuar del instrumento.

2: Provea un fácil acceso para su mantención.

El transmisor de consistencia rotatorio KC/5 se instala en la cámara de medición.

La profundidad de inserción del elemento sensor es ajustable, permitiendo ubicar el elemento sensor en la mejor posición de medida también en condiciones de flujo difíciles. Ver figura 3.10.

Secciones mínimas de tramo recto de cañeria para transmisores:

#### Consistencia baja 1.5 - 8%:

Longitud de calma Lantes= 3 \* D or 1 m (3 pies) cualquiera sea el largo Longitud de calma Ldespués = 1 \* D

#### Consistencia media 8 - 16%:

Longitud de calma Lantes = 1.5 \* D or 0.5 m (2 pies) cualquiera sea el largo Longitud de calma Ldespués = 1 \* D

El transmisor de consistencia rotatorio KC/5 no es sensible a disturbios causados por turbulencia, permitiendo la instalación inmediatamente después de la bomba de proceso cuando no se cuente con tramo recto disponible.

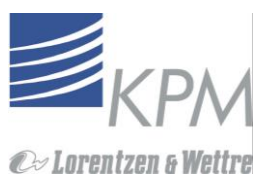

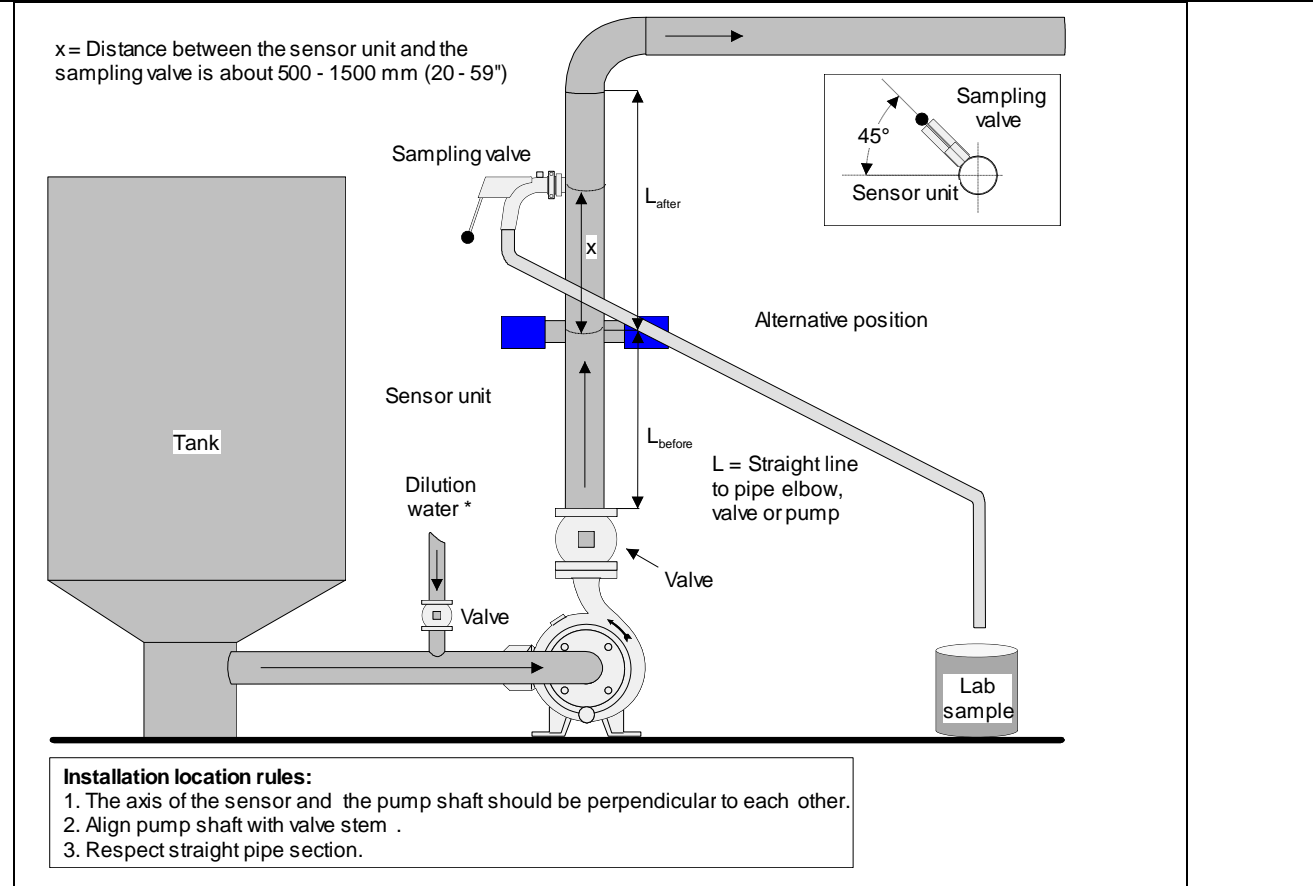

Fig.2-1. Instalación en un tubo vertical.

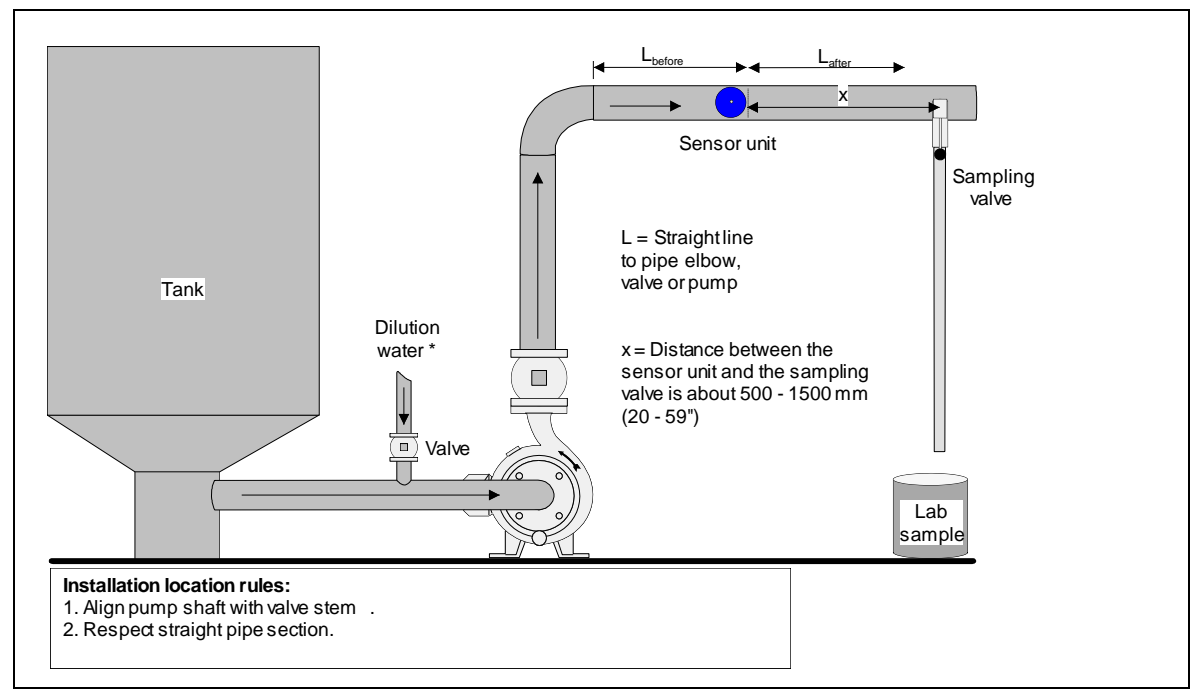

Fig.2-2. Instalación en el tubo horizontal.

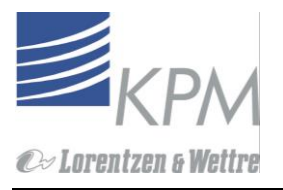

### 2.3 Dimensiones y tolerancias del sensor

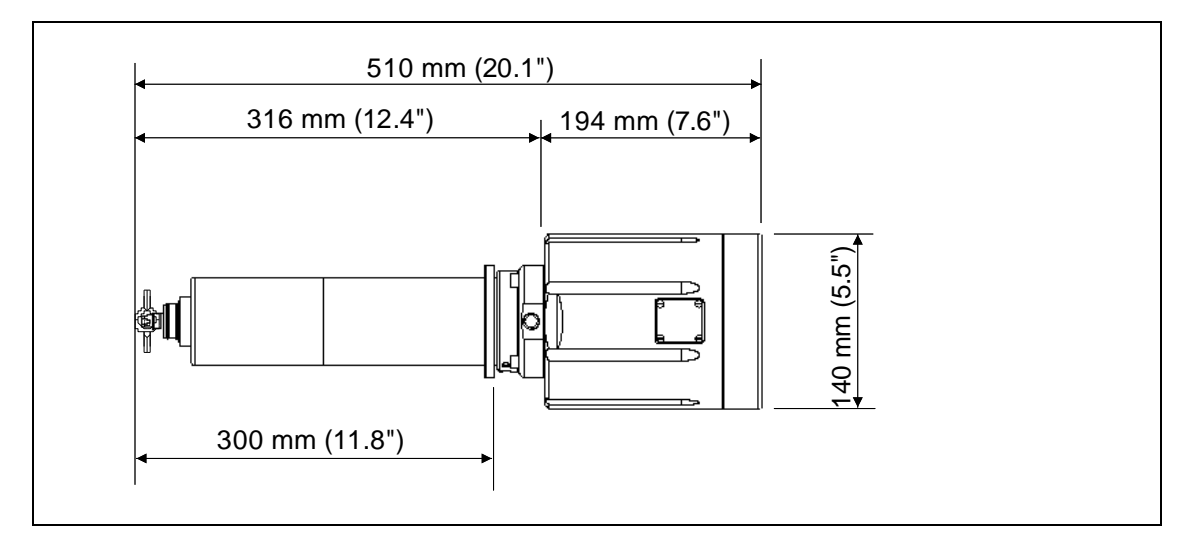

Figura 2-3. Dimensiones del sensor KC/5.

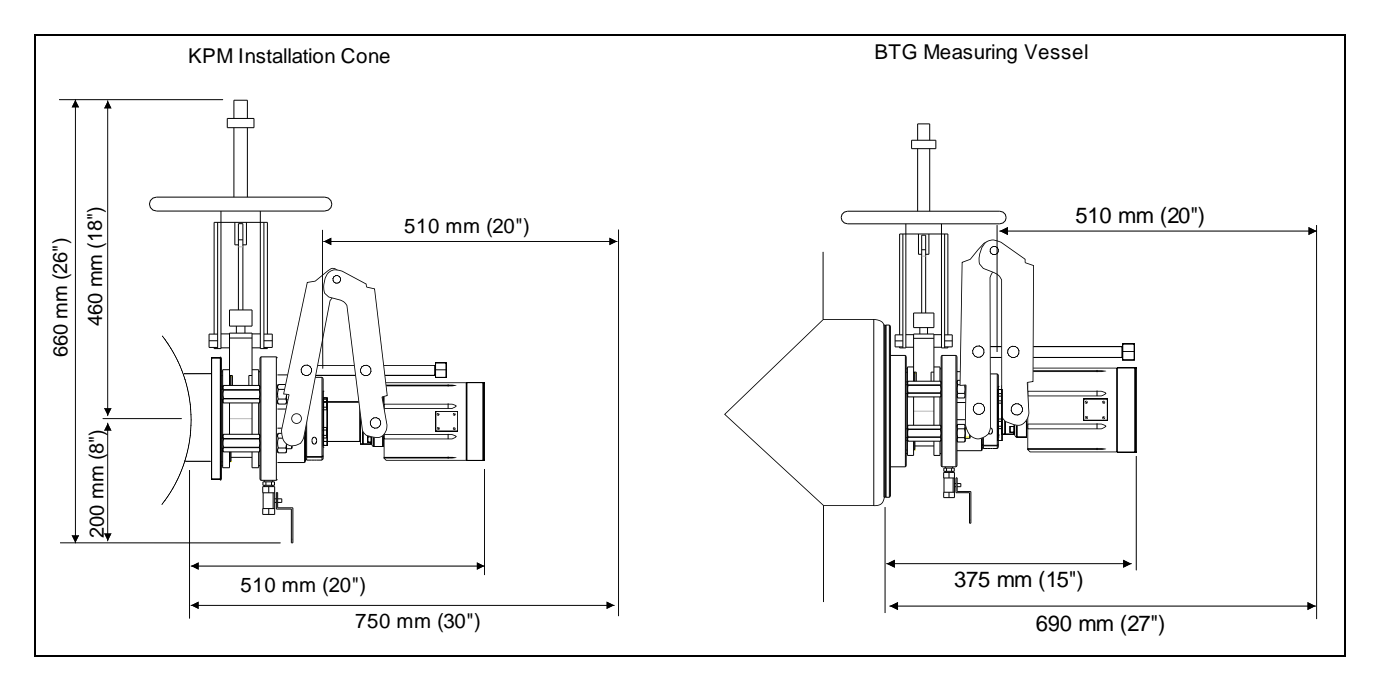

#### Figura 2-4. Requisitos de despeje ubicación del sensor KC/5

Nota: Asegúrese siempre que el sensor sea fácilmente accesible para el servicio.

En el punto de instalación el usuario debiera dejar un mínimo de 750 mm (30") despejado perpendicular desde el tubo al punto de instalación (ver figura 2-3), o 690 mm (27") desde el borde de un Adaptador de montaje BTG.

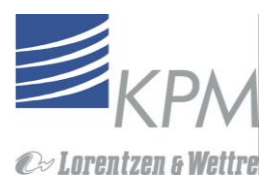

# 3. Instalaciones de la unidad sensora y la unidad de display

### 3.1 Conexiones de proceso

Hay 5 alternativas para conexiones de proceso:

- 1. Cámara de medición estándar KPM con la válvula de corte y la instalación del gato de extracción. Esta es la conexión de proceso recomendada por KPM. Ver 3.2 para instrucciones de instalación
- 2. Instalación de Flanche con cámara de medición KPM sin la válvula de corte ni gato de instalación
- 3. Cámara de medición BTG existente (apéndice 3.3 y 3.4) El adaptador KPM se ajusta a la válvula de corte y el ensamble de montaje del sensor a la cámara de medición BTG existente.
- 4. El anaquel de montaje para montaje sobre vasija abierta (por ejemplo Cajas de telas o receptáculo recuperador de material).
- 5. El Flanche adaptador para instalación de Iso torq sin cámara de medición KPM o válvula de corte nueva, y nueva instalación del gato.

### 3.2 Instalación de la Cámara de medición

- 1. Corte la cámara (Fig. 3-1), de modo que la distancia desde el Flanche a la superficie externa del tubo sea 55 mm/2,15", a menos que ya haya sido cortado por Kajaani Process Measurements.
- 2. Verifique que la curvatura de la cámara se ajuste correctamente sobre el diámetro exterior del tubo.
- 3. Corte un agujero en el lado del tubo para emparejar a la forma de la cámara, como lo muestra la figura 3-2. Para evitar que residuos se acumulen sobre el borde del recorte, asegúrese de que los bordes del orificio estén pulidos. Los residuos acumulados en este punto pueden interferir con la apropiada medición (ver apéndice 1).
- Coloque la cámara sobre el ajugero en el tubo. Verifique que el orificio esté centrado respecto de la cámara. Rellene soldando alrededor del perímetro entero de la cámara para añadir la cámara al tubo. (ver plano de soldadura apéndice 1.).

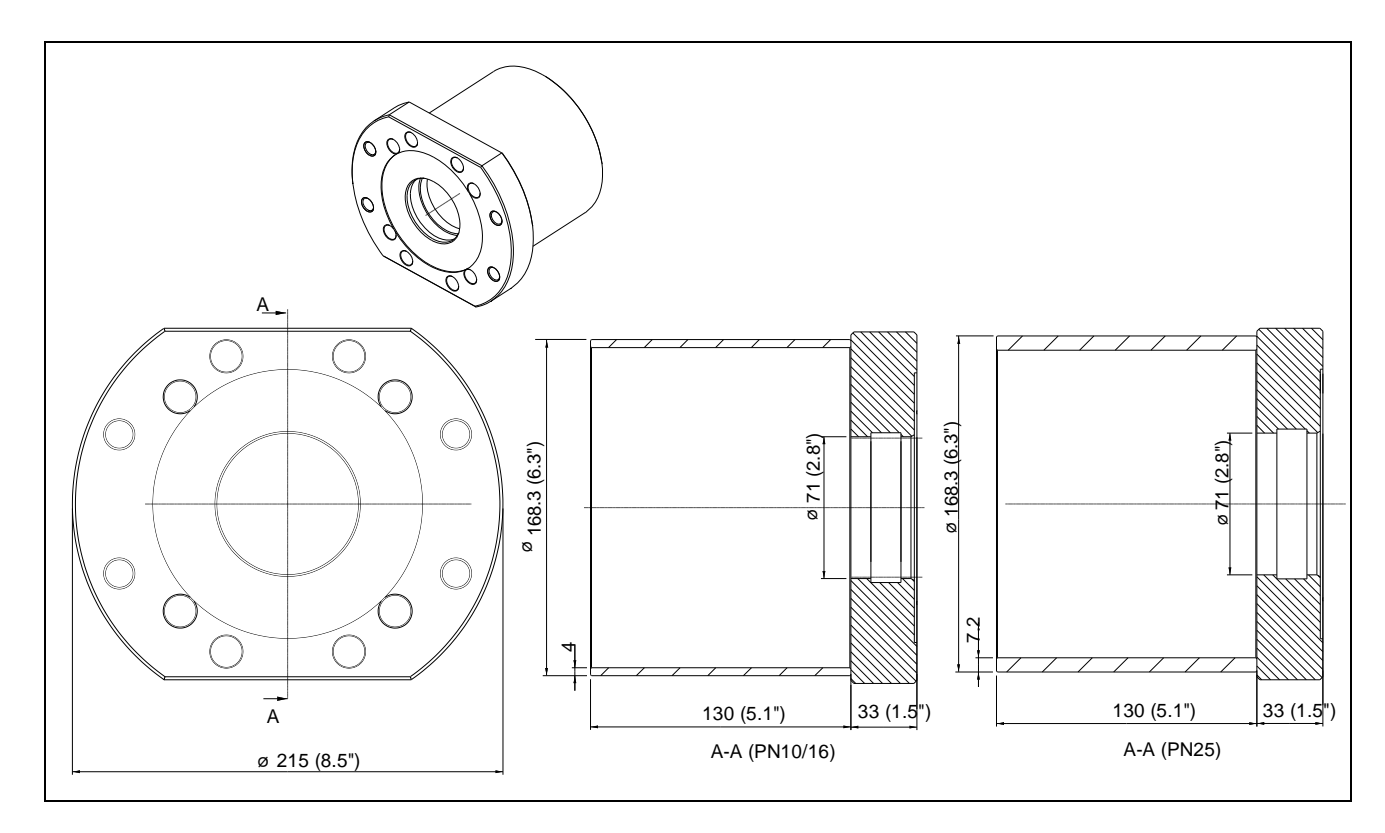

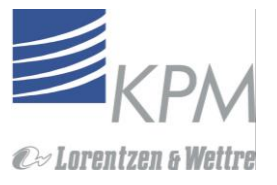

Figura 3-1. Cámara de medición sin cortar

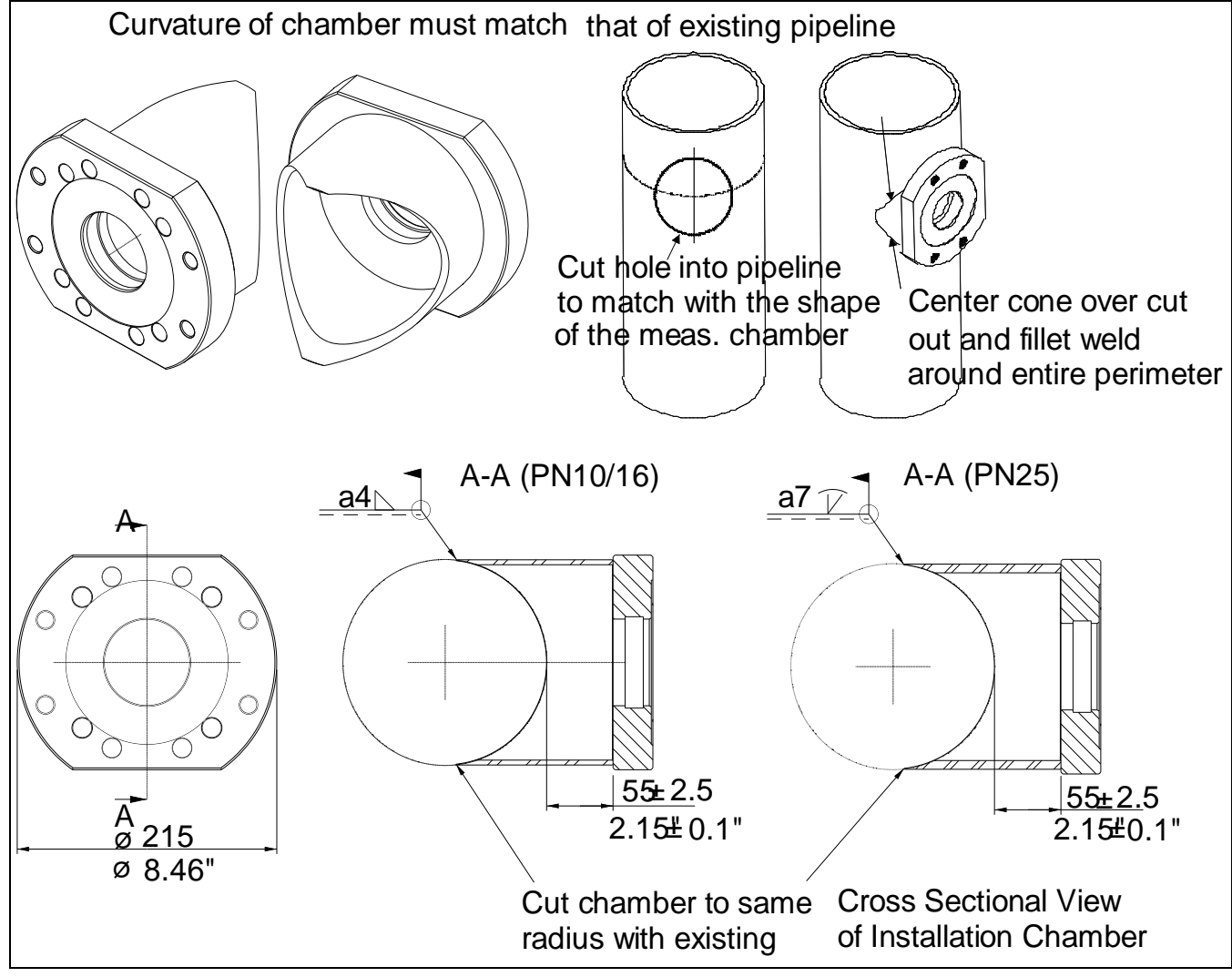

Figure 3-2. Instalación de cámara.

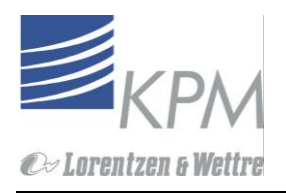

### 3.3 Instalación a una connexion de proceso BTG MEK

Atornille el ensamble adaptador KC/5 al adaptador o vasija de medición BTG.

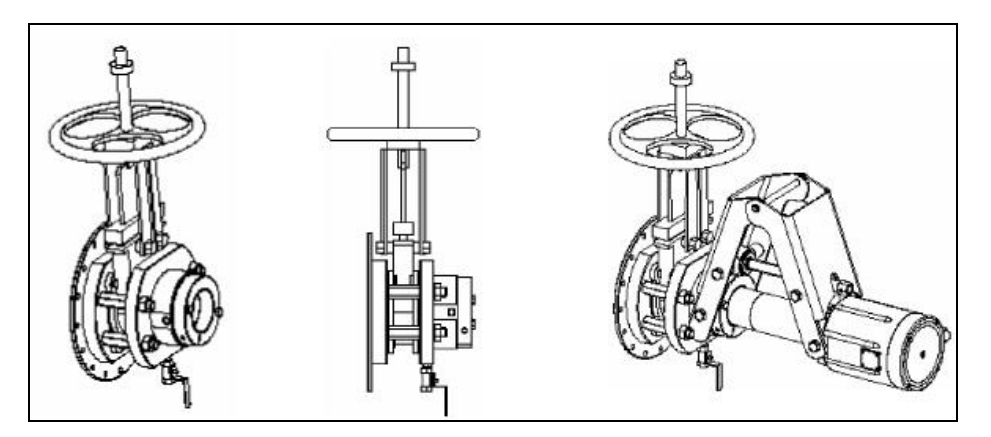

Figura 3-2. Ensamble adaptador para Adaptador de motaje BTG.

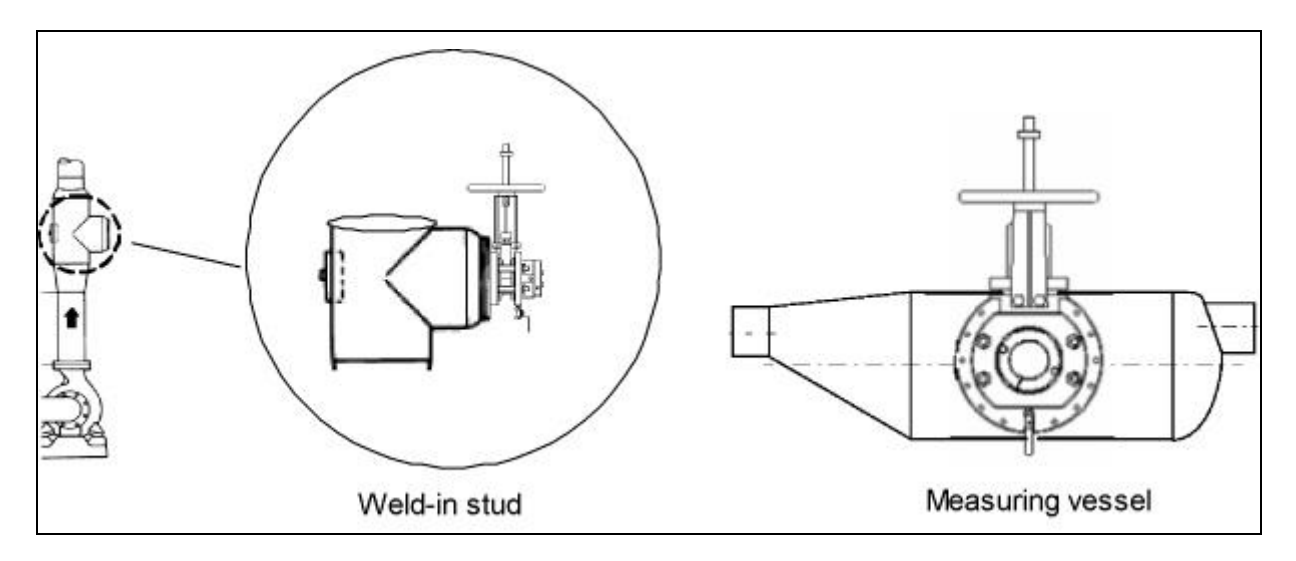

Figura 3-3. Instalación a montante soldado o vasija de medición.

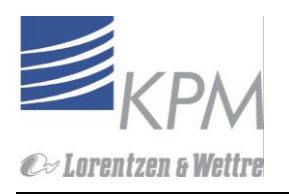

### 3.4 Instalación del ensamble Válvula de Corte

Nota: La Válvula de corte se instala en posiciones específicas tanto para tubos de procesos verticales como horizontales. En un tubo de proceso horizontal, la Válvula de corte se instala en una posición superior derecha. En un tubo vertical, la válvula de corte se coloca en una posición horizontal.

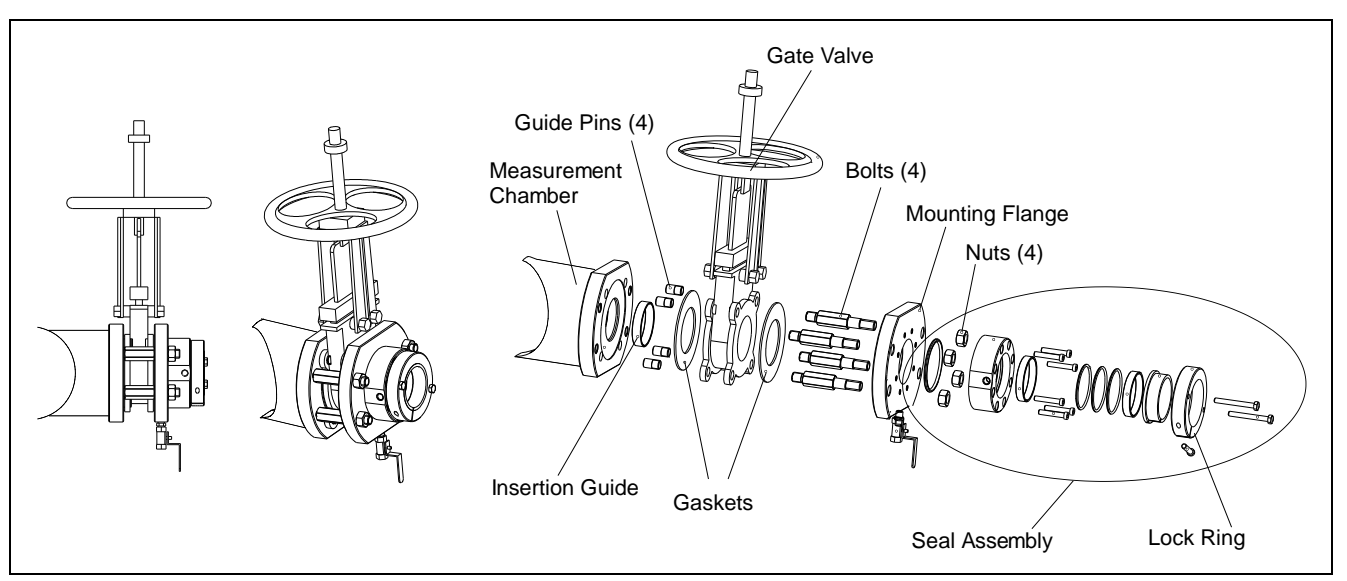

Figura 3-4. Ensamble de válvula de corte tubo horizontal.

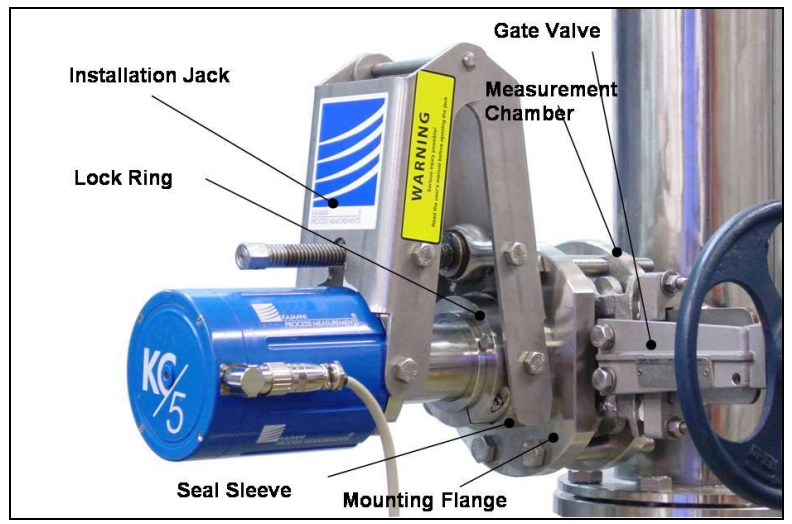

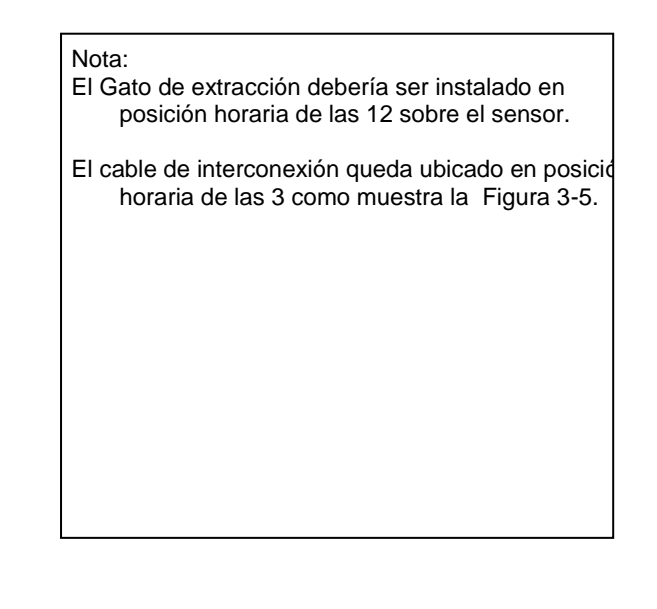

Figura 3-5. Ensamble de Gato de extracción, tubo vertical.

En la instalación del tubo de proceso vertical, todas las partes, desde el cono de instalación hasta el Flanche de montaje- se deben girar en 90 grados comparados a la posición mostrada en la figura 3.5. La dirección del ensamble de sello recuerda lo mismo.

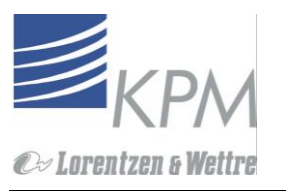

Ver figura 3-5, 3-6 y apéndice 3.

- 1. Deslice el anillo guía de insersión dentro de la cámara flanche, a menos que ya haya sido instalado. Para instalar el anillo, doblelo para obtener la forma del número 8 para insertarlo fácilmente al flanche.
- 2. Atornille los cuatro pasadores guías a la válvula flanche.
- 3. Atornille los 4 pernos montantes a la cámara flanche. Déjelos ligeramente flojos (sueltos) para colocarlo más fácilmente al flanche de montaje.
- 4. Revise que las empaquetaduras estén ubicadas correctamente en la Válvula de corte. Revise la apertura para asegurarse que la empaquetadura no esté en el paso del sensor.
- 5. Coloque la válvula de corte con la ayuda de los pasadores guías (colocados en la válvula de corte sobre la cámara de medición. Posición horizontal en el tubo vertical, posición vertical en el tubo horizontal.)
- Coloque el ensamble del flanche de montaje (flanche con manga de sello y anillo de seguridad preensamblado) en pernos montantes. Tense ligeramente los pernos montantes flojos (ver paso 3) y fije el flanche de montaje a su lugar.

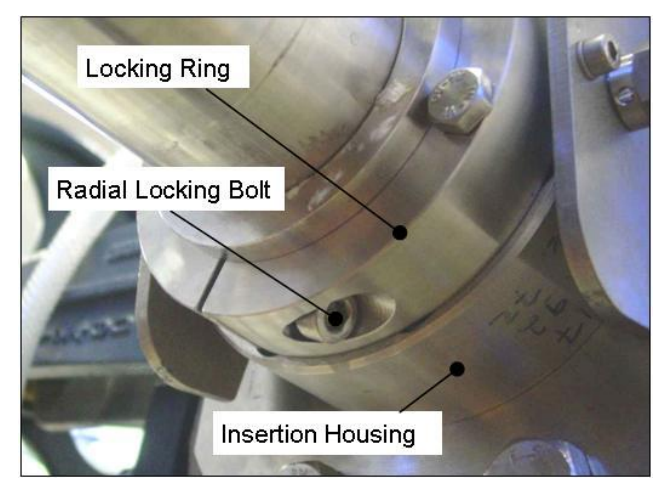

Figura. 3.6. Orientación del perno de seguridad radial.

- Nota: Si fuera necesario, gire el sello del anillo de seguridad hasta que los orificios del gato de montaje estén horizontales y el perno de seguridad radial esté accesible. Si fuera necesario, cambie la ubicación de los dos pernos de insersión.
- Nota: Asegúrese de que la orientación del Anillo de seguridad sea tal que el perno de seguridad radial pueda apretarse con la llave allen. Ver Fig. 3.6.
- Advertencia de seguridad: El Gato y el anillo de seguridad deben ser asegurados y conectados en el lugar después de insertar el sensor, como lo muestra el capítulo 3.5.

Nota: Recuerde cerrar la Válvula de corte antes de represurizar el tubo de proceso.

- 7. Advertencia de seguridad: El Gato y el anillo de seguridad deben ser asegurados y conectados en el lugar después de insertar el sensor, como lo muestra el capítulo 3.5.
- 8. ¿???????????????Nota: Recuerde cerrar la Válvula de corte antes de represurizar el tubo de proceso.

#### Montaje del gato de insersión

Una vez que el ensamble de la válvula de corte se ha instalado y probado bajo procesos de presión, el sistema está listo para montar el Gato de inserción. Instale el Gato sobre la manga de sello con 2 pernos provistos. Asegure los seguros con los pasadores de seguridad.

Nota: El Gato siempre se instala en posición vertical independiente de la posición de la válvula de corte.

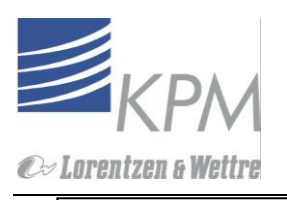

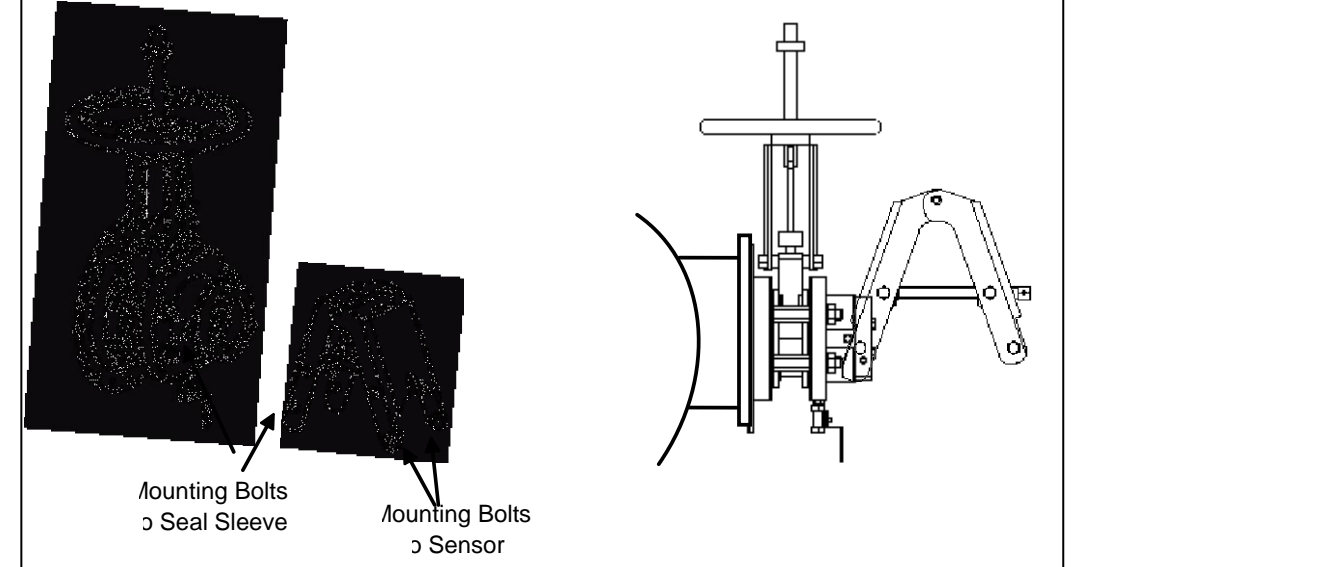

Figura 3-7. Ensamble de inserción KC/5.

### 3.5 Insersión del sensor

### Preparándose para la insersión

- 1. Revise que el interior de la manga de sello esté libre de pulpa seca y residuos. Remueva cualquier material que esté dentro.
- 2. Revise que el o-ring dentro de la manga esté seguro e intacto.
- 3. Lubrique las superficies del o-ring con grasa para reducir fricción

#### Insertando el Sensor

Si el sensor ha estado previamente en uso, asegúrese de que el elemento sensor y la manga de sello estén limpios por dentro. Cada vez que se saca el KC/5 de línea, la manga de sello y el elemento sensor debieran ser lavados con agua limpia para remover cualquier pulpa y residuos.

Nota: Antes de insertar el sensor por primera vez, por favor lea el capítulo 6.2. antes de la insersión para seguir correctamente el procedimiento de sistema dependiendo de la aplicación.

Nota: Para evitar que el elemento sensor empuje contra la válvula de corte, asegúrese de que el gato de extracción esté en la posición COMPLETAMENTE ABIERTA.

- Con la válvula de corte aún en posición cerrada, levante y deslice la unidad KC/5 en la manga de sello hasta que los pernos en el gato puedan ser montados (colocados) en el cuerpo del sensor. (ver figura 3-8). El gato de inserción debe estar completamente abierto.
- 2. Sujete el tubo del sensor a la insersión del gato de insersión con los dos pernos e inserte los pasadores de seguridad para evitar que los pernos se suelten por la vibración.
- 3. Conecte el agua de sello al sensor.
- 4. Abra la válvula de corte.
- 5. Desplace el sensor hasta que la profundidad de la insersión coincida con el anillo de ajuste y detenga el desplazamiento y asegure el anillo de seguridad
- 6. Apriete el perno bloqueo para bloquear el sensor de manera segura en su posición de medición.
- 7. Conecte al sensor el cable de interconexión

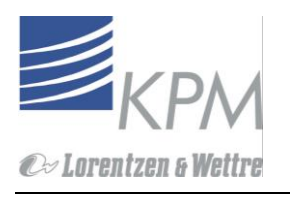

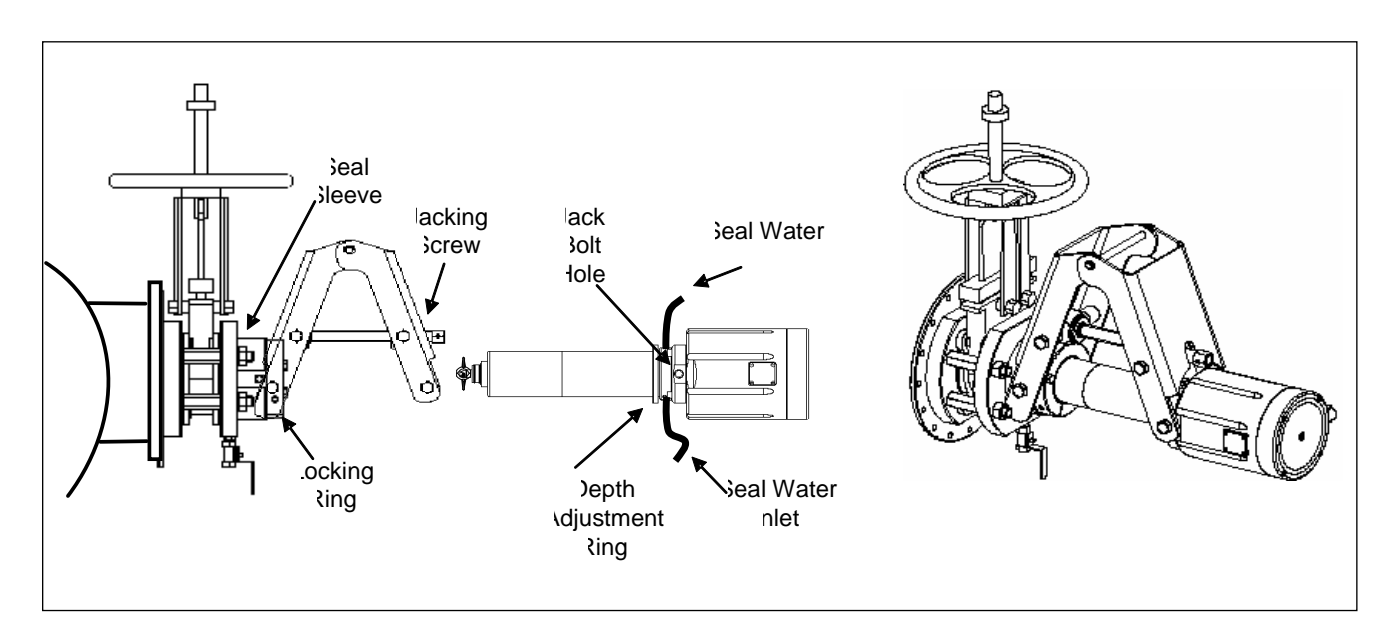

Figura 3-8. Inserción de la unidad de sensor.

### Revisión de seguridad después de cada insersión a la línea de proceso

# Advertencia de seguridad: El Gato y el anillo de bloqueo deben estar asegurados y conectados en el lugar después de reinsertar el sensor.

Se requiere una instalación adecuada del anillo de seguridad para evitar:

- 1. Daño al sensor. Afiánse el sensor en el lugar y manténgalo para evitar que accidentalmente retroceda del proceso.
- 2. Daño del sensor. Estabiliza el sensor y minimiza la vibración que puede dañar el Gato y la unidad sensora.

# ES IMPORTANTE EN TODO MOMENTO ESTAR SEGURO DE QUE EL LOCKING RING ESTA APRETADO CORRECTAMENTE EN SU LUGAR.

El anillo de seguridad asegura que el sensor no se salga accidentalmente del proceso y que no vibre dentro de la instalación de las partes. Una vibración excesiva puede dañar el Gato y el sensor. Es importante que el anillo de bloqueo esté apretado de manera segura

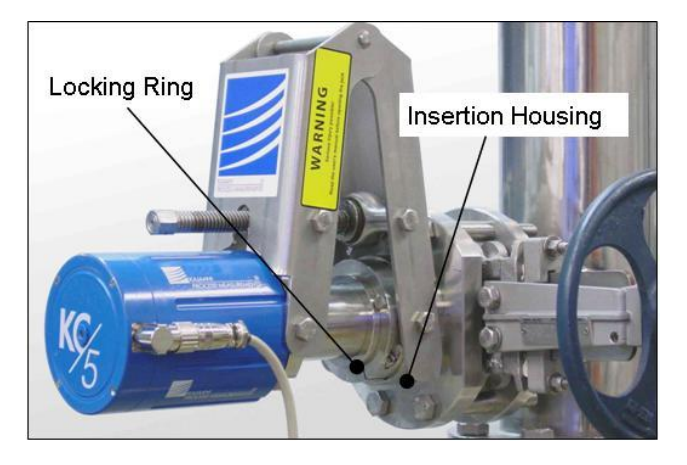

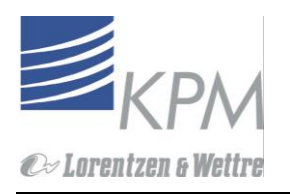

#### Figura 3-9.Anillo de seguridad del sensor

El anillo de bloqueo del sensor KC/5 debe estar apretado de la siguiente manera:

- 1. Asegúrese de que la orientación del anillo de seguridad sea tal que el perno de seguridad radial pueda ser apretado con la llave allen. Si no fuera el caso, gire el anillo de seguridad en el alojamiento de seguridad, de manera que el perno de seguridad radial esté accesible.
- 2. Apriete el perno radial girando el perno del anillo de seguridad.

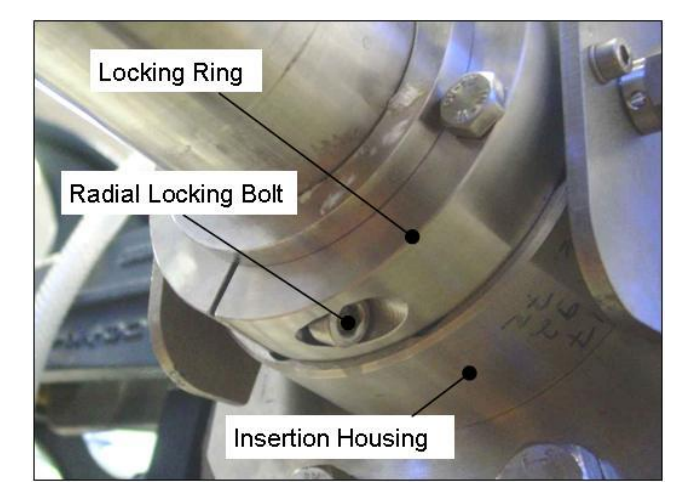

Figura 3-10. Perno de seguridad radial de anillo de seguridad.

3. Apriete el anillo de bloqueo, sosteniendo los pernos para asegurar el sensor al ensamble alojamiento de inserción.

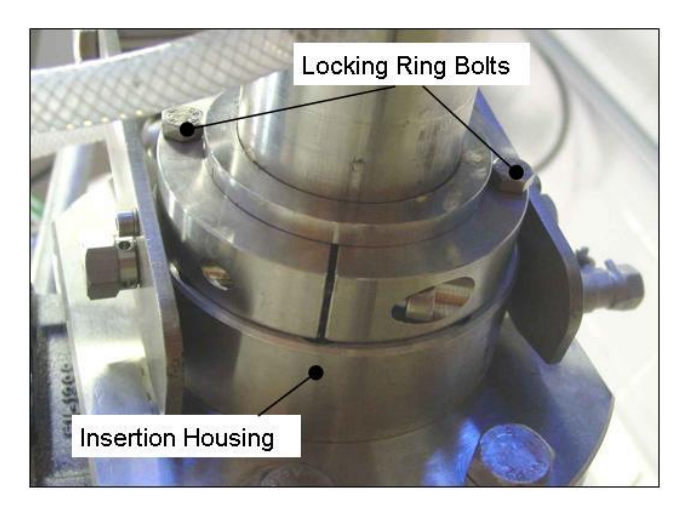

Figura 3-11. Apernar el anillo de seguridad del alojamiento de inserción.

Nota: El anillo de seguridad tiene que ser apretado cada vez que el sensor sea instalado después de una mantención.

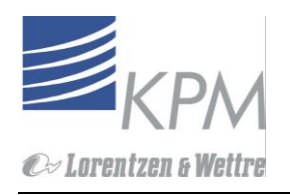

### 3.6 Instalación del Flanche PN25

Nota: El modelo estándar del KC/5 está diseñado para empleo bajo presiones de 16 bar (240 psi). Hay disponible un modelo especial del transmisor, PN25.

Nota: La válvula de corte estándar del KC/5 está diseñada para empleo bajo presiones de 10 bar (150 psi). Hay una Válvula de corte 16 bar disponible como opción.

No utilize el ensamble de válvula de corte de KPM a presiones sobre 16 bar (240 psi). Los usos donde la presión excede los 16 bar (240 psi) requieren apernado del sensor a la cámara de medición. La presión máxima posible es de 25 bar (375 psi).

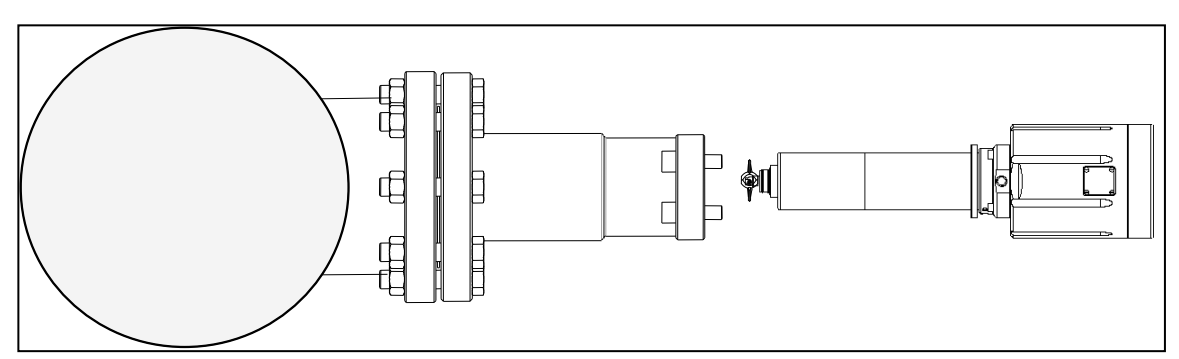

Figura 3-12. Flanche Instalation, max PN25.

### 3.7 Conexión del agua de sello

El eje de mando del KC/5 está equipado con sellos mecánicos en tamdem (Sistema de doble sello,). Los fabricantes de sellos recomiendan afluir los sellos con agua para extender la vida del sello. El agua proporciona afluido, lubricando y transfiriendo calor.

El KC/5 tiene dos alternativas para el afluido de sello

- 1. Agua de afluido de baja presión.
- 2. Depósito de agua de sello enfriando y lubricando el sistema (reservorio)

### 3.7.1. Agua de afluido de baja presión

- Es recomendable conectar el agua de afluido si la calidad del agua es lo suficientemente buena y suficiente para mantener el sistema de agua de sello limpio. Los sellos mecánicos duran mucho más tiempo con agua de sello cuando las pulpas contienen rellenos. La razón de flujo es limitada por un regulador de flujo. Asegúrese de que el flujo de agua de sello pueda ser chequeado y monitoreado fácilmente.
- Presión de agua recomendada es 1.0 -10 bar (15 -150 psi), max. Tamaño de partículas 200 µm. Y el flujo es 0.5 a 2.0 l/min (0.13 a 0.5 US gal/min) dentro de la presión especificada.
- Conecte el agua de sello al conector macho de ¼ del sensor usando un flexible de ¼ de plástico reforzado. El tubo flexible debería ser usado para facilitar el movimiento del sensor.
- Instale una válvula de corte cerca del transmisor. Conecte otra tubería de plástico reforzado de ¼" y trácelo hasta el piso de drenaje y ajuste sobre el piso para que el flujo pueda ser observado
- Es mandatorio la instalación de una tubería anti-sifón para prevenir el fenómeno de sifonéo en caso que el agua de sello se corte.

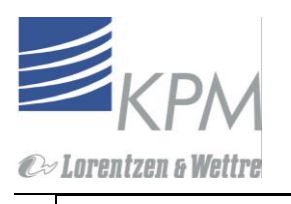

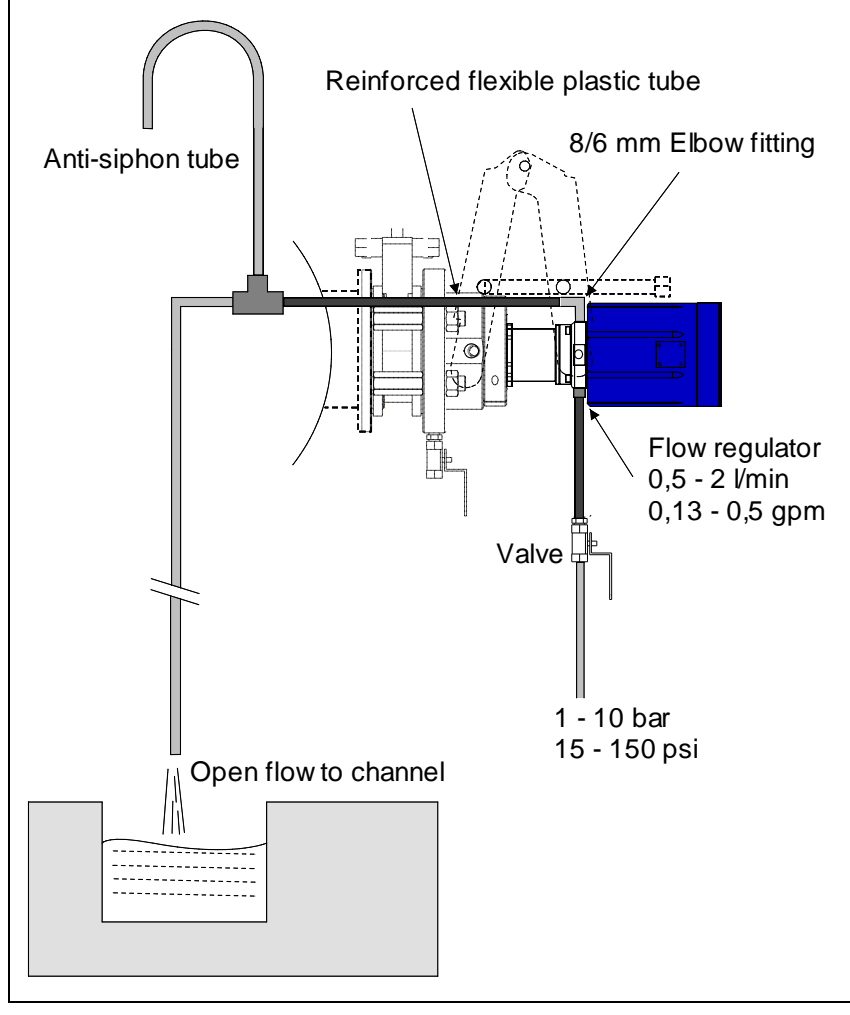

Figura 3-13. Adaptación del flujo de agua a baja presión.

### 3.7.2. Sistema contenedor de agua de sello

El sistema contenedor de líquido de enfriamiento es opcional. Esta aproximación es recomendada si la calidad del agua es pobre. El reservorio de agua de enfriamiento se monta en el gato de insersión y se conecta con tubos flexibles a la entrada de agua de sello. Volúmen es de1 litro (1/4 US gallon), use agua potable para llenar el reservorio si la temperatura ambiente permanence sobre los 0 grados. Si llega al punto de congelación use una mezcla de glycol y agua al 50/50%

El reservorio de agua se vacía cuando los tubos son desacoplados. Rellene el reservorio antes de energizar el sensor.

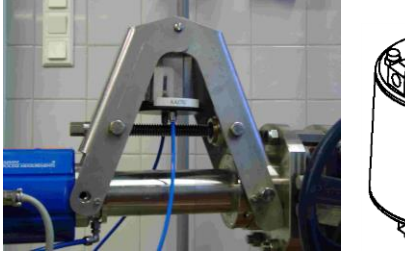

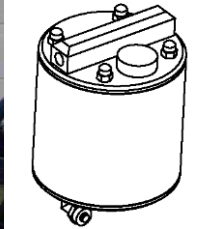

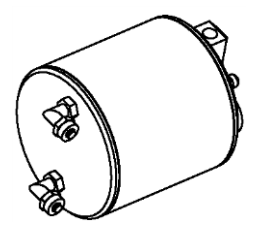

Figura 3-14. Sistema contenedor de agua de sello.

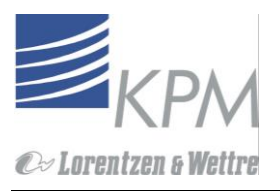

### 3.8 Insersión del ajuste de profundidad

El sensor KC/5 puede instalarse a una profundidad ajustable dentro del proceso. Para mover el anillo de ajuste de profundidad, suelte el conjunto de tornillos, deslice el anillo de ajuste a la posición deseada y rebloquee nuevamente el conjunto de pernos. Figura 3-10 muestra valores usados comúnmente. A no ser que no esté especificado en la orden, el KC/5 trae un ajuste de profundidad estándar para la cámara de instalación KPM. Con el adaptador MEK el sensor necesitará ser totalmente insertado.

El ajuste de profundidad se hace útil si se cambia el patrón del flujo o el perfil de consistencia por una u otra razón. Al insertar el elemento sensor más profundo dentro de uno puede evitar la capa donde varía el perfil de consistencia.

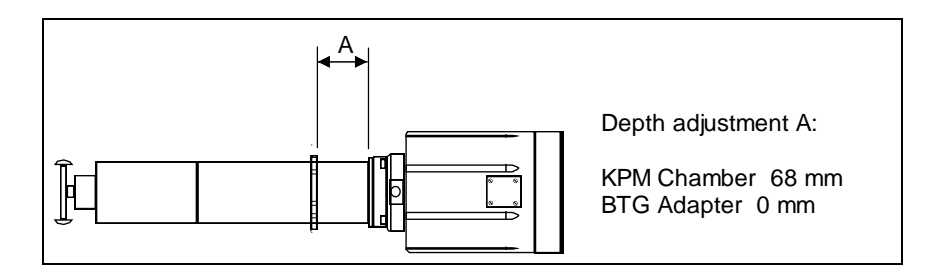

Figura 3-15. Inserción del ajuste de profundidad.

### 3.9 Instalación de la unidad de display

La unidad de display puede ubicarse en cualquier parte cerca de la unidad sensora, asi es que puede ser fácilmente accesible por el personal de fábrica. La longitud estándar del cable de conexión es de 10 m (33").

La clase de protección de la unidad de displaly es IP66 (NEMA 4X). Coloque la unidad de display a la pared con cuatro (4) tornillos.

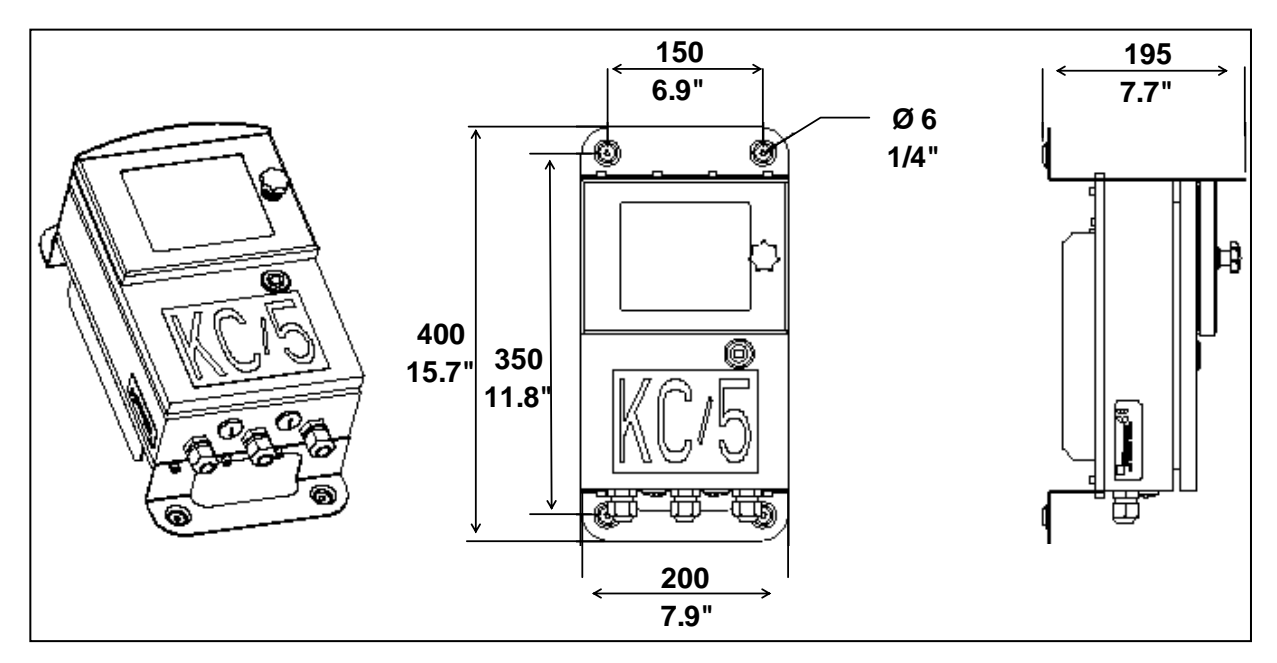

Figura 3-16. Dimensiones de la unidad de display.

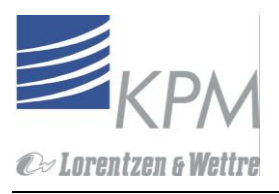

### 4. Conexiones eléctricas

### 4.1 Conexiones de la unidad de display

La unidad de display tiene dos funciones: proporcionar poder de 12/48 VDC a la electrónica del mando del motor directo, y sirve como una interface de fácil uso. Se conecta a la unidad sensora mediante un cable de 10 m (33"). Las conexiones se muestran en la figura 4.1.

Conecte la unidad de display de la siguiente manera:

- 1. Abra la cubierta de la caja. Los conectores están en la tabla de conexión.
- Instale el cable de interconexión desde la unidad de display el cable de 4 20 mA que viene del DCS al terminal como muestra la figura 4.1. Los 4-20mA pueden ser potenciados por el sensor (por defecto) o por el DCS, ver fig 7.14 para cambiar la configuración.

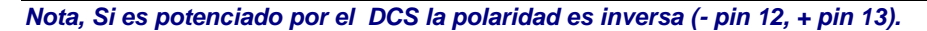

3. Conecte 220/110 VAC (85-264 VAC)

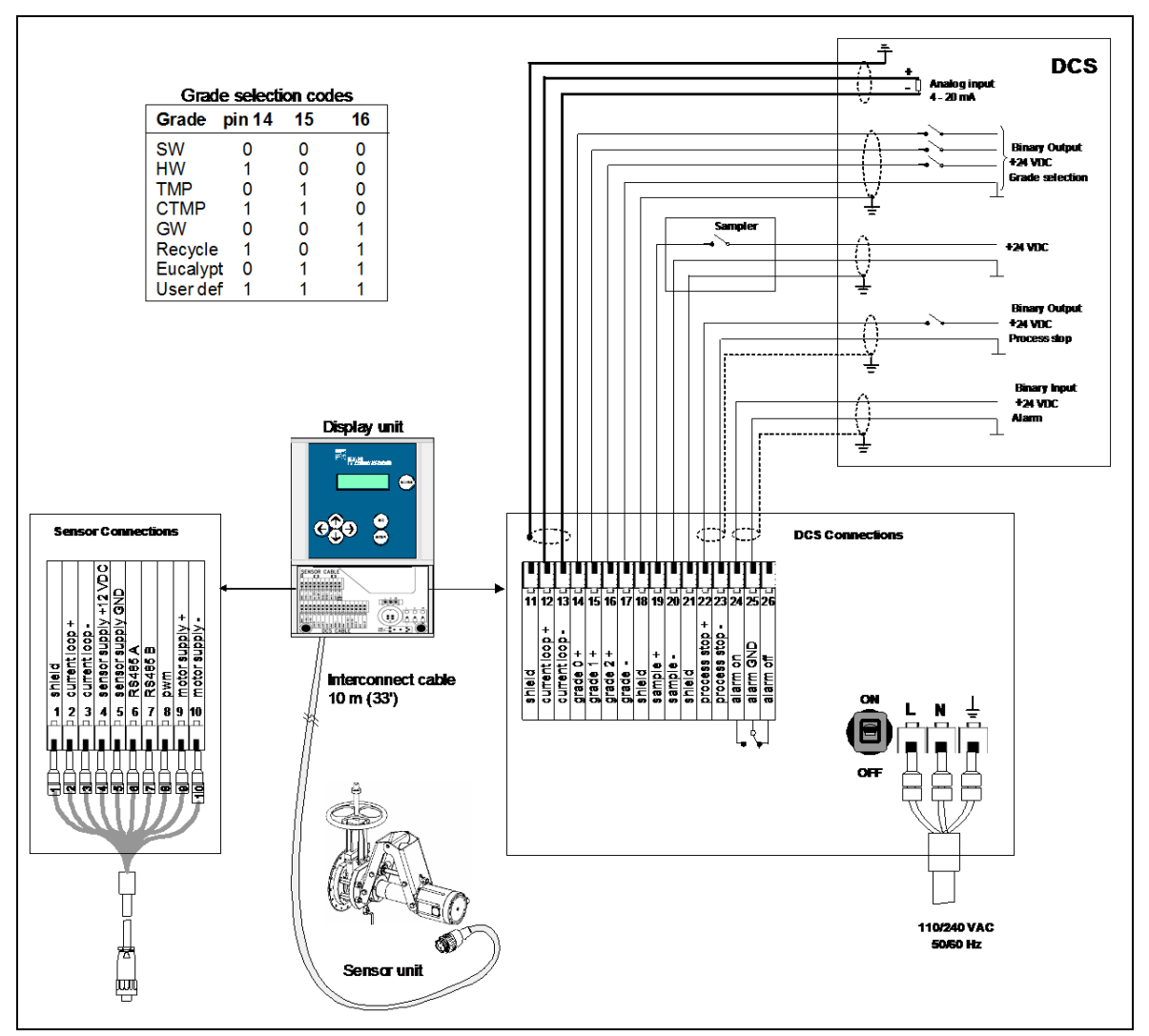

Figura 4.1. Conexiones eléctricas.

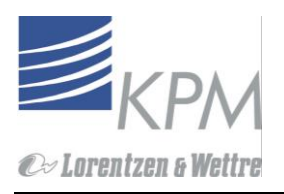

### 4.2 Conexiones de la unidad de sensor

La unidad sensora se conecta a la unidad de display mediante un cable interconectado. Todas las conexiones eléctricas se hacen en fábrica.

- 1. Acople los tubos de agua de sello, ver figura 3-8. El agua debe estar presente en los sellos antes de que se conecte poder al sistema.
- 2. Enchufe el conector rápido al extremo del motor del cable.

### 5. Funcionamiento e instrucciones de estructura

### 5.1 Funcionamiento del KC/5 – interfaz de operador

Todas las funciones del KC/5 son fáciles de configurar mediante la pantalla (ver figura 5.1.) El funcionamiento del KC/5 se conduce mediante el menú. Las teclas de flecha permiten el movimiento entre los menús.

La estructura del menú está dividida en tres bloques de funciones principales: Calibración, Estructura y Mantención. Los ajustes de fábrica se pueden usar en casos especiales para cambiar parámetros de defecto. La estructura del menú de la interface de usuario del KC/5 se muestra en el próximo capítulo.

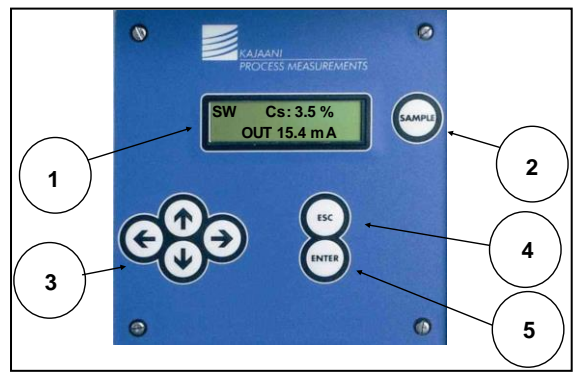

Figura 5.1. Interface de usuario del KC/5.

- 1. El display tiene 2 líneas de alto por 16 caractéres de longitud. El display principal muestra tanto el valor de consistencia en porcentaje como la salida análoga en mA. El display también muestra el grado actual en la esquina superior izquierda. El menú display regresa al display principal automáticamente si no se usa en 30 segundos.
- 2. Tecla de muestreo. Cuando se activa, comienza a correr un cronómetro con cuenta regresiva en 30 segundos para mostrar e identificar cuándo se debe tomar la muestra. La unidad de display almacena fecha, hora y promedio del valor de consistencia sobre los 30 segundos en su memoria para una comparación posterior con los valores de laboratorio. De esta forma es fácil identificar las muestras de laboratorio para ver si corresponde con las lecturas de consistencia de la unidad de sensor.
- 3. Teclas de flechas. Las teclas de flecha se usan para desplazarse entre los menús, mover el cursor o cambiar valores. Por favor diríjase a la estructura de menú para mayor información acerca de las teclas de flecha.
- 4. Tecla Esc- presiónela para cancelar cambios y/o regresar al menú anterior.
- 5. Tecla Enter- presiónela para aceptar cambios de entrada e información.

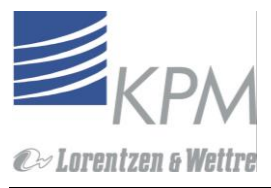

### 5.2 Estructura de menú

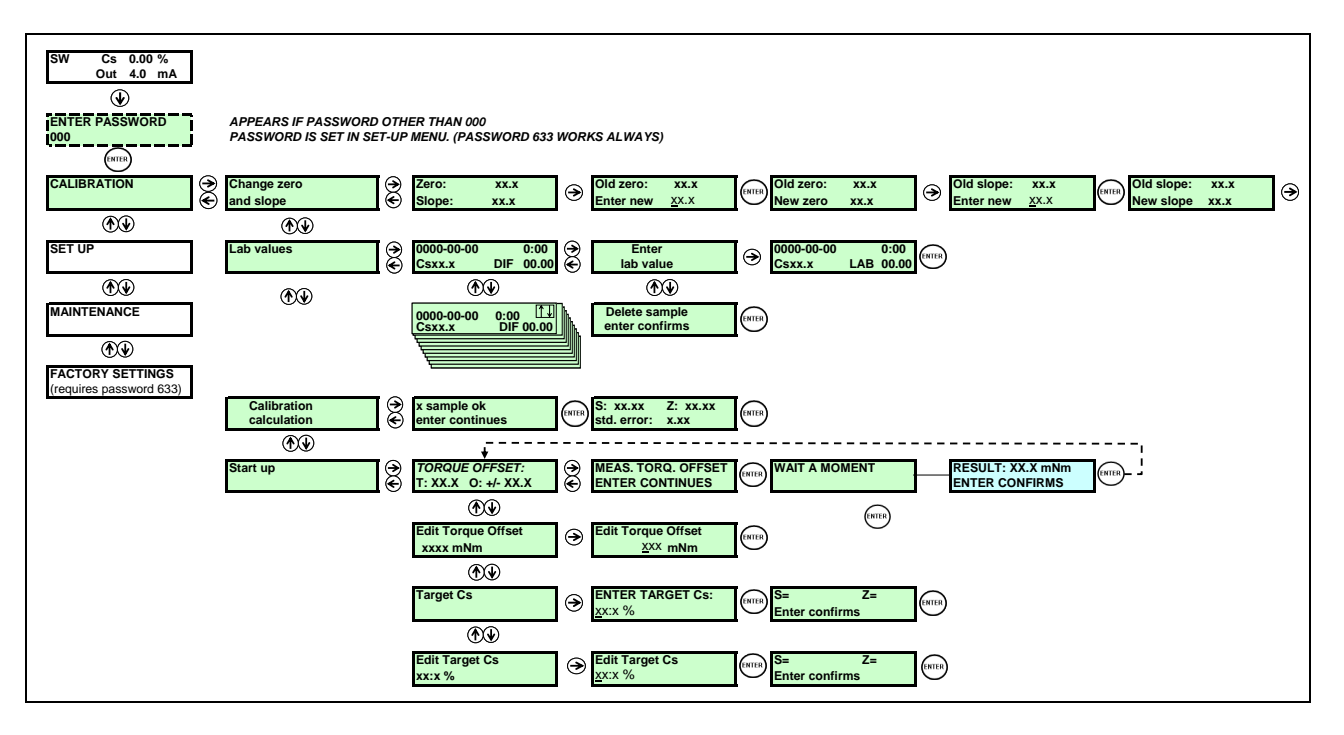

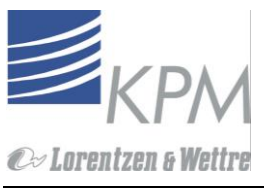

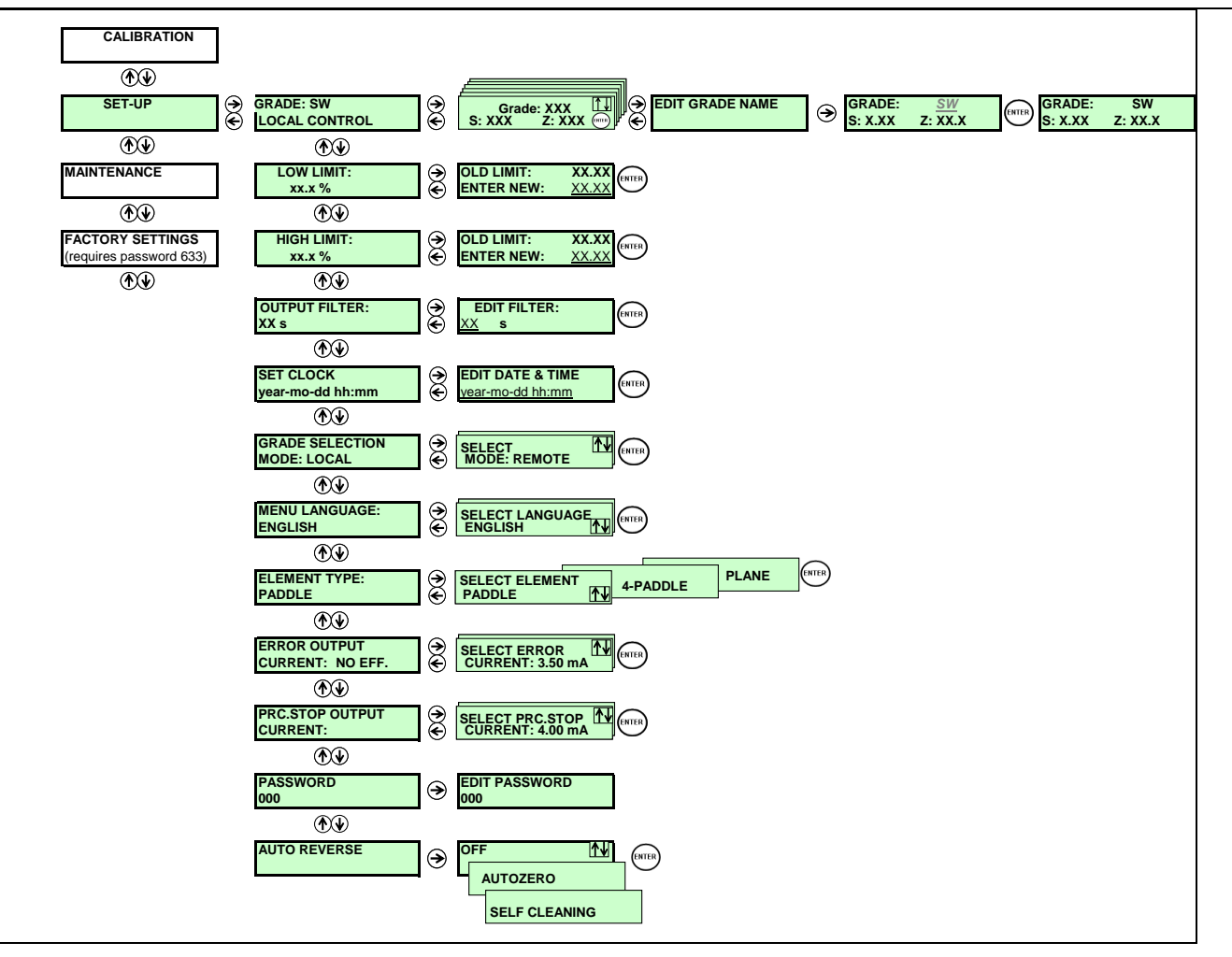

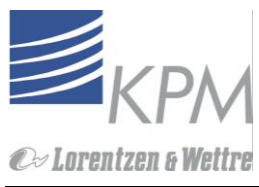

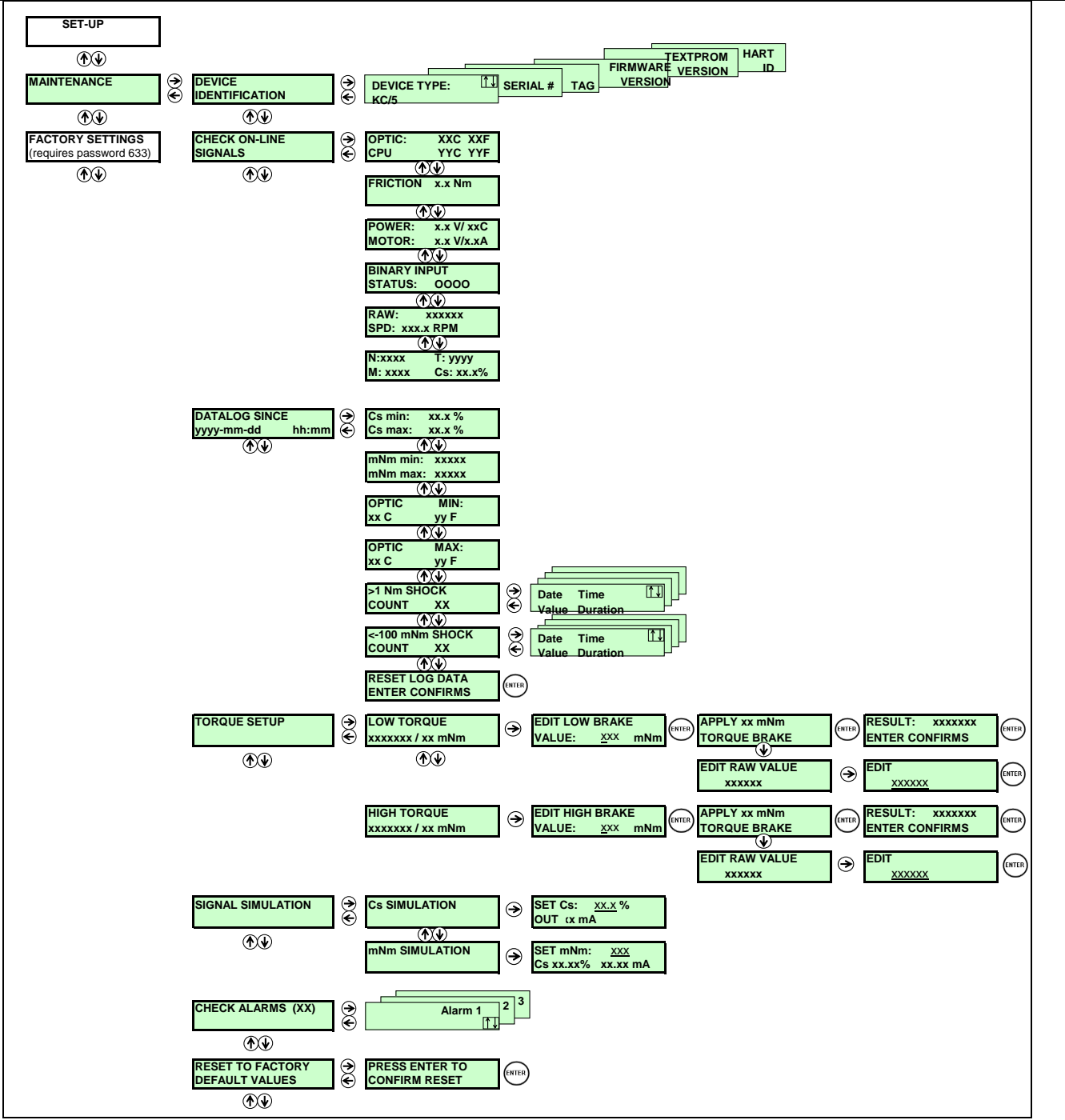

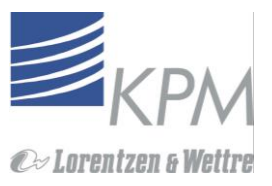

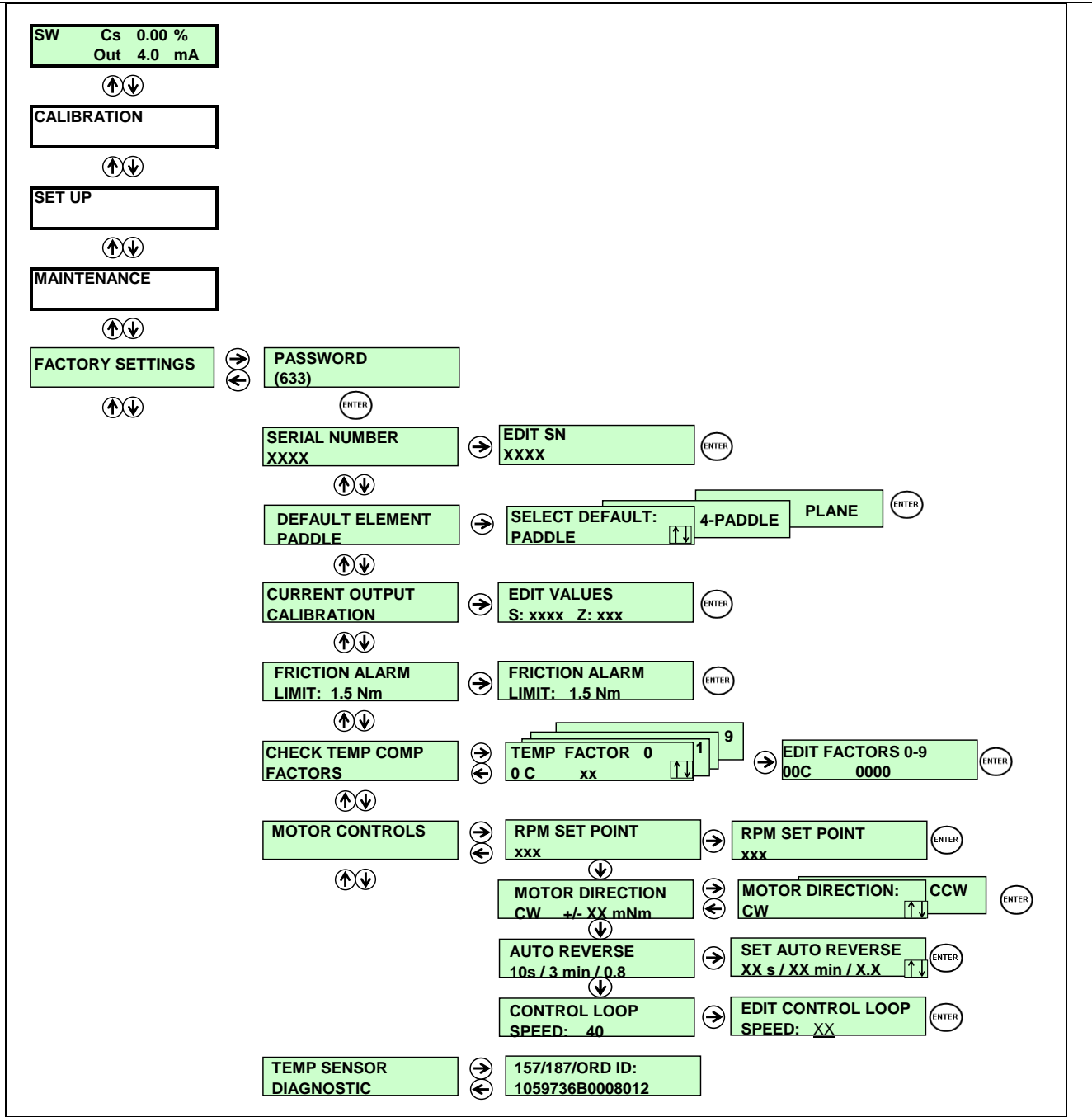

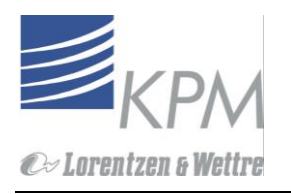

### 5.3 Estructuración

Realice la siguiente revisión de lista antes de configurar el sensor:

- 1. Revise que la unidad sensora esté correctamente insertada al proceso.
- 2. Revise el flujo del agua de sello.
- 3. Revise que el cable interconector y el cable de poder estén conectados al sensor como lo muestra el diagrama de cableado.
- 4. Encienda la unidad con el interruptor de la unidad de display. El motor parte a menos que la señal de entrada "process stop" esté activada.

Para la instalación normal siga los pasos en la lista de comprobación de la estructura del KC/5 como sigue:

#### 1. Seleccione el grado:

El usuario puede cambiar el grado de manera manual o por entradas binarias desde un control remoto. El modo de selección de grado actual (local o remoto) se muestra bajo el nombre de menú. Cada elemento tiene parámetros predefinidos S (Slope) y una Z (cero) para 8 grados de pulpa diferente (SW, HW, CTMP, TMP, GW, RECYCLE, EUCALYPT Y USER DEF.).

| Elemento<br>Sensor: | Paleta (<br>2 Paleta | (estándard)<br>a | 4-Pale | ta   | Lisa |      |
|---------------------|----------------------|------------------|--------|------|------|------|
| Grado:              | S                    | Z                | S      | Z    | S    | Z    |
| SW                  | 1.6                  | -1.9             | 1,9    | -3.4 | 1.5  | -1.5 |
| HW                  | 1.7                  | -1.5             | 2,0    | 2.9  | 1.5  | -1.0 |
| TMP                 | 1.6                  | -1.9             | 1,9    | 3.4  | 1.5  | -1.5 |
| CTMP                | 1.5                  | -1.9             | 1,8    | 3.2  | 1.5  | -1.8 |
| GW                  | 1.2                  | -0.6             | 1,5    | 2.2  | 1.2  | -0.8 |
| Recycle             | 1.9                  | -2.1             | 2,1    | 3.5  | 1.8  | -1.5 |
| Eucalypt            | 1.9                  | -2.1             | 2,1    | 3.5  | 1.8  | -1.5 |
| User def            | 2.0                  | -5.0             | 2.0    | 5.0  | 2.0  | -5.0 |

#### Tabla 6.1 Valores por defecto para S y Z.

Los nombres de los grados pueden ser editados (ver Menu diagrama, Sección 5.2). edita el nombre del grado que permanece en uso hasta que el reset de fábrica se active, en ese tiempo, el "factory settings" esta realmacenado en el lenguaje selecionado. Valores por defecto de fábrica están almacenados permanentemente en la memoria del KC/5.

#### 2. Seleccionando el límite bajo del rango de medición

El límite bajo puede ser colocado entre 0.00 y 19.99 %Cs. Este valor corresponde a la salida actual de 4 mA. El límite bajo puede ser menor que el límite alto.

#### 3. Seleccionando el límite Alto del rango de medición

El límite alto puede ser colocado entre 0.00 y 19.99%Cs. Este valor corresponde a la salida actual de 20 mA. El límite alto debe ser mayor que el límite bajo.

#### 4. Filtro de salida

El usuario puede elegir to filter out process noise, or spikes anormales, desde la señal de salida usando esta función. El tiempo de filtración se expresa en segundos (por defecto=10 segundos).

#### 5. Fijar la hora

La fecha y hora se dan en el formato "YYYY-MM.DD y HH:MM".

#### 6. Modo Selección de grado

El usuario puede elegir tanto la selección local del tipo de grado o selección remota usando entradas binarias.

#### 7. Seleccionar el menú de idioma

Seleccionar entre Inglés (por defecto) y Finlandés.

#### 8. Seleccione el elemento sensor

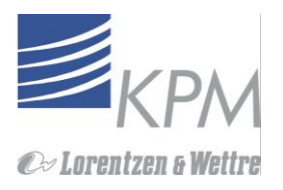

Los tipos de elemento sensor seleccionables para el usuario son Paleta (por defecto), 4- paleta y liso. El usuario tiene que seleccionar el elemento que está instalado en el sensor.

#### 9. Error a la salida

El usuario puede seleccionar una de cuatro respuestas cuando el KC/5 detecta un error. Estos son:

- **NO EFF:** valor medido es puesto a la salida plano incluso si el valor de salida pueda estar erróneo (por defecto).
  - **3.5 mA:** Salida análoga se va a 3.5 mA durante el error.
  - 22 mA: Salida Análoga se va a 22 mA durante el error.
  - FREEZE: La salida se congela al último valor bueno aceptado.

Vea mayor informacion desde el capitulo 7.2- Revise las alarmas.

#### 10. Salida al parar el proceso

Cuando la entrada "**Process stop**" se activa el motor del sensor KC/5 se detiene. El usuario puede seleccionar como la salida se comporta en ese caso. Las alternativas son:

- 4.0 mA: Salida análoga se va a 4.0 mA durante la parada.
- 20 mA: Salida análoga se va a 20 mA durante la parada.
- **FREEZE:** La salida se congela al último valor de medición aceptado.

#### 11. Contraseña

Si se selecciona una contraseña distinta a 000 se requiere mover desde el display principal a los menus. El 633 anula cualquier contraseña y puede usarse siempre.

#### 12. Auto reversa

Cuando se activa auto reversa el motor corre un set de intervalos en dirección reversa. Hay tres opciones a seleccionar:

- "OFF": Motor corre todo el tiempo en la misma dirección
- "AUTO ZERO": Motor corre un set de intervalos por un cierto tiempo en dirección reversa. El torque medido en reversa se usa para dar el cero automático al sistema de medición de torque. El tiempo y la frecuencia de esta medición en reversa están fijados en el menú "factory settings".
- "SELF CLEANING": Motor corre un set de intervalos en dirección reversa. El cero automático no es realizado. El propósito es para remover algún material extraño desde el elemento sensor.

### 6. Calibración

Se necesita un set de valores de calibración para cada tipo de elemento sensor y de grado de pulpa medido. El KC/5 se puede calibrar contra los valores de laboratorio al tomar muestras o al elegir valores desde la memoria del sensor.

La calibración inical del KC/5 consiste en los siguientes pasos:

- Una "compensación de torque". Mientras que el proceso esté corriendo en condiciones normales, el motor corre en direccion reversa con el elemento sensor insertado en la posición de medición. El KC/5 calcula la compensación de torque para poner el sistema en cero. Presione Enter para confirmar (ver 6.2).
- Slope (S) y Cero (Z) están basado en una muestra de laboratorio (ver sección 6.3.)
- C "Calibración": el ajuste de calibración usa puntos múltiples como lo descrito en secciones 6.4.-6.6.

Para instalaciones estándar, siga los pasos A y B.

### 6.1 Menú calibración

La calibración de consistencia se hace al alinear la curva. Cs = S x M + Z Cs= Consistencia, S = Slope, M = medición alineada y Z = Cero.

#### 1. Cambio de cero (zero) y pendiente (slope):

El usuario puede revisar y ajustar los valores Z y S del display setting. Cero Z se puede ajustar desde 99.99 a más 99.99. Pendiente (Slope) se puede ajustar desde 0.00 a más 19.99.

#### 2. Valores de laboratorio:

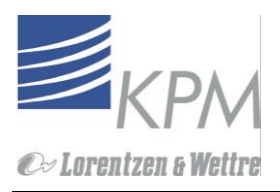

El usuario puede revisar las 10 últimas muestras almacenadas en la memoria; incluyendo horas de las muestras, valores medidos y valores de laboratorio. Mediante el display los nuevos valores de laboratorio se pueden ingresar o corregir valores anteriores.

Use la función borrar ("DEL") para eliminar la muestras antiguas.

#### 3. Cálculo de calibración:

El KC/5 es capaz de calcular nuevos valores Z y S basados en un mínimo de tres (3) sets de información de calibración almacenada. Recomendación: Utilice un programa de hoja de cálculo (por ejemplo Excel) para grabar y rastrear la información en vez de usar el calculador adicionado KC/5. La hoja de cálculo proporciona al usuario una mejor visibilidad para informar y simplificar, eliminando la información poco confiable (no confiable).

#### 4. Arranque (inicio):

- 1. **Torque Offset**: Para cero cualquier desplazamiemto en el sistema de medición de torque. Usado normalmente en el preparado inicial de la unidad
- 2. Edit torque offset: El ajuste del desplazamiento de zero recibido en el procedimiento anterior puede ser editado. Usado sólo en casos especiales.
- 3. Target Cs: Usado para un arranque rápido de una nueva unidad. Ver 6.3 para detalles.
- 4. Edit target Cs: Para editar la consistencia presumable. Ver 6.3. para detalles

# 6.2 Desplazamiento de torque (Poniendo a cero el sistema de medición de torque)

A: Aplicación en baja consistencia bajo 5% Cs.

Inserte el sensor dentro del proceso. Asegurarse de que el proceso está corriendo en condiciones normales.

- 1. Con el sensor en línea y el proceso corriendo, agua de sello fluyendo, encienda la unidad.
- 2. Vaya al menú "Start up Torque offset Meas. Torq. Offset," y presione ENTER.
- 3. El display pedirá que espere un momento "Wait a moment" mientras esta chequeando el punto cero del sistema de medición de torque.
- 4. El resultado del chequeo de cero se muestra en el display. Presione **ENTER** para completar el procedimiento de puesta cero. Tome nota escrita del resultado.
- 5. 5. Repita el paso 4 hasta que el resultado sea estable. Compare los resultados, si la diferencia es más grande que 2mNm, proceda de acuerdo con el siguiente procedimiento: B: aplicación para consistencias medias.

B: Aplicación para consistencies medias, sobre 5% Cs.

- 1. Remueva el sensor desde el proceso de acuerdo al capítulo 7.5, Remueva el sensor, o asegúrese que la línea de proceso este vacía o llena de agua.
- 2. Sujete el sensor en su regazo. Asegúrese que el elemento sensor pueda rotar libremente.
- 3. Ir al menu "Start up Torque offset Meas. Torq. Offset," y presione ENTER.
- 4. El display pedirá que espere un momento "Wait a moment" mientras está chequeando el punto cero del sistema de medición de torque.
- 5. El resultado del chequeo de cero se muestra en el display. Presione **ENTER** para completar el procedimiento de puesta cero. Tome nota escrita del resultado.
- 6. Nota: El elemento sensor tiene que rotar libremente. Nunca tocar el elemento sensor pues interferirá con la medida.
- 7. Reinstale el sensor de acuerdo al capítulo 3.5, Insertando el sensor.

### 6.3 Calibración de un punto

Use the "Target Cs" procedure in the "Start-up" Menu to quickly start-up a new unit.

1. Ir al menú "Target Cs" mientras el KC/5 esté midiendo la consistencia (Cs%) valor del proceso.

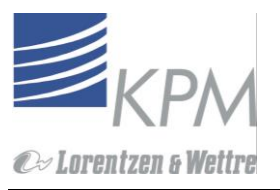

- Entre "Enter" la presunción de consistencia del proceso. KC/5 promedia 30 segundos de medición de torque y ajuste los parámetros de calibración S y Z para emparejar el valor de consistencia del proceso. Mientras está promediando, el despliegue lee "Espera un momento" "Wait a moment".
- 3. Tome una muestra mientras el KC/5 esta promediando. Ejecute un análisis de laboratorio para verificar la consistencia presunta fijada anteriormente.
- 4. Si la consistencia del laboratorio difiere más que ±10 % de la consistencia presunta, ir a "Edit Target Cs" y cambiar el valor original presunto al valor correcto entregado por el Laboratorio y repita la sintonía seleccionando "ENTER".
- 5. Continúe calibrando fino con los pasos descritos en la Sección 6.5-6.6.

### 6.4 Ajuste cero

Después de la calibración incial descrita en el capítulo 6.2.- 6.3. generalmente sólo se necesita el ajuste cero (cambio de offset). Esto se hace cambiando el valor Z.

- 6. Tome la muestra
- 7. Lea la lectura del transmisor de consistencia cuando se haya tomado la muestra.
- 8. Realice los análisis de laboratorio
- 9. Ajuste Z para hacer que se ajusten las lecturas de laboratorio y del transmisor.

| Example Ejemplo:          | KC/5 lectura<br>Resultado de laboratorio | 3.2%<br>3.5%                 |
|---------------------------|------------------------------------------|------------------------------|
| Nueva Z = antigua Z + 0.3 | Si la Antigu <b>Z</b> = -7.0             | Si la Antigu <b>Z</b> = -6.7 |

### 6.5 Procedimiento de muestreo

Las muestras de laboratorio se toman y almacenan en la memoria del KC/5 como sigue:

- 1. Presione el botón "SAMPLE". El display indica "Sampling Time Left in Seconds". Cuenta regresiva durante 30segundos, el KC/5 promedia un valor de 30 segundos de valores de medición y almacena los datos y la fecha de muestra dentro de la memoría de los datos de calibración.
- 2. Presione el boton "SAMPLE". El display indica "Sampling Time Left in Seconds". Ud debería tomar las muestras para el laboratorio durante estos 30 segundos de cuenta regresiva para correlacionar los datos almacenados.
- 3. El display del KC/5 indica: medición de Cs %, la medición linearizada M, y valores MIN-MAX. Los valores MIN MAX identifican la estabilidad del proceso durante el tiempo del muestreo. Si el valor de consistencia es inestable durante el proceso de muestreo la muestra de consistencia extraída del proceso no reflejará el valor de consistencia real esta muestra no tiene una base fiable para determinar la calibración del KC/5. Deseche esta muestra y repita el procedimiento hasta que se obtenga una muestra uniforme. El valor de medición se almacena en la memoría presionando "ENTER" o automáticamente después de transcurrir 5 minutos. Al presionar "ESC" se borra el valor de la muestra y el display retorna al menú principal.
- 4. Analice la muestra en el laboratorio.
- 5. Ingrese los resultados de laboratorio al KC/5 como sigue:
  - a. Seleccione "Lab Values" desde el menú "Calibration". El display indica la fecha de la última muestra y el promedio de Cs y la variación en la lectura ("DIF") durante el tiempo de muestreo. Use el botón "ENTER" para desplazarse entre los valores "DIF", "Lab Cs%", o "M". Cuando el valor de "DIF" es > 1 % de Cs, la muestra extraída deberá ser rechazada, y not used, presionando "ESC".
  - b. Desplácese con los botones "↑" o "↓"para buscar los datos de muestra más apropiados. La "Fecha"" provee la identificación de la muestra.
  - c. Presione el botón "→"para seleccionar los datos deseados. Impulse el menú "ENTER LAB VALUE". E Entre mediante el botón "→"entre los valores de laboratorio, entonces presione "ENTER" para confirmar o "ESC" para desecharlo.
  - d. Cuando el dato de la muestra no es aceptable (por ejemplo, hay oscilaciones de consistencia muy largas durante el muestreo), ir al modo "**DELETE SAMPLE**" y presione "**ENTER**" para desechar la muestra inaceptable desde los valores de memoria del KC/5.

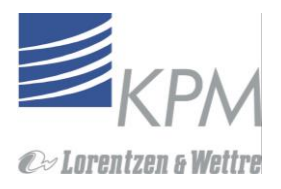

### 6.6 Cambiando los parámetros de calibración

Hay dos posibles maneras de ajustar los valores calibración:

- 1. Cambiando **Z** y **S** manualmente.
- 2. Pedir al KC/5 calcular un Nuevo valor para Z y S basado en los datos de calibración almacenados.

#### 6.6.1. Ajuste Manual

El ajuste manual permite al usuario cambiar la "Z" y "S" de la curva en uso. Esto se realiza en el menú de "calibración". Para alcanzar el grado de certeza más alto al calcular los parámetros de calibración, KPM recomienda el uso de un programa tipo hoja de cálculo. Contacte a KPM para obtener un archivo de hoja de cálculo compatible con Excel.

### 6.6.2. Cambio de los parámetros calculados transmitter

Cuando se tiene un mínimo de 3 muestras de laboratorio y los resultados se han ingresado a la memoria del KC/5, el transmisor está listo para calcular los "nuevos" parámetros de calibración. Asegúrese de que la Cs varíe más menos 2% para asegurar que el cálculo sea exacto. Para una calibración más exacta ,KPM recomienda el uso de un mínimo de cinco (5) sets de informaciones de muestra.

- 1. Seleccione el menú "Calibration". Use el botón "→"para ir al "Cálculo de calibración" ("Calibration calculation").
- El display muestra "# SAMPLES OK ENTER CONTINUES". El valor # debe ser 3 (tres) o mayor para que se haga el cálculo. Cuando se han ingresado menos de tres muestras, el display indica "Invalid Samples". KPM recomienda extraer un mínimo de cinco (5) sets de hojas de muestra a ± 2% Cs para determinar la información correcta de calibración.
- 3. Presione "ENTER" para calculcar nuevos S y Z usando las muestras de laboratorio. El display muestra los nuevos valores, y un error estimado de calibración.

Por favor revise que S esté en un nivel realista, normalmente 1,5- 5.0. Los límites para ingresar un valor nuevo son 0.0- 19.99. Si el resultado es irrealista, descártelo y no use los nuevos parámetros. Arregle los datos de calibracióna.

- 4. Presione "ENTER" para aceptar los nuevos parámetros de calibración o presione "ESC" para conservar los valores antiguos.
- 5. El programa regresa automáticamente al menú principal.

Nota! El KC/5 requiere de un mínimo de 3 muestras de laboratorio para calcular los parámetros de calibración. La información de calibración se almacena en un stack de 10 sets de información que permiten seguir el principio FIFO (Primero en entrar Primero en Salir).

El error de calibración estimado indica confiabilidad de la nueva información y ayuda a determinar la validez de los parámetros calculados. Por lo tanto, todos los datos inaceptables deben ser borrados de la memoria

### 7. Mantención

### 7.1 Mantención Regular del KC/5

Advertencia de Seguridad: El Gato y el Anillo de seguridad deben estar asegurados y conectados en el lugar después de reinsertar el sensor, según el capítulo 3.5.

El KC/5 no requiere de otra programación de mantención regular más que el revisar que el flujo de agua de sello permanezca entre 0,5-2l/min (1/8-1/2 gal/min). Al usar el reservorio de agua de sello, se mantiene el nivel de agua entre 30% - 70% lleno.

### Reservorio de agua de sello (opcional, cuando el agua de sello de fábrica no se ajusta)

El sello mecánico genera calor y requiere refrigeración y lubricación. El reservorio de agua de sello proporciona agua para proteger el sello mientras no se pueda usar el agua de sello de fábrica.

Nota: KPM recomienda apagar el motor KC/5 mientras durante detenciones de proceso usando el contacto de entrada "Process Stop Output" (ver Figura 4.1, Conexiones eléctricas, "Conexiones DCS".

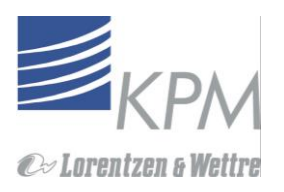

Revise regularmente el reservorio de agua de sello - al menos semana por medio, para determinar el reemplazo de la proporción correcta. El reservorio debiera mantenerse lleno sobre un 30%. Si aparecen fibras en el reservorio vacíe inmediatamente y vuelva a llenarlo- las fibras tapan los canales de fluido y evitan la circulación de fluido de sello. Un aumento en la cantidad de fibra indica que el sello frontal puede necesitar ser reemplazado.

Nota! Es normal que el sello mecánico se escape, pero esto debiera mantenerse a un mínimo para prolongar la vida útil del sello. El agua de sello puede colocarse nubloso cuando las fibras, finas y rellenos se mezclan con agua.

### 7.2 Menú de mantención

El menú de mantención permite al usuario desarrollar dos funciones principales:

- Evaluar el desempeño del KC/5
- Evaluar el comportamiento del proceso.

#### 1. Identificación del Dispositivo:

El usuario puede ver la siguiente información del producto:

- Tipo de dispositivo
- Número serial (o de serie)
- Número de tag
- Versión del Firmware
- Versión del Textprom
- Identificación ID del Protocolo Hart

l usuario puede editar el número tag. Toda la información se almacena en un una memoria permanente.

2. Revise las señales en línea:

El usuario puede ver los siguientes valores en tiempo real:

- Temperaturas del sensor (óptico y CPU) en Celsius y Fahrenheit.
  - Fricción (Nn)
  - Voltaje del módulo de salida y temperatura (V) (C)
  - Voltaje y corriente del motor (V) (A)
  - Estado de entrada binaria (**O** = open, **I** = Closed)
  - Señal-raw del sensor (RAW)
  - Velocidad del motor (RPM) (SPD)
  - Torque (N)
  - Temperatura de torque compensado (T)
  - Señal de medición alineada (M)
  - Medición de consistencia (Cs % = Slope x M + Zero).
  - Displayed Torque (N) is the sum of measured torque + torque offset.

#### 3. Data log since:

Registro de Datos "Data Log":

- Cs min/max
- mNm min/max
- temperatura óptica min/max
- El número de golpes anormal en el elemento sensor (rangos de fuerza alta y baja < -100 mNm and > 1 Nm).

• El tiempo desde el último reinicio se muestra con la información. Las bitácoras de información deben ser claras en el menú "Reset Log Data".

#### 4. Torque setup:

Usando un banco de trabajo para calibrar el sensor después de un servicio. La calibración se ejecuta un freno de torque patrón. El nivel de cero se fija cuando el elemento sensor está girando libremente al aire.

- 1. Fije el torque bajo, fije 0,0 mNm
- 2. Ejecute el Set-up de torque bajo
- 3. Fije el valor de torque alto específico usando en freno de torque patrón
- 4. Ejecute el Set-up de torque alto

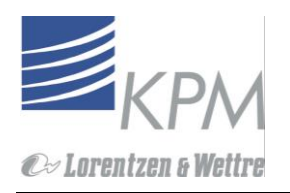

- Torque Bajo ("Low torque"): Muestra los números de calibración de torque bajo existentes- valor crudo y el torque usado. Se puede editar el valor torque. Use para re-zero la señal de sensor. El valor de calibración "Torque Bajo Nuevo" se acepta al presionar el botón "ENTER". La calibración se cancela con "ESC.
- Torque Alto ("High torque"): Muestra los números de calibración de torque alto existentes- valores crudos y torque utilizado. Se puede editar el valor torque. La recalibración requiere de la aceptación del usuario ("ENTER").

#### 5. Simulación de señal ("Signal simulation"):

El correcto desempeño de la señal de salida (4 a 20 mA) se puede revisar con esta función. La corriente de salida simulada corresponde al valor de consistencia y la proporción de salida. La señal simulada puede ser leído tanto en Cs% (simulación CS) como en nMn (Simulación torque) correspondiente a 0-999 nMn.

#### 6. Revisar las alarmas ("Check alarms"):

Alarmas corrientes activas (conteo de alarmas mostradas en la repisa). El usuario puede ver la siguientes alarmas internas marcadas:

| Nombre de Alarma                                                                                    | Causas posibles                                           | Acción                          |
|----------------------------------------------------------------------------------------------------|-----------------------------------------------------------|---------------------------------|
|                                                                                                    |                                                           |                                 |
| Error de temp. de sensor                                                                            | Falla del sensor de temperatura                           | No se usa compensación de temp. |
| Temp. demasiado alta                                                                                | Recalentamiento del sensor, >80 C                         | No se usa compensación de temp  |
| Temp demasiado baja                                                                                 | Temp < 0 C (32 F)                                         | No se usa compensación de temp  |
| Pr. Eeprom Vacía                                                                                    | EEPROM, falla de la tarjeta óptica; pérdida de conexión   | No se usa compensación de temp. |
| Gap demasiado pequeño                                                                               | Discos ópticos fuera de alineación, check spring          | Fije salida para modo alarma    |
| Gap demasiado grande                                                                                | Discos ópticos fuera de alineación, check spring          | Fije salida para modo alarma    |
| Torque setup err                                                                                    | Fijación de torque fallada; sensibilidad fuera de límites | Fije salida para modo alarma    |
| Cs>límite alto                                                                                      | Consistencia sobre el rango fijado                        | Salida a 20 mA                  |
| Cs <límite bajo<="" td=""><td>Consistencia bajo el rango fijado</td><td>Salida a 4 mA</td></límite> | Consistencia bajo el rango fijado                         | Salida a 4 mA                   |
| No hay señal                                                                                        | Falla de la tarjeta óptica, disco traslapado o cable      | Fije salida para modo alarma    |
| Motor apretado                                                                                      | Demasiada fricción; sello apretado, rodamiento fuera      | Fije salida para modo alarma    |
| Problema de motor                                                                                   | Motor RPM < valor fijado; rodamiento o alimentación       | Fije salida para modo alarma    |
| Sobre temp. fuente                                                                                  | Fuente de poder al motor sobrecalentada                   | Fije salida para modo alarma    |
| Fricción alta                                                                                       | Fricción >1,5Nmrodamiento o sello dañado                  | Fije salida para modo alarma    |
| Problema de Potencia                                                                                | Fuente poder, Sensores Hall de motor o cable              | Fije salida para modo alarma    |

7. Mensaje de error:

Adicional al mensaje de "Alarma", el KC/5 indica el siguiente "Mensaje de Error":

Posible Razón

Mensaje Muestras inválidas El resultado del laboratorio no está en la memoria. La consistencia varía más que 1 Cs% durante el muestreo. Menos de tres (3) muestras en memoria. Pendiente demasiado alta Pendiente calculada en la calibración es mayor que 19.99. El Resultado será desechado. inválido Cambio de consistencia (en sintonía de torque) rechazado-se ha cambiado S o Z; ver 5.4 AUTO RVS Motor corre sentido contra reloj en modo "Auto-reverse"

#### 8. Resetear a los valores de fábrica por defecto ("Reset to factory default values":

El usuario puede volver a cargar los valores por defecto de S (slope) y Z (offset) para todos los grados de pulpa. Valores por defecto se muestran en la tabla 6.1. Otros parámetros que se regresan a los valores de fábrica son: tipo de elemento sensor, filtración de salida, y modo de selección de grado local. Los nombres de los grados se cambian por defecto al idioma seleccionado.

### 7.3 Control Motor

Estas funciones se encuentran bajo el menú "Factory settings". Se necesita la clave 633 para entrar.

1. Cambio de velocidad de rotación:

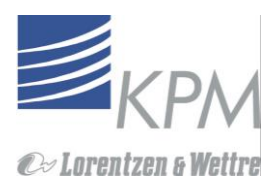

El usuario puede cambiar **RPM** del motor entre **300-650 RPM**.. El display muestra la velocidad fijada, velocidad actual y el valor torque. Al presionar "**Enter**" el valor fijado se transforma en velocidad permanente.

La sensibilidad de medida y señal a relación ruido mejora cuando se aumentan las RPM. Por regla general:

| Rango Cs | Velocidad de rotación |  |  |
|----------|-----------------------|--|--|
| < 3 %    | 600 RPM               |  |  |
| 3 – 8 %  | 420 RPM               |  |  |
| 6 – 10 % | 550 RPM               |  |  |

#### 2. Cambio de dirección de rotación del sensor:

El usuario puede cambiar la dirección de la rotación del motor. La dirección normal es en el sentido de las agujas del reloj (CW) vista desde el extremo del motor del sensor. La dirección del contador CW se indica como CCW.

El cambio de dirección es útil para retirar el material envuelto del elemento sensor. La lectura inversa de torque se indica sola. Esta lectura ayuda a determinar si el elemento sensor ha despojado materiales (residuos) extraños.

Al salir del menú "Motor Controls" automáticamente regresa la dirección a CW.

#### 3. Auto-reversa

La dirección rotatoria del sensor puede cambiarse de forma manual, o programada para un reverso, automáticamente después de un intervalo PRE-set.

Los parámetros se fijan en forma de A sec / B min / C:

A: la selección del tiempo de la operación de reverso (por defecto 10 segundos). El tiempo de reverso se ajusta desde 1-120 segundos a intervalos de 5 segundos.

B: Con qué frecuencia ocurre la operación de reverso (por defecto 3 min.). El tiempo es ajustable hasta 180 min.

C: Cuando Cuando se ha seleccionado Auto Cero (Menú Sep-Up) este número pone cuánto del punto cero medido del torque se corrige en un momento. 0 significa 100%, 1 significa 0%. Por defecto es 0.8 (= desviación del punto cero es corregida en pasos de 20%).

NOTA: "Auto-Reverso" se interrumpe cuando:

- Se activa el botón "Sample".
- La unidad de display no está mostrando la ventana de display Principal- KC/5 está funcionando. La función Auto Reversa se reinicia un minuto después de regresar a la posición solicitada.

La señal de salida mantiene el último valor mostrado cuando se activa "Auto -reverse".

Utilice el modo "Auto-reverse" en aplicaciones de pulpa reciclada para remover partículas extrañas que se puedan haber adherido al elemento sensor.

La rotación inversa despoja este material del sensor. Este ayuda a reducir la necesidad de remover el sensor desde la línea para limpiar la cabeza sensora.

### 7.4 Busqueda de Fallas (Troubleshooting)

El KC/5 destaca funciones de diagnóstico útiles para encontrar componentes defectuosos. Estos diagnósticos de uso fácil se ubican en la sección "Mantención/Revisión de señales en línea". Primero, revise lo sig:

- 1. Que el motor esté corriendo (**RPM** sea como se fijó).
- 2. Que la fricción sea menor que 1 Nm. (FRICTION)
- 3. Que el voltaje del motor sea 24 48 VDC (POWER)

Si estos valores no están correctos, use el planos de conexiones (figura 7-14) para ayudar a detectar el componente (s) defectuoso. Revise los siguientes voltajes:

- Fuente de poder AC/DC su voltaje de salida es entre 48±2 VDC. Medidos en la conexión AC de la tarjeta.

- Alimentación al motor es entre 24-48 VDC Medidos en la tarjeta de conexión y la tarjeta del sensor .

- Voltaje de alimentación del sensor es 12 VDC ± 1 VDC. Medidos en la tarjeta de conexión y la tarjeta del sensor.
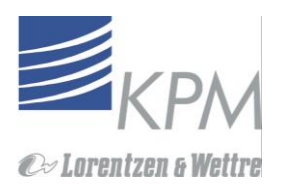

| A. El motor no está<br>corriendo                                    | <ol> <li>Revise que no esté activada la entrada binaria de detención del<br/>proceso (process stop binary input) (si está activa el display principal<br/>puede leer "Process stop".)</li> </ol>                                                                                                    |
|---------------------------------------------------------------------|----------------------------------------------------------------------------------------------------|
|                                                                     | <ol> <li>Revise que el power switch en la unidad display esté encendida.</li> <li>Revise el fusible en la unidad de display y reinicie si fuera necesario<br/>(fig. 7.14, 7.17 y 4.1)</li> </ol>                                                                                                    |
|                                                                     | <ul> <li>4. Revise que el eje de mando no esté atascado.</li> <li>• Si está atascado el mensaje de alarma lee Motor atascado.</li> <li>• Revise las señales en línea si el motor trata de comenzar (motor current)</li> <li>• Gire el eje de mando del elemento sensor y yea si sirve.</li> </ul>                                                                                                    |
|                                                                     | <ul> <li>Si no, cambie el sello mecánico o el ensamble de rodamientos.</li> <li>5.Revise el poder al motor. Ver figura 7.14. ( 9 &amp; 10 pines)</li> <li>Si no hay poder al motor reemplace la unidad de poder AC/DC.</li> <li>Si el poder está ok, cambie la tarieta sensora (ver sección 7.13)</li> </ul>                                                                                              |
| B. Elemento sensor<br>girando erráticamente.                        | <ol> <li>Si el poder esta or, cample la tarjeta sensora (ver sección 7.13).</li> <li>El elemento sensor necesita ser realineado (Ver sección 7.10). o se<br/>dañó o cambiarlo.</li> </ol>                                                                                                    |
|                                                                     | <ol> <li>2. Si la válvula de corte se ha cerrado mientras el elemento sensor está<br/>dentro de ella, el eje de momento puede también estar doblado.</li> <li>3. Revise la rectitud de la cabeza del eje de momento. Si no está derecho<br/>reemplace el eje de momento.</li> </ol>                                                                                                    |
| C. Reservorio de agua de<br>sello tiene un nivel bajo<br>de fluido. | Rellene el reservorio a un nivel de agua usando agua de buena calidad.                                                                                                    |
| D. Agua de sello esta<br>goteando desde el<br>agujero de drenaje    | Si el sello reverso del sistema de sello dual ha fallado, el fluido de sello se<br>filtrará de los canales de desague. Reemplace el sello reverso<br>inmediatamente (ver sección 7.12)                                                                                                    |
| E. No hay señal RS485.                                              | <ol> <li>Revise el conector desde sensor electrónico a la unidad de display.</li> <li>Revise las conexiones de cable a 6 y 7 pines desde la tarjeta conectora<br/>de la unidad display.</li> <li>Reemplaze la tarjeta sensora</li> </ol>                                                                                                    |
| F. Lectura de salida<br>cruda es errónea                            | <ol> <li>Retire la unidad KC/5 y revise que el elemento sensor esté limpio. Si no<br/>lo está, proceda como se describe en la sección 7.9.</li> <li>Revise que el área entre el elemento sensor y el eje de mando no tenga<br/>residuos. Limpie si fuera necesario (ver sección 7.9-7.10).</li> <li>El elemento sensor está corriendo (girando) erróneamente.<br/>(ver sección de problema B).</li> </ol> |

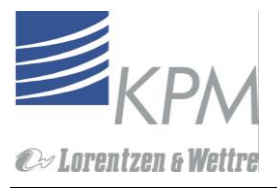

## 7.5 Remover el sensor KC/5

Advertencia de seguridad: El Jack y Anillo de seguridad deben estar asegurados y atados en el lugar antes de reinsertar el sensor según la sección 3.5.

- 1. Apagar el interruptor de poder de la unidad display.
- 2. Desconecte el cable interconector (ver figuar 7.1).
- 3. Cierre la línea del agua de sello.
- 4. Suelte el sello del ensamble anillo de aseguramiento.
- 5. Jack el sensor a la posición totalmente extraída hasta que el jack se detenga.
- 6. Cierre la válvula de corte.
- 7. Abra la válvula de desague en el flance de montaje (verificando que la válvula de corte tenga un buen sello).
- 8. Desconecte los conectores de la manga de agua de sello.
- 9. Remueva los pasadores de seguridad y coloque pernos sosteniendo el sensor en el jack.
- 10. Remueva el sensor

#### Nota! Coloque el sensor de modo que el elemento sensor no descanse en el anillo de seguridad mientras se cierra (pulling out) la unidad sensora. Esto puede doblar el elemento sensor y el eje de momento y provocar daños severos.

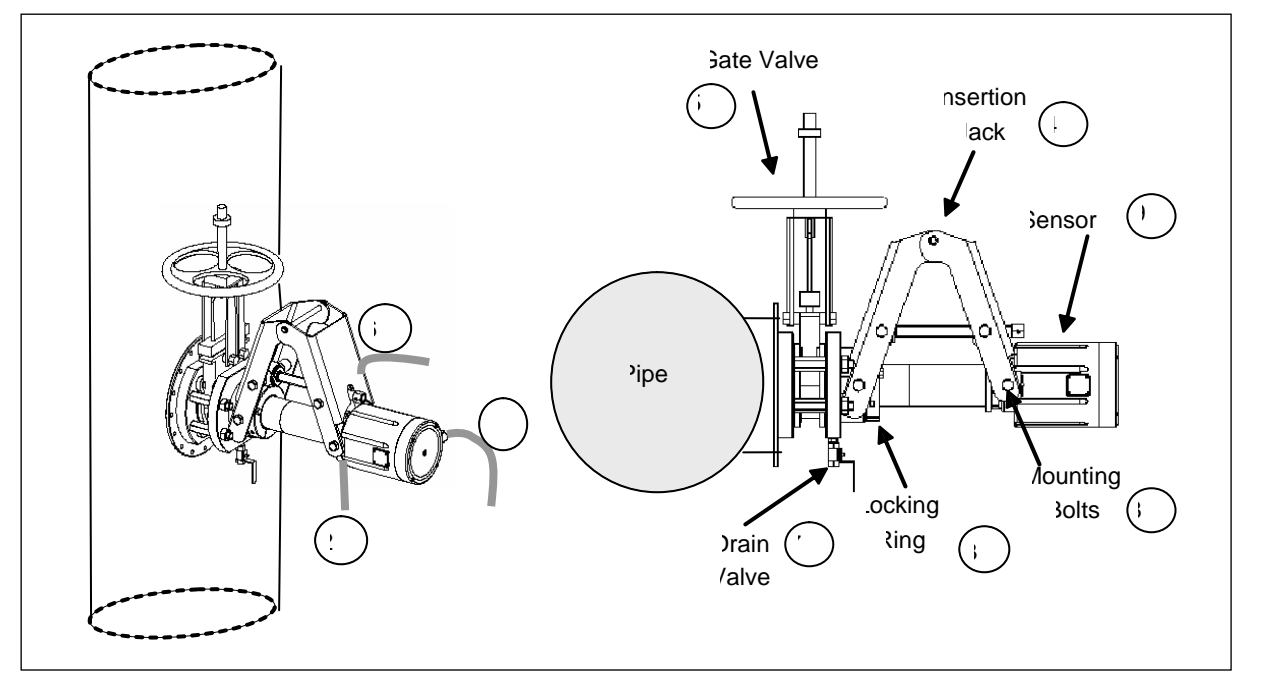

Figura 7-1. Remover el sensor KC/5.

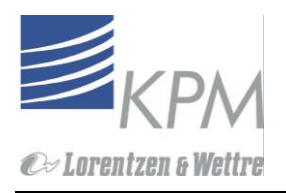

## 7.6 Revise Cero On-line

La lectura de medida cero del KC/5 se puede revisar mientras el KC/5 está funcionando de la siguiente manera:

- 1. Vaya a "Ajustes de Fábrica", ("Factory settings"), al menú Motor Controls" y presione "→" Lea el valor mNm grábelo cuando el sensor esté funcionando normalmente.
- 2. Cambie la dirección de rotación a CCW presionando "↓"
- 3. Lea el valor **CCW mNm** y grábelo.
- 4. Cambie la dirección de rotación de retorno a CW presionando " $\downarrow$ "
- 5. Repita la prueba al leer y grabar los valores **CW mNm** otra vez.
- 6. Cambie la dirección de rotación a **CCW** presionando "↓"
- 7. Lea el valor CCW mNm otra vez y grábelo.
- El valor absoluto del promedio de las lecturas de torque CW y el valor absoluto del promedio de lecturas CCW debieran estar estrechamente en el mismo nivel, indicando que el punto cero de medida de torque no ha sido desviado.
- 9. Si los valores absolutos difieren más que 2 mNm, ajuste el Torque offset según sección 6.2.
- 10. Al salir del menú "Motor Controls" la dirección regresa automáticamente a CW.

Nota! Cuando el proceso tuvo cambios rápidos de consistencias, la revisión cero puede proporcionar datos errónenos debido a cambios rápidos en la medida de torque. En aplicaciones de consistencia media, los cambios en el torque son normalmente tan grandes como rápidos, la revisión en linea de cero no entrega buenos resultados. En aplicaciones MC, revisar el cero de acuerdo a la sección 7.8. Revisar la funcionalidad del KC/5.

## 7.7 Comprobación de sensibilidad en línea

La sensibilidad del KC/5 se puede comprobar con un Torque Brake mientras el KC/5 está funcionando. El Torque Brake está disponible en KPM, número de parte A41040222.

- 1. Abra el enchufe "Check torque" en el extremo del sensor para exponer el enchufe de torque.
- 2. Revise el valor torque setup del torque brake (KPM brake 85 mNm).
- 3. Lea el valor torque "T" mNm- lectura del menú "Mantención", señales en línea.
- 4. Conecte el Torque Brake al enchufe- esto puede hacerse sin detener el motor.
- 5. Sostenga firmemente el **Torque Brake** (no con demasiada fuerza) contra el enchufe, evitando el contacto entre el eje y la caja.
- 6. Lea el "T"- mNm- lectura del menú Mantención. Señales en línea.
- 7. El valor **T** mNm.- lectura debiera aumentar sobre lo mismo que el valor brake fijado desde el nivel brake. Si no fuera el caso, proceda según seccion 7.7
- 8. Instale nuevamente el tapa gorro "Check Torque" firmemente.

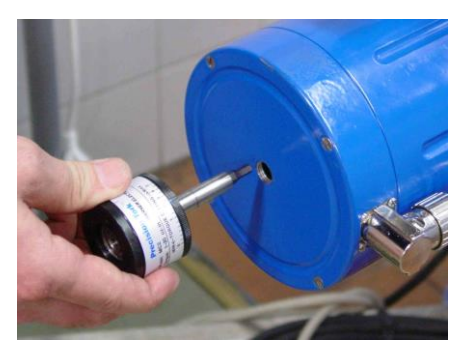

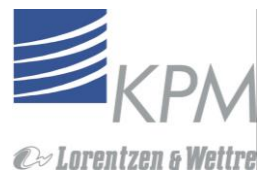

Figura 7-2. Comprobación de sensibilidad con el torque brake

## 7.8 Revisión de la funcionalidad del KC/5 al sacar el sensor del proceso

Sacer el sensor del proceso (ver sección 7.5)

- 1. Revise la malla elástica protectora y limpie el extremo frontal de la sonda.
- 2. Coloque la unidad sensora del KC/5 en una posición horizontal de manera que el elemento sensor esté libre para girar.(rotar)
- 3. Conecte el agua de sello al sensor.
- 4. Conecte el cable interconector al sensor.
- 5. En la unidad de displaly encienda el interruptor a la posición "ON". El elemento sensor girará en el sentido del reloj **CW** cuando se mira el sensor desde el lado del motor del KC/5.
- El sensor está calibrado correctamente cuando la lectura "No-Torque T" (el elemento sensor girando en el aire) es +/- 2mNm. El valor T puede leerse desde el Menú Mantención /Señales en línea o desde el menú Calibración/Start up/Torque offset.
- 7. Limpie la parte frontal del sensor y revise para verificar que, detrás del elemento sensor, la malla elástica esté intacta (ver seccion 7.10).
- 8. Si el desempeño no ha mejorado, entonces realize la calibración de sensibilidad del torque (ver sección 7.9 abajo).

## 7.9 Calibración de la sensibilidad del Torque

La calibración del torque se realiza aplicando una fuerza de torque medida al elemento sensor. El KC/5 es calibrado en la fábrica usando 0-85 mNm. El valor bajo de torque, 0 mNm, se mide mientras el elemento sensor está girando en aire.

- 1. Coloque la unidad sensora sobre el mesón de trabajo con la unidad de displaly al lado.
- 2. Coloque el KC/5 de manera que el eje de mando esté horizontal
- 3. Conecte el agua de sello al sensor

Nota! Cuando el transmisor KC/5 es manejado en el aire, el sello mecánico se calentará si el agua de sello no está conectado. Esto puede dañar el sello. Para evitar esto, asegúrese de que haya agua de sello en el reservorio (depósito) o conecte el agua de la fábrica a las conexiones del agua de sello sobre el sensor.

- 4. Encienda On en la unidad display
- Selecciones el "torque setup" en el menú mantencion y escriba en el valor alto de torque a usar. Presione "Enter" y coloque el torque brake al enchufe torque (ver figura 7-2). Presione "Enter" para iniciar la calibración. Después de un rato, el valor crudo aparece en el display. "Enter" acepta el nuevo número. "ESC" lo cancela.
- 6. Repita con el valor de torque bajo (el elemento sensor gira libremente en el aire.

#### 7.10 Limpiar el elemento sensor

# 7.10.1. Limpiar desechos envueltos alrededor del elemento sensor utilizando "Auto reverso"

- De vez en cuando, los desechos se atrapan en el elemento sensor- plástico, cable, cuerda, etc. y pueden inclusive enredarse en el elemento sensor. Esto provoca la distorción de la medida. Al invertir la dirección de la rotación ayuda a remover los desechos y materiales extraños.
  - Vaya a "motor controls" bajo "Factory Settings". Selecciones el block "Motor Direction" el displaly lee CW= clockwise. (en sentido de las agujas). Seleccione CCW= en sentido contrario a las ajugas del reloj)
  - 2. Presione Enter y se reinvierte la dirección. El display vuelve a mostrar RPM y T.
  - 3. Deje al elemento sensor correr en sentido inverso. Vea que el valor **T** disminuye y los desechos se liberan.
  - 4. Regrese a la rotación normal **CW**. Revise el valor **T** si aún muestra el valor original, repita la rotacion inversa unos pocos minutos hasta que la lectura **T** indique el retiro de partículas extrañas.

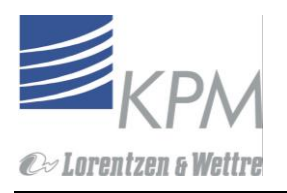

#### 7.10.2. Limpiar el elemento sensor manualmente

Advertencia de seguridad!: el jack y anillo de seguridad deben estar asegurados y apretados en el lugar antes de reinsertar el sensor según capítulo 3.5.

El elemento sensor debe estar libre para girar con referencia al eje de mando. Esta acción de torción es la esencia de la medida de torque. Si los desechos endurecidos o los aditivos químicos o en la región entre el elemento sensor y la malla, esto puede causar que el elemento sensor se cierre al final del eje. Esto puede ocasionar una pérdida de sensibilidad, en el peor de los casos, causar que la salida se congele a una lectura constante. Para limpiar, proceda como sigue:

- 1. Retire el sensor de la línea de proceso (ver sección 7.5).
- 2. Remueva el elemento sensor desatornillando el tornillo de fijación (ver figura 7.3).
- 3. Quite el anillo de seguridad del protector si fuera necesario para la limpieza.
- 4. Limpie y quite cualquier elemento adosado en el elemento sensor, protector elástico y el área entre ellos.
- 5. Revise la condición de la malla elástica, si está cortada o rota reemplácela por una nueva (ver sección 7.10)
- 6. Ate nuevamente el elemento sensor al eje de momento y ate el tornillo de fijación.

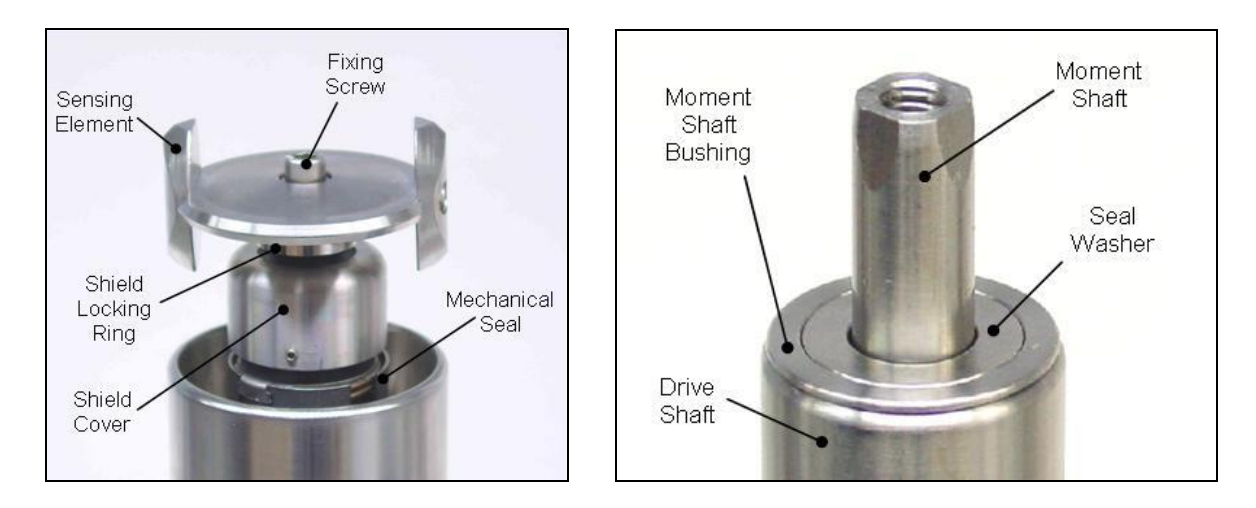

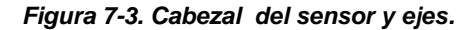

## 7.11 Reemplace Protector elástico, la barra de sello y el rodamiento

Advertencia de seguridad: El jack y el anillo de seguridad deben estar asegurados y atados en el lugar antes de reinsertar el sensor según capítulo 3.5.

Si la malla elástica protectora EPDM está dañada de cualquier manera, reemplácela inmediatamente. El set de reemplazo de la malla elástica del KC/ contiene las partes necesitadas.

Contenido del Set de Reemplazo de la malla elástica A41040302V1.1

Código de orden H41040158 2650016 2750001 2700015 Tipo Elastic Shield Rod Seal Needle Roller Bearing O-ring 19.1x1.6 FPM

#### 7.11.1. Quitar la malla elástica

- 1. Retire el elemento sensor (ver figura 7.3).
- 2. Abra los tornillos en el anillo de seguridad de la malla. Retire el anillo.
- 3. Abra los tornillos fijados en la cubierta de la malla y retire la cubierta de la malla. La malla elástica se sale con la cubierta. (ver figura 7-4b)).

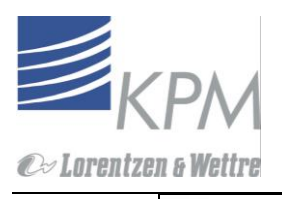

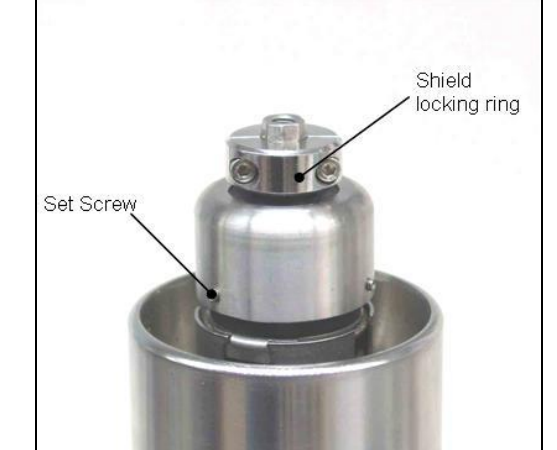

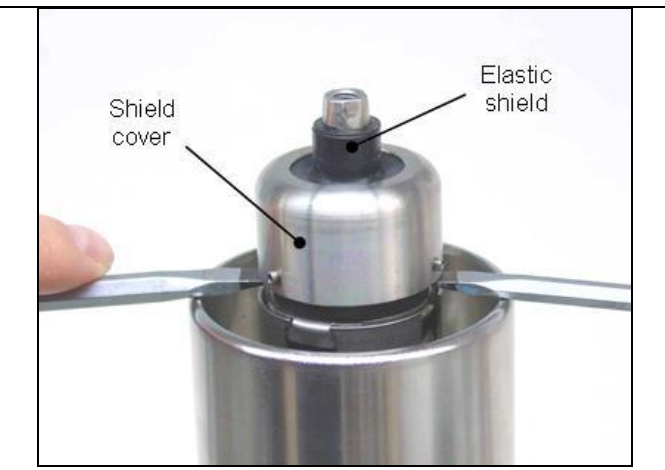

Figura 7-4a. Cabeza del sensor

Figura 7-4b. Retiro la malla elástica

#### 7.11.2. Quitar la barra de sello y el rodamiento de agujas

- 1. Saque la boquilla del eje de momento usando 2 tornillos conductores. (ver figura 7.5ª)
- 2. Retire la arandela de sello para tener acceso a la barra de (ver figura 7-5b).

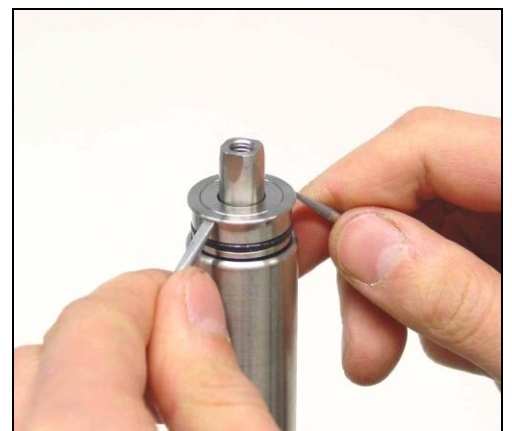

Figura 7-5a.Retirar la boquilla del eje de momento

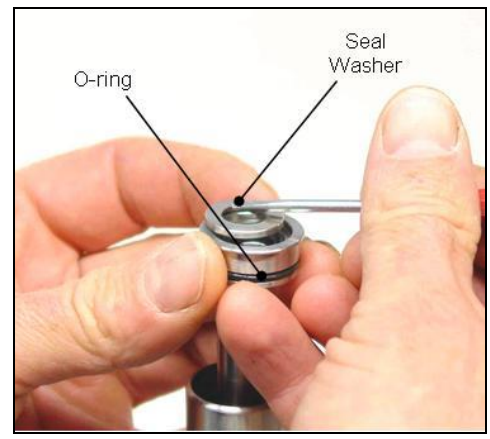

Figura 7-5b. Retirar la arandela de sello

3. Remueva el bushing del eje de momento (figura 7-5c). Remueva el rodamiento de agujas girando el cabezal sensor hacia abajo y moviendo el eje de momento radialmente (figura 7-5e). Revise la condición del rodamiento de agujas (figure 7-5d). Reemplace el rodamiento si es necesario.

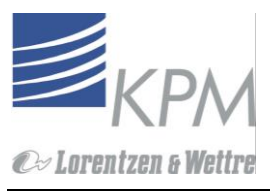

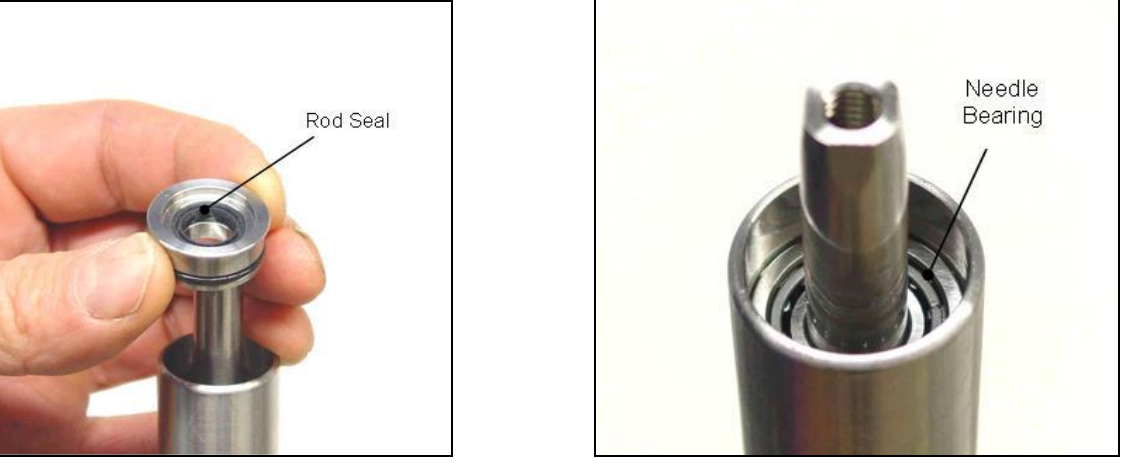

Figura 7-5c. Ubicación de la barra de sello

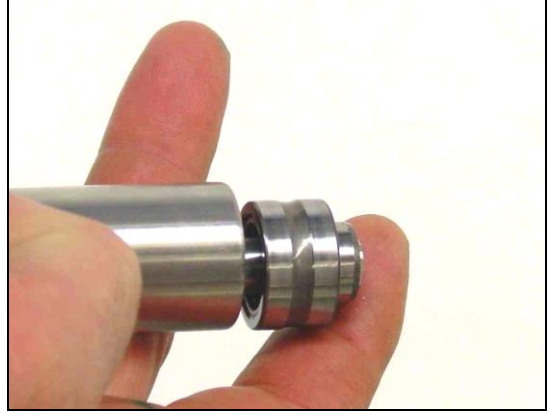

Figura 7-5d. Ubicación del rodamiento de agujas

Figura 7-5e. Sacar el rodamiento de agujas

4. Limpie el eje de momento de cualquier material seco. Coloque mucha atención al área bajo la barra de sello.

#### 7.11.3. Instalar el protector elástico, barra de sello y rodamiento de agujas

- 1. Instale el rodamiento de agujas. Use silicona como lubricante.
- 2. Coloque la nueva Barra de sello (kit de protección reemplazo) dentro de la boquilla del eje de momento.
- 3. Reemplace el bouching o'ring del eje de momento con el Nuevo del set de reemplazo
- 4. Reinstale la arandela de sello. Fíjese que el lado biselado está frente a la barra sello (ver figuras 7-5b, c)
- 5. Deslice la boquilla ensamblada sobre el eje de momento y deslícela toda de modo que baje al eje hasta que se detenga en el eje de mando.

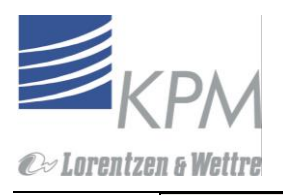

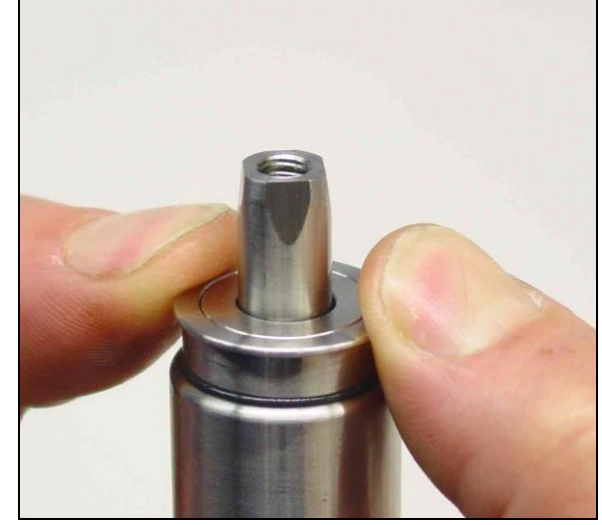

Figura 7-6. Instalación de la boquilla del eje de momento y de la arandela de sello.

- 6. Coloque la protección elástica nueva en la cubierta de la protección. Ponga la protección sobre los ejes de momento y de mando. Para reducir la fricción, moje la superficie de eje con agua enjabonada) Empuje- no tuerza-la cubierta de la protección de modo que la cubierta de la protección se detenga contra el eje de mando.
- 7. Ate los tornillos fijados en la cubierta de la protección.(ver figura 7-4a)
- 8. Coloque el anillo de seguridad de la protección en la parte superior de la protección elástica- no fije los tornillos todavia.
- 9. Amarre nuevamente el elemento sensor al eje de momento y ate el tornillo de fijación.
- 10. Levante el anillo de seguridad de la protección hasta que descanse contra el elemento sensor y apriete los tornillos

## 7.12. Reemplazo de sellos mecánicos

Advertencia de seguridad: El jack y anillo de seguridad deben estar asegurados y conectados en lugar antes de reinsertar el sensor según capítulo 3.5.

El KC/5 destaca sellos mecánicos dobles. El sello de agua se introduce entre los sellos del frente (lado del proceso) y el trasero (lado del motor). El sello frontal (delantero) impide a la pulpa colocarse dentro del alojamiento de la sonda del KC/5. El sello trasero mantiene el agua de sello conseguida desde los rodamientos del eje de mando.

Los sellos se fabrican de acuerdo al estándar DIN 24960 y están disponibles como artículos en stock.

|                    | Código de orde | n       | Tipo            |                             |
|--------------------|----------------|---------|-----------------|-----------------------------|
| Front seal (proces | ss side)       | 2650017 |                 | Bellows Seal T502, SiC/EPDM |
| "                  | 2650005        |         | Stationary Seat | C606/25, SiC/EPDM           |
| Rear seal (motor   | side)          | 2650018 |                 | Bellows Seal T502, SiC/FPM  |
| "                  | 2650007        |         | Stationary Seat | T6/25, SiC/FPM              |

Nota": Si el Sello trasero (lado del motor) ha estado funcionando por más de tres años, KPM recomienda el reemplazo cuando el sello frontal requiere de un reemplazo. Los sellos mecánicos tienen una vida útil estimada de cinco años.

Rlo mecánico trasero debiera ser reemplazado si:

- 1. Cuando el sello de agua/ fluido se filtra del ducto de desague.
- 2. Cuando al momento de reemplazar el sello mecánico delantero (frontal), y el sello trasero ha estado en servicio (operativo) por más de 3 años.

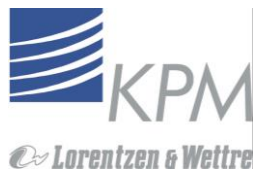

3. Cuando el sello trasero ha estado en servicio por más de 5 años.

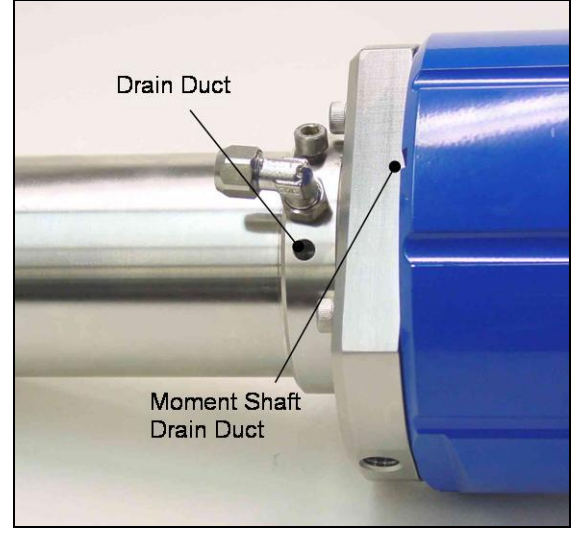

Figura 7-7. Ubicación del ducto de desague.

#### 7.12.1. Retirar el sello mecánico frontal (delantero)

- 1. Primero retire el elemento sensor y la protección elástica (sección 7.10.1 y figura 7-4)
- 2. Quite el sello de fuelle delantero deslizándolo hacia fuera con tornillos conductores colocados simétricamente, como lo muestra la figura 7-8a
- 3. Desligue el sello estacionario quitando los anillos de seguridad (4 tornillos) (figura 7-8b)
- 4. Quite el sello estacionario frontal (delantero) con dos tornillos conductores).

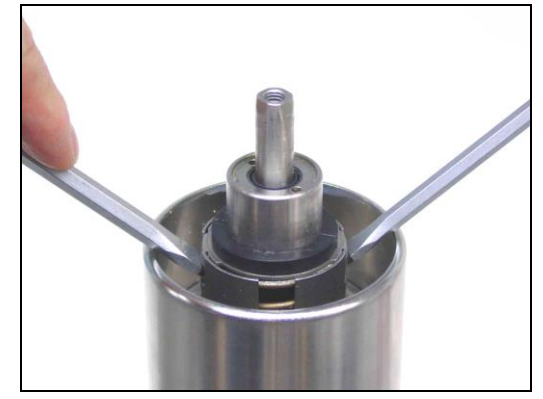

Figura 7-8a. Retire el sello bellow.

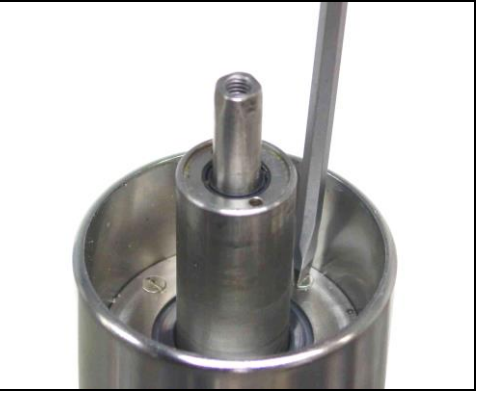

Figura 7-8b. Retire el anillo de seguridad.

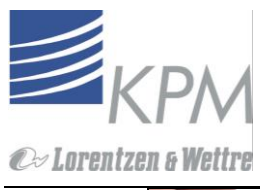

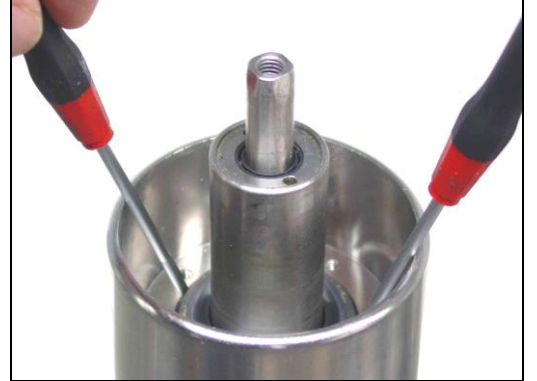

Figura 7-8c. Retire el asiento estacionario con dos desatornilladores.

#### 7.12.2. Retirar el sello mecánico trasero

1. Sujete la cubierta de sello en un mesón alterno con el anillo de seguridad. Libere la manga del ensamble de instalación o utilice la herramienta de remoción de la cubierta de sello H41040314 V1.0. Gire la cabeza del sensor hasta que la cabeza esté completamente abierta.

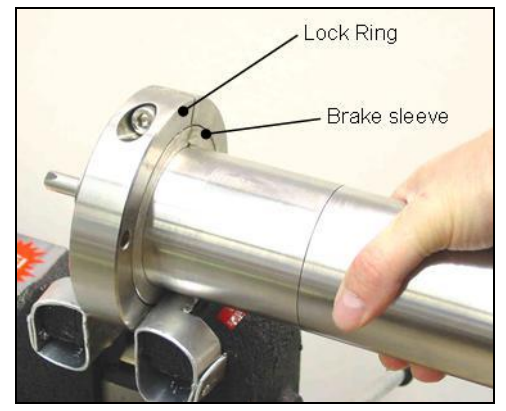

Figura 7-9. Abra la cubierta del sello

- 2. Abra dos tornillos fijos y quite el anillo de seguridad del sello (ver figura 7-10).
- 3. Quite el sello de fuelles levantando con tornillos conductores ubicados simétricamente.
- 4. Abra los cuatro tornillos del adaptador del asiento sosteniendo el asiento estacionario trasero.
- 5. Quite el asiento estacionario trasero del adaptador del asiento presionando hacia adelante.

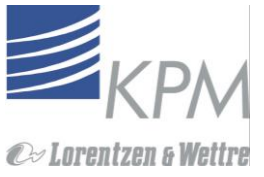

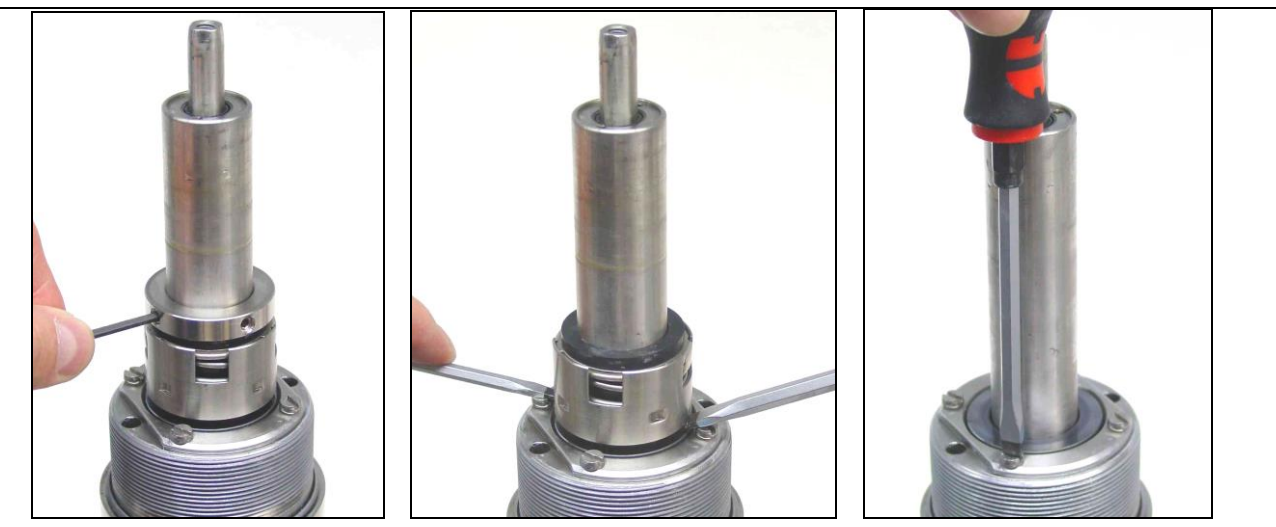

Figura 7-10. Retirar el sello mecánico trasero

6. Limpie el eje de mando y revise que el ducto de desague esté abierto.

#### 7.12.3. Instalación de sellos mecánicos frontal y trasero

Limpie el eje de mando con agua jabonosa antes de instalar el asiento estacionario trasero.

Nota: Use agua limpia, jabonosa para lubricar los sellos y para reducir fricción cuando instale los sellos. NUNCA use aceite, grasa o alcohol para estos propósitos.

- 1. Instale el asiento adaptador con 4 tornillos. Instale el adaptador de manera que el ducto del agua de sello no se bloquee.
- 2. Empuje el asiento estacionario al asiento adaptador con el lado pulido hacia abajo. Use sus manos para presionar el asiento estacionario a su lugar

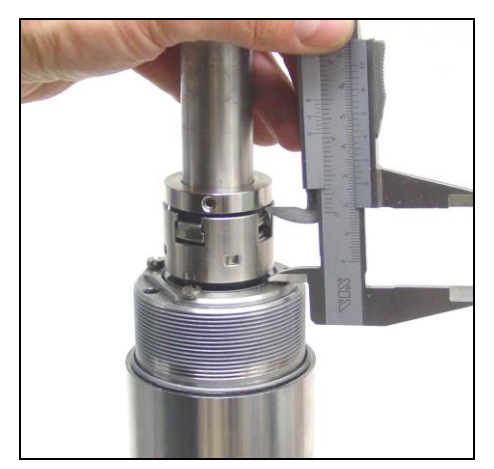

Figura 7-11. Ajuste de compresión del asiento trasero.

- Coloque el anillo de seguridad del sello en la parte superior de los fuelles de sello y ajuste el sello de compresión presionando el anillo. Fije la longitud de instalación a 27 mm +- 0.5 mm desde la parte superior del adapatador seat a la parte inferior del anillo (ver figura 7-11).
- 4. Asegure el anillo de seguridad con dos (2) juegos de tornillos.

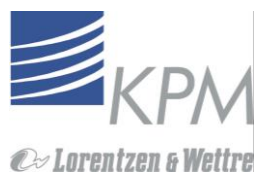

- 5. Coloque una pequeña cantidad de grasa grafita (xejemplo. Molikote) a los hilos de la cubierta de sello.
- Instale la cubierta de sello. Ancle la cubierta del sello a un banco de trabajo y sujete usando el anillo de seguridad y manga de freno, o use la herramienta de remoción de cubierta de sello, H41040314 V1.0, y sujete elcabezal del sensor 7-9).
- 7. Coloque el asiento estacionario frontal sobre la manga de sello. El lado pulido boca arriba. Use sus manos para presionar el anillo de acoplamiento en su lugar (ver figura 7-8c).
- 8. Instale el anillo de seguridad y sujete los cuatro (4) tornillos (ver figura 7-8b))

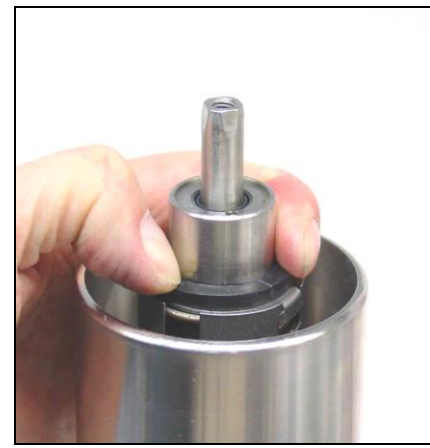

Figura 7-12. Instale el sello frontal.

9. Deslice el sello de fuelles delantero sobre eleje de mando. Aprete el sello frontal hasta su tamaño más pequeño.

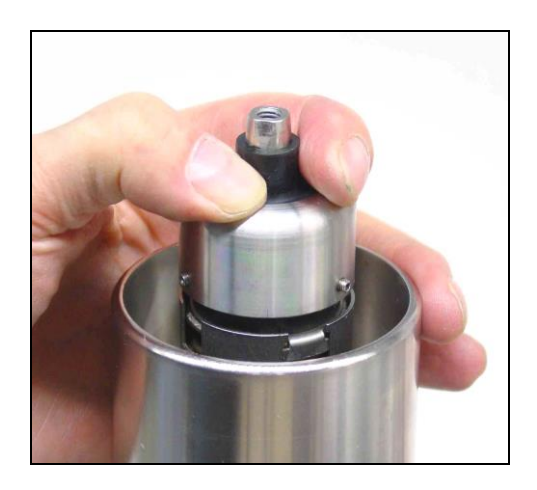

Figura 7-13. Instale la cubierta de la malla.

- 10. Instale la cubierta de la malla y la malla elástica (ver figura 7-13)- no lo tuerza- hasta que la cubierta de la malla de detenga contra el eje de mando.
- 11. Sujete 3 juegos de tornillos (3 tornillos fijos).
- 12. Descomprima (desaprete) el resorte del sello frontal hasta que alcance la cubierta de la protección. Ahora la longitud de instalación es correcta.
- 13. Coloque el anillo de seguridad de la protección en la parte superior de la malla elástica. Deje los tornillos sueltos.
- 14. Reapriete el elemento sensor al eje de momento y apriete los tornillos de fijación.
- 15. Levante el anillo de seguridad de la protección hasta que se quede contra el elemento sensor y sujete los tornillos del anillo de seguridad.

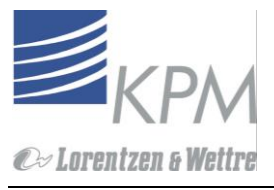

#### 7.13 Electrónica

La electrónica del KC/5 contiene las siguientes tarjetas/unidades reemplazables:

| Número de | parte Order Code      |                |
|-----------|-----------------------|----------------|
| 1.        | Tarjeta Optica        | A41040062V1.0  |
| 2.        | Tarjeta Sensor        | A41040070V1.0  |
| 3.        | Tarjeta de Conexión   | A410402202V1.0 |
| 4.        | Fuente de poder AC/DC | 3100003        |
| 5.        | Tarjeta Display LC    | A41080023V2.0  |

El KC/5 destaca el diagnóstico útil para localizar rápidamente componentes defectuosos. Estos diagnósticos de fácil uso se ubican en la sección "Mantención /Revisión se señales en línea".

Revise primero lo siguiente:

- 1. Que el motor esté corriendo (**RPM** como programadas).
- 2. Que la fricción sea menos que 1.5 Nm (FRICCION)
- 3. Que el voltaje del motor sea 24-28 VDC (PODER)

Si no es el caso, use los planos de esquema de conexiones (figura 7-14) para detectar los componentes defectuosos. Para ayudar a identificar el problema, revise los siguientes voltajes:

Que el voltaje de salida de la fuente AC/DC sea de 48-+ 2VDC, medida desde la tarjeta de conexión.

Que el voltaje de la alimentación del motor sea 24-48 VDC, medida desde la tarjeta de conexión y tarjeta sensora. Que el voltaje de la alimentación del sensor sea 12 VDC +- 1VDC, medida desde la Tarjeta de conexión y tarjeta sensora.

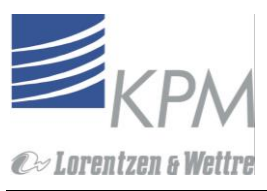

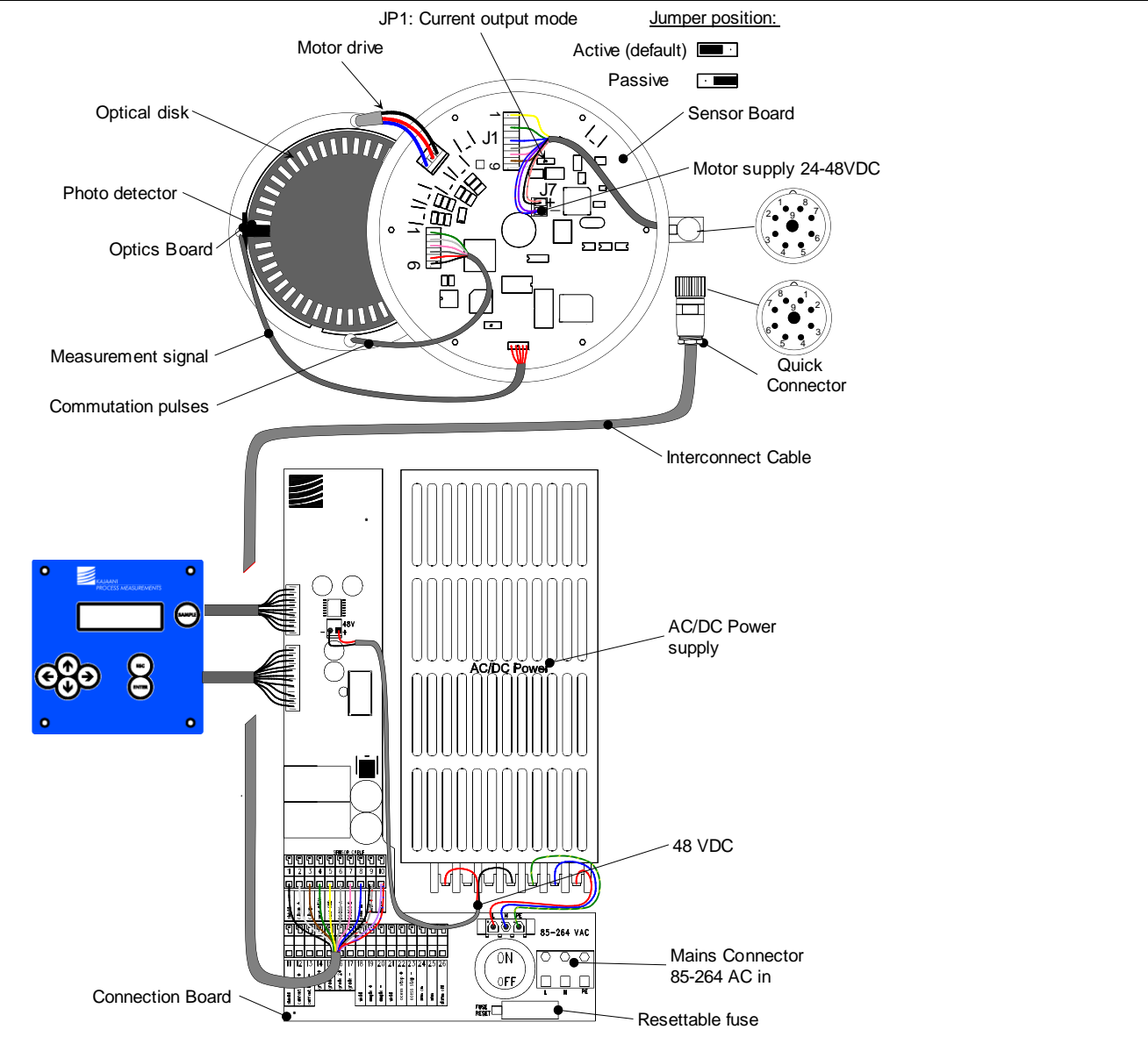

| Signal               | Connn.<br>Board J1 | Interconnect Cable wire | Quick Connector<br>pin | Sensor Cable<br>wire | Sensor<br>J1 | Board<br>J7 |
|----------------------|--------------------|-------------------------|------------------------|----------------------|--------------|-------------|
| Shield               | 1                  | shield                  |                        |                      |              |             |
| Current Loop +       | 2                  | white                   | 1                      | white                | 8            |             |
| Current loop -       | 3                  | brown                   | 2                      | brown                | 9            |             |
| Sensor Supply (+12V) | 4                  | green                   | 3                      | green                | 3            |             |
| Sensor Supply GND    | 5                  | yellow                  | 4                      | yellow               | 1            |             |
| RS 485 A             | 6                  | grey                    | 5                      | grey                 | 6            |             |
| RS 485 B             | 7                  | pink                    | 6                      | pink                 | 7            |             |
| PWM Control (pulse)  | 8                  | blue                    | 7                      | blue                 | 5            |             |
| Motor Supply +       | 9                  | black + gray/pink       | 8                      | black + gray/pink    |              | 2           |
| Motor Supply GND     | 10                 | violet + red/blue       | 9                      | violet + red/blue    |              | 1           |

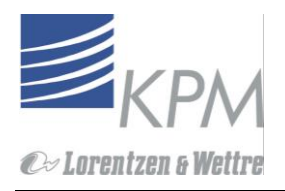

#### Figura 7-14.Esquema de conexión.

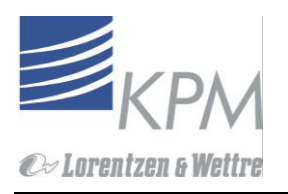

## 7.14 Reemplazo de la tarjeta sensora

Diríjase a la figura 7-15. Para cambiar la tarjeta sensora, proceda como sigue:

- 1. Quite el sensor KC/5 desde la línea de proceso (ver sección 7.5)
- 2. Abra la parte trasera del transmisor abriendo 4 tornillos.
- 3. Quite la cubierta de aislamiento plástica.
- 4. Desconecte los cables conectores (3pcs) en la tarjeta sensora.
- 5. Desatornille los seis tornillos que sujetan la tarjeta de medición al extremo.
- 6. Desacople los cables del cable sensor en la tarjeta.
- 7. Reemplace con una tarjeta nueva. Fíjese en la orientación de los conectores (fig 7-15)
- 8. Conecte nuevamente los cables en la tarjeta.

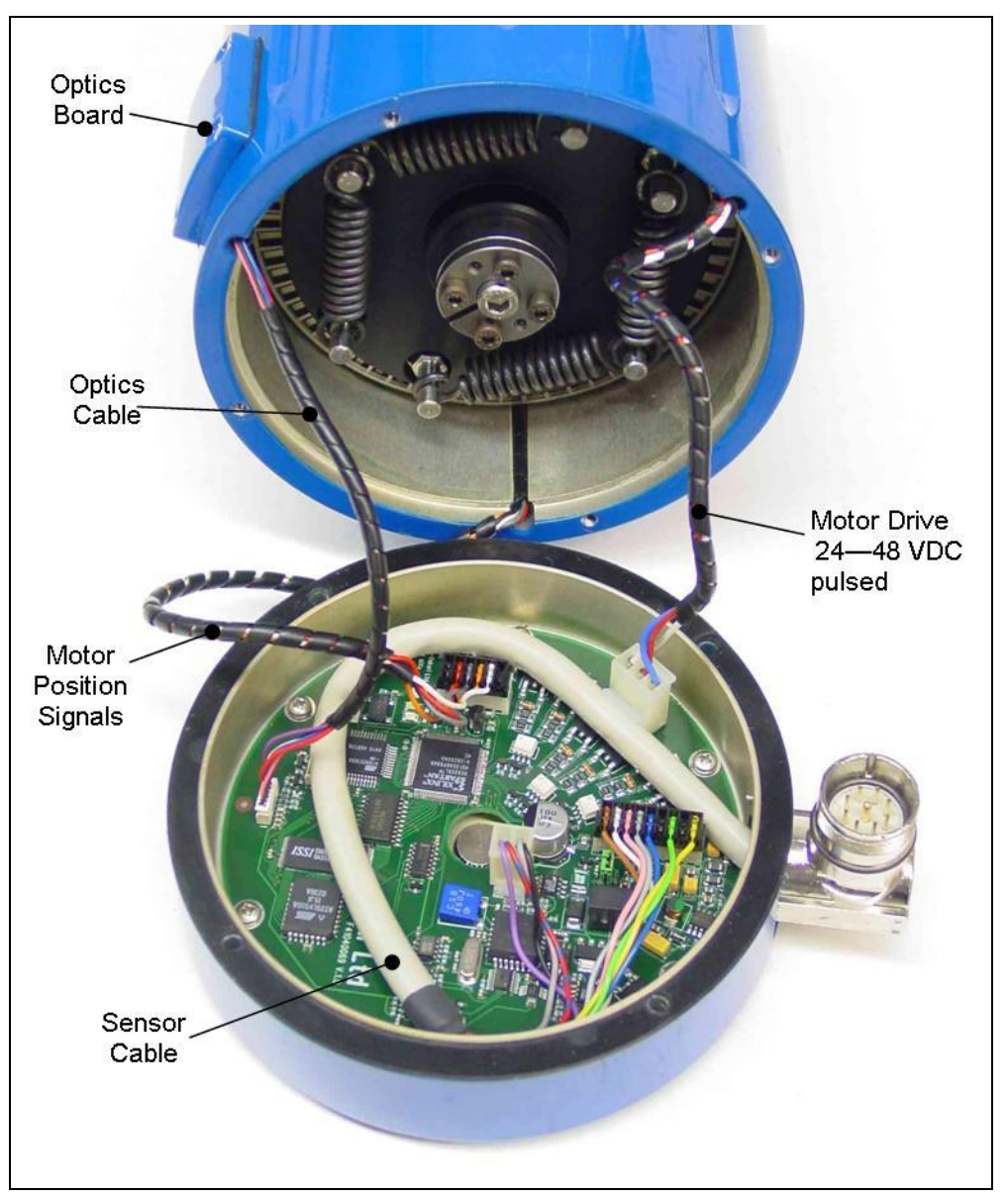

Figura 7-15. Electrónica del sensor.

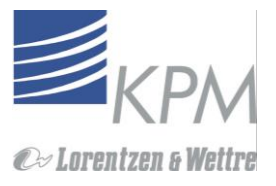

## 7.15 Reemplazo de las tarjeta ópticas

Dirígase a la figura 7-16.

- 1. Abra la cubierta pequeña en el lado del alojamiento del sensor (Ver figura 7-15).
- 2. Desconecte el conector de cable óptico en la tarjeta óptica
- 3. Abra 4 de los tornillos montados y quite la tarjeta.
- 4. Instale la tarjeta de reemplazo.
- 5. Alinie la tarjeta de manera que los discos ópticos estén en el medio de la ranura de alineación (ver figura7-16).
- 6. Conecte el cable

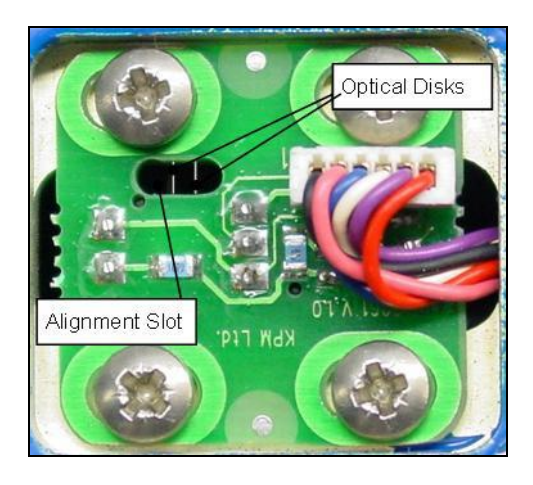

Figura 7-16. Alineación de la tarjeta óptica

## 7.16 Reemplazo de la unidad Fuente de Poder (Power Supply)

Desconecte la alimentación AC a la unidad de display antes de comenzar el trabajo de reemplazo

La Fuente de Poder proporciona al motor un voltaje operativo de 48 VDC y 12 VDC para displaly y mediciones electrónicas.

- 1. Desconecte la alimentación AC a la unidad de display.
- 2. Desconecte los cables entre la tarjeta de conexión y la unidad de power supply y quite los tornillos montados (4 pcs) y las barras de montaje (2 pcs)., figura 7-17.
- 3. Coloque una unidad nueva y reconecte los cables

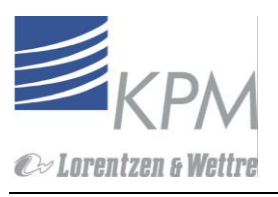

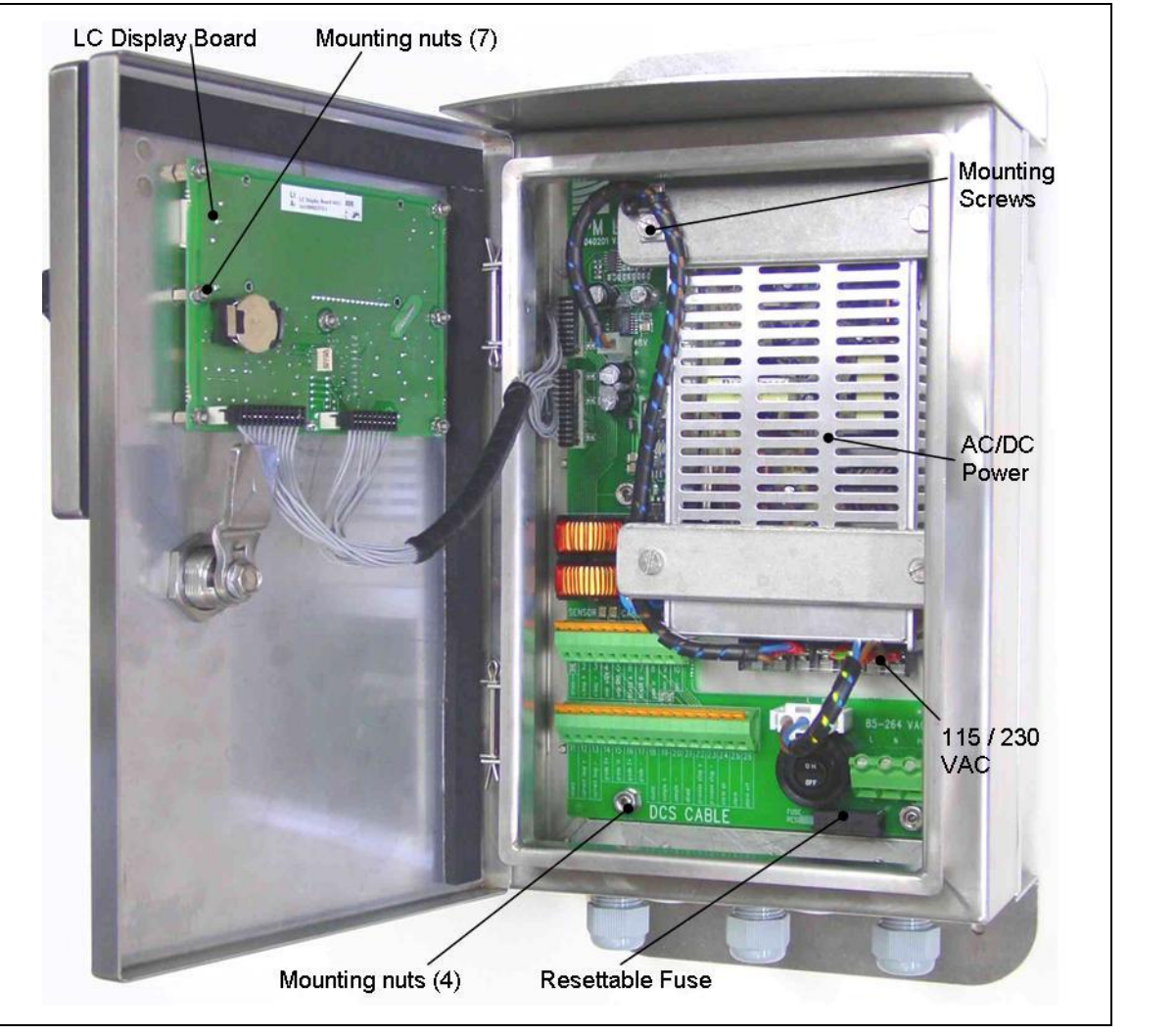

Figura 7-17.Unidad de display.

## 7.17 Reemplazo de la tarjeta de conexión

Desconecte la alimentación AC de la unidad de display antes de comenzar el trabajo dereemplazo

- 1. Desconecte la alimentación AC de la unidad display.
- 2. Desconecte los cables de poder de 110/220 VAC principales desde la tarjeta de conexión.
- 3. Saque la unidad power supply. (ver sección 7.15)
- 4. Desconecte todos los cables, abra las cuatro tuercas de montaje de la tarjeta y atornille sujetando el regulador en el disipador (fig 7-17).
- 5. Retire la tarjeta.
- 6. Coloque la tarjeta de reemplazo.
- 7. Instale el tornillo que sujeta el regulador en el disipador. Fije la almohadilla de aislamiento entre el disipador y el regulador, y la boquilla de aislación entre el tornillo y el regulador (fig. 7-18).
- Revise el aislamiento entre el cuerpo regulador y el cuerpo de la unidad display con un ohmmeter (debe ser sobre 1 MΩ).
- 9. Instale las cuatro tuercas.
- 10. Reinstale la unidad de power supply retirada anteriormente, y conecte los cables

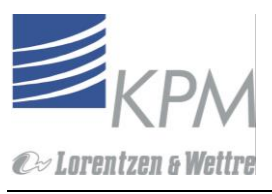

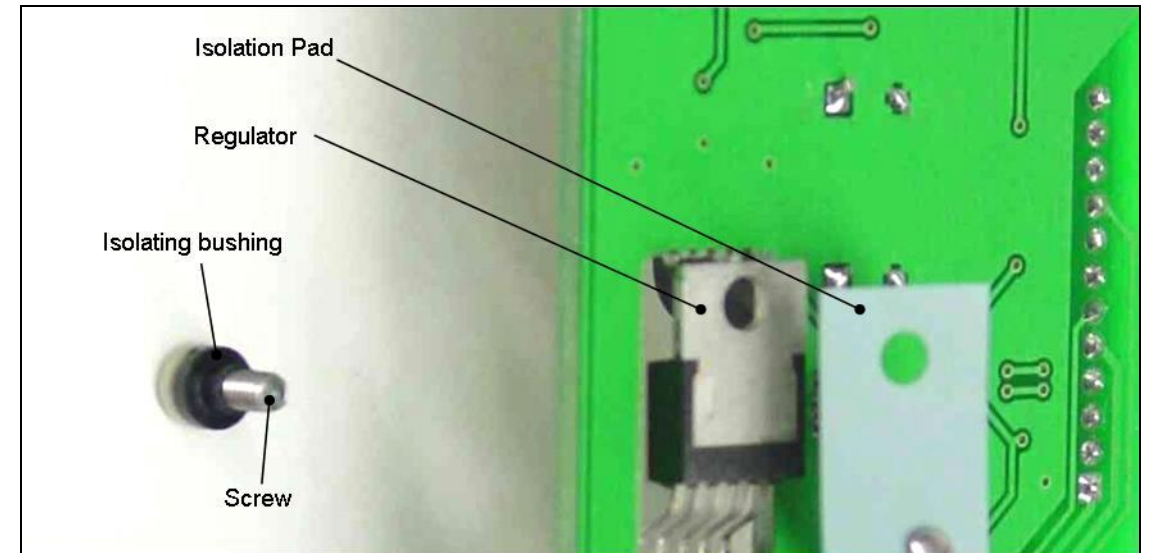

Figura 7-18. Regulator isolation (bottom view of the connection board)

## 7.18 Reemplazo de la Tarjeta Display LC

- 1. Desconecte todos los cables, abra las 7 tuercas de la tarjeta y retire la tarjeta., ver figura 7-17
- 2. Revise la altura de la tarjeta dispaly LC, la nueva versión con trasluz gruesa es más gruesa que la versión sin trazluz.
- 3. Si reemplaza el tipo de tarjeta anterior con la nueva, porfavor instale los separadores nuevos (7 pcs) entregados con la nueva tarjeta display LC.
- 4. Coloque la tarjeta nueva y conecte los cables.

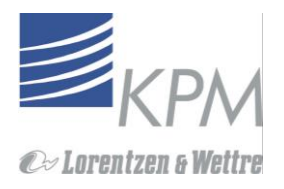

# Apéndice 1: Planos de instalación- Cámara de Medic.PN10/16/25

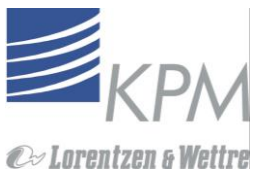

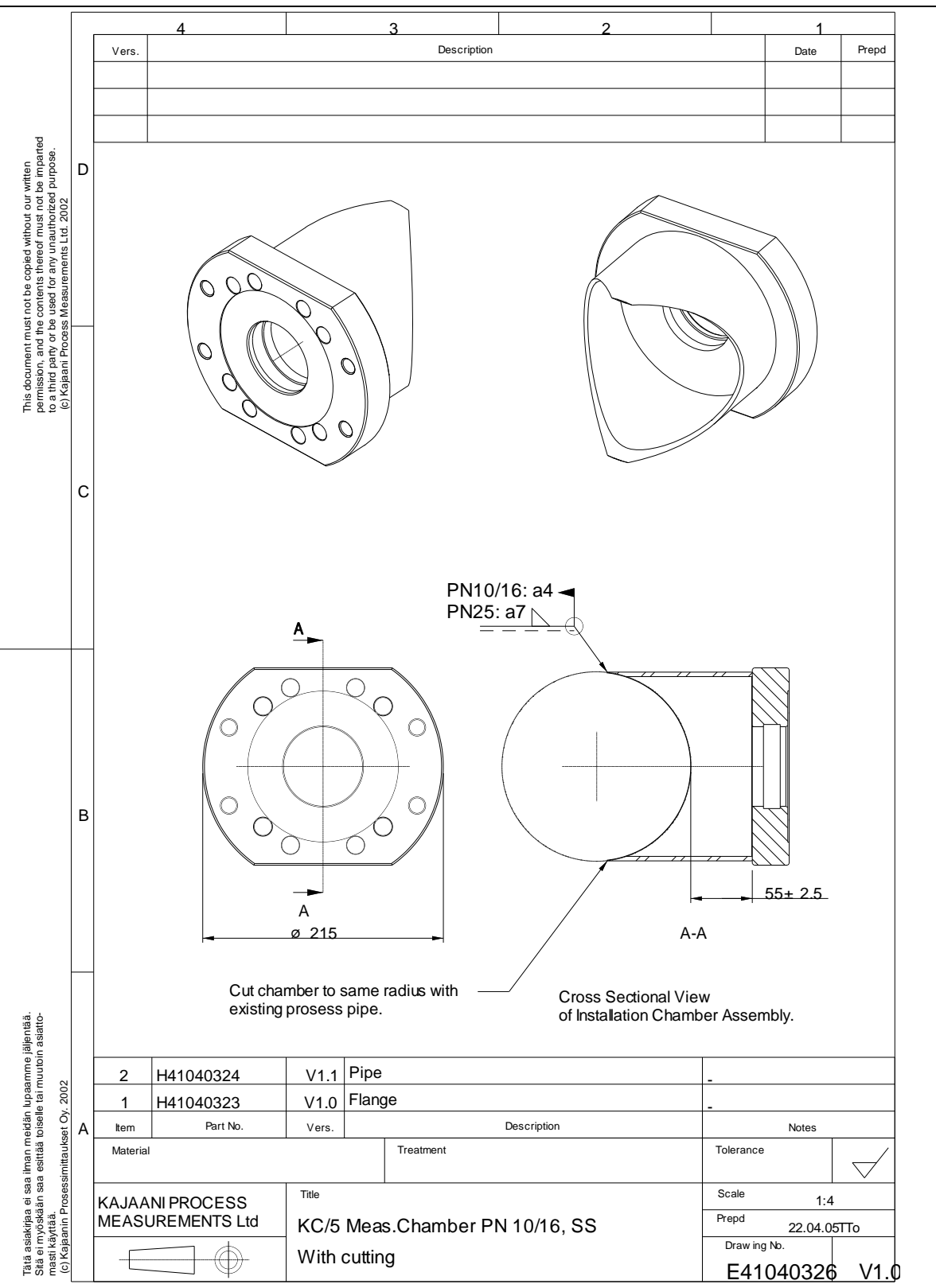

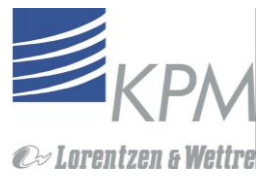

## Apéndice 2: Adaptador montante BTG Sueldado y dimensiones del flanche

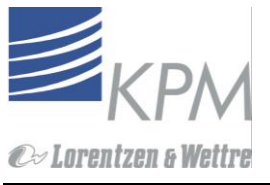

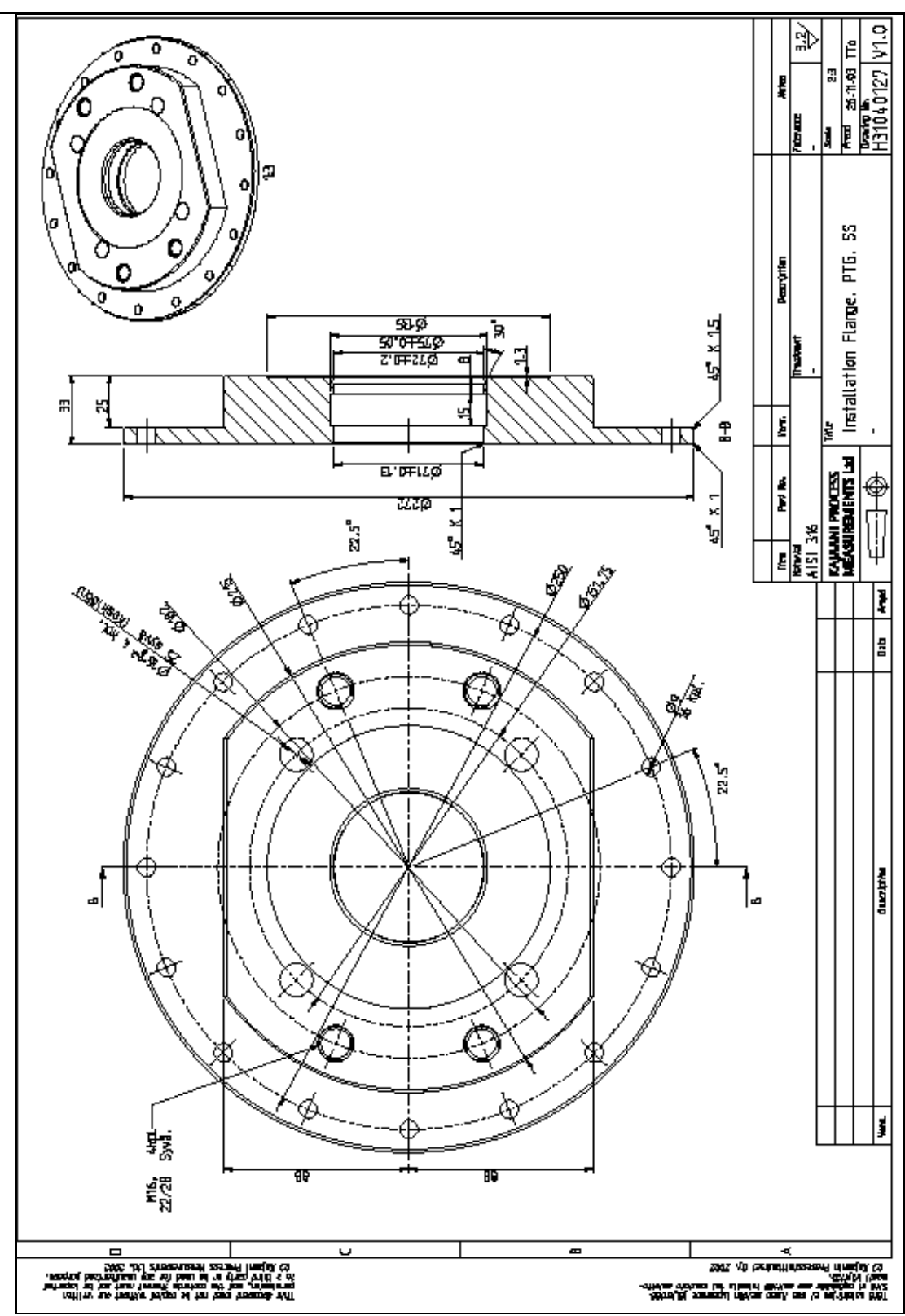

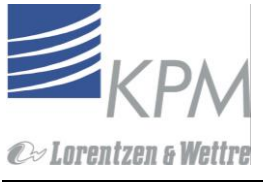

# Apéndice 3: Planos de montaje y listado de partes

# Apéndice 3.1.: Cámara de medición estándar, PN10 Válvula de Corte

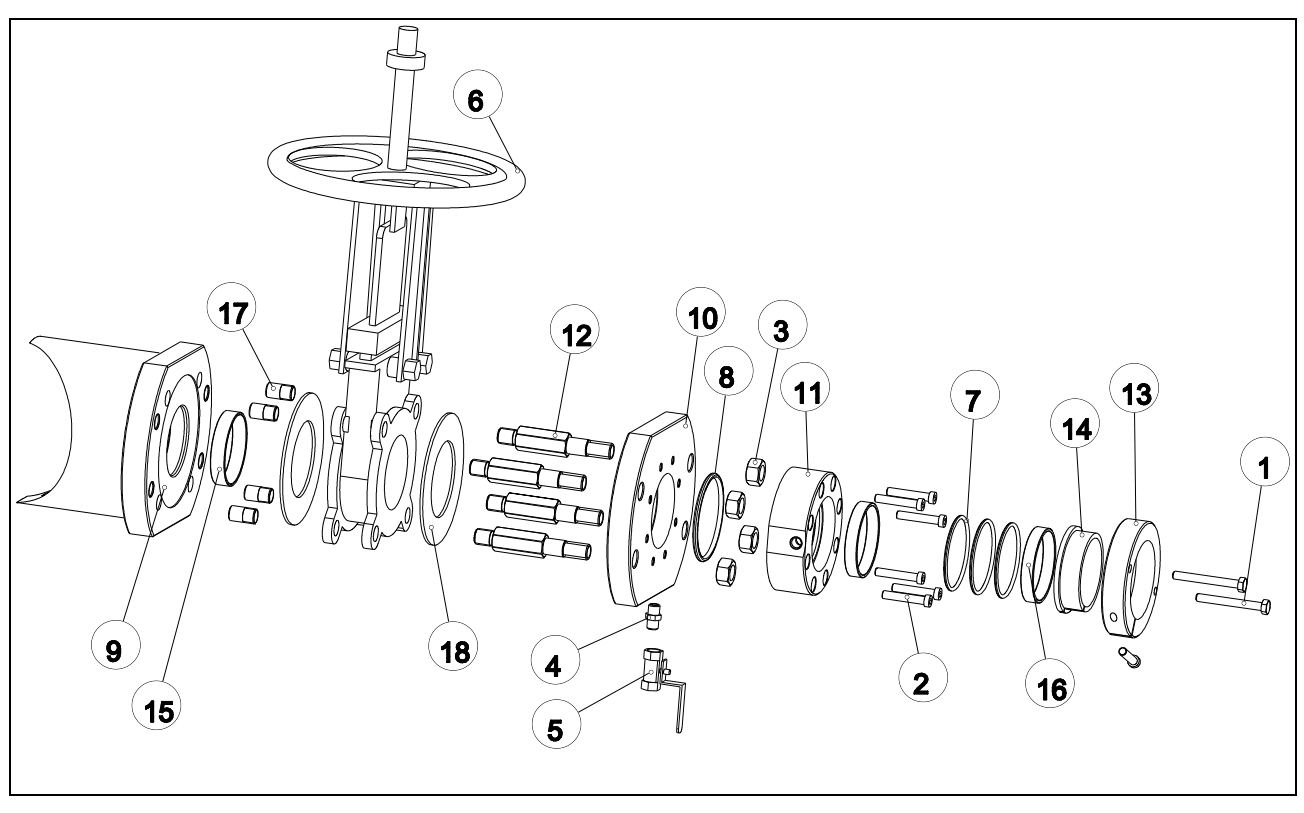

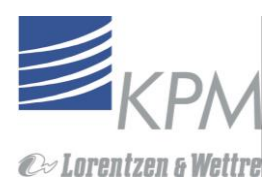

| Item | Part No.  | Vers. | Description              | Value Device Code                         | Qty | Unit |
|------|-----------|-------|--------------------------|-------------------------------------------|-----|------|
| 1    | 2000046   |       | Hex Screw                | M8-70 DIN 931 A4                          | 2   | pcs  |
| 2    | 2000096   |       | Scerw, Socket Head Cap   | M8x45 DIN 412 A4                          | 7   | pcs  |
| 3    | 2000097   |       | Hex nut                  | M16 DIN 934 A4                            | 4   | pcs  |
| 4    | 2450004   |       | Douple-nipple            | R 1/4 Aisi316 DIN 2990                    | 1   | pcs  |
| 5    | 2450005   |       | Ball valve, Reduced bore | R 1/4 Aisi 316 (onninen 2017k)            | 1   | pcs  |
| 6    | 2600008   |       | Knife Gate Valve PN10    | Fabri C67S316EBU ANSI 125/150-3" Aisi 316 | 1   | pcs  |
| 7    | 2700011   |       | O-ring                   | 69.85x3.53 FPM                            | 3   | pcs  |
| 3    | 2700012   |       | O-ring                   | 80x5 FPM                                  | 1   | pcs  |
| Э    | E41040326 | V1.0  | Meas. Chamber PN10/16    | _                                         | 1   | pcs  |
| 10   | H31040129 | V1.0  | Mounting Flange, SS      | -                                         | 1   | -    |
| 11   | H31040130 | V1.0  | Insertion Housing, SS    | -                                         | 1   | pcs  |
| 12   | H41040128 | V1.0  | Flange Bolt              | _                                         | 4   | pcs  |
| 13   | H41040131 | V1.0  | Lock Ring                |                                           | 1   | pcs  |
| 14   | H41040132 | V1.0  | Brake Sleeve             | _                                         | 1   | pcs  |
| 15   | H41040134 | V1.0  | Flange Guide Ring        | _                                         | 1   | pcs  |
| 16   | H41040135 | V1.0  | Housing Guide Ring       | -                                         | 2   | pcs  |
| 17   | H41040140 | V1.0  | Guide Bolt               |                                           | 4   | pcs  |
| 18   | H41040160 | V1.0  | Flange Gasket            | _                                         | 2   | pcs  |

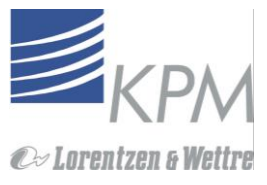

# Apéndice 3.2.:Cámara de medición estándar, PN16 Válvula de Corte

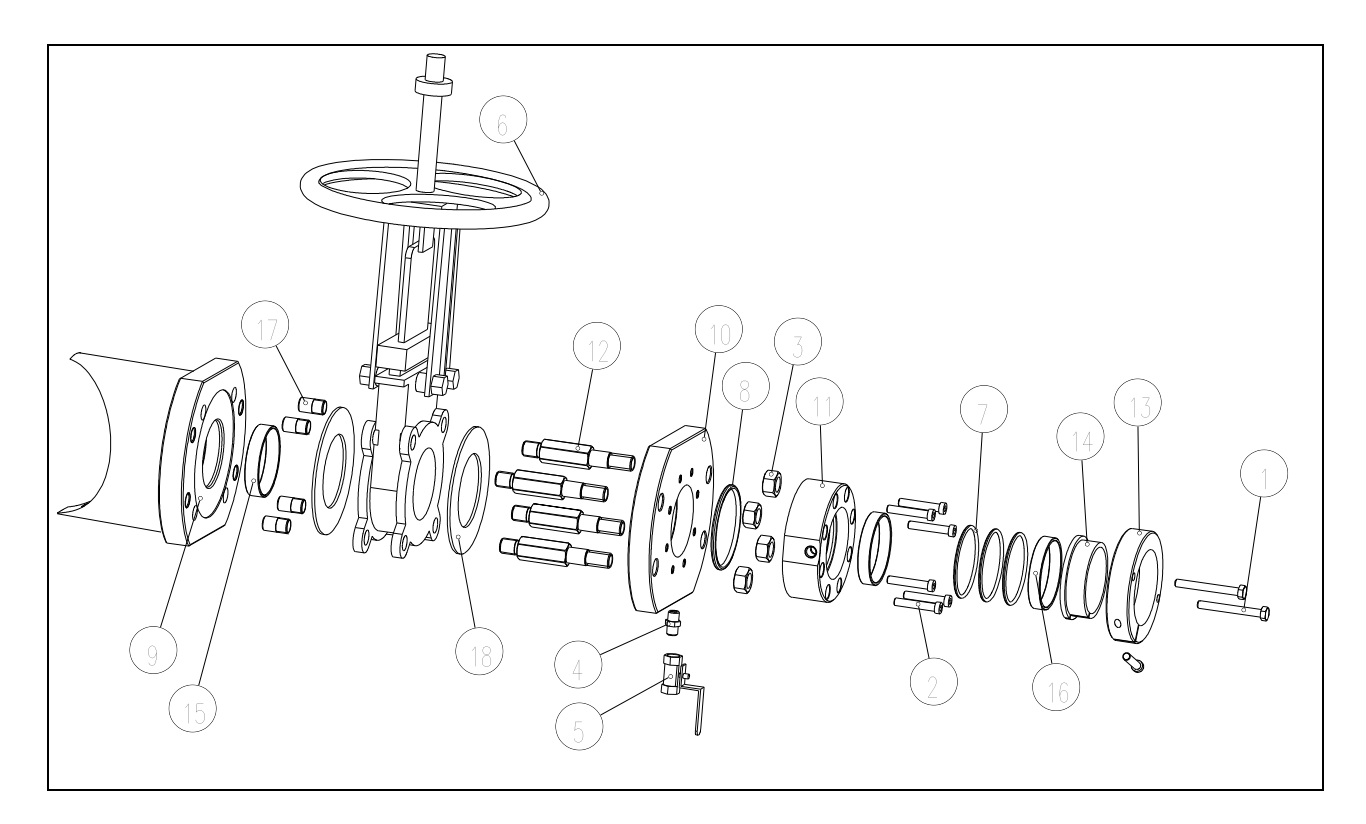

| Item | Part No.  | Vers. | Description                              | Value Device Code              | Qty | Unit |
|------|-----------|-------|------------------------------------------|--------------------------------|-----|------|
| 1    | 2000046   |       | Hex Screw                                | M8-70 DIN 931 A4               | 2   | pcs  |
| 2    | 2000096   |       | Scerw, Socket Head Cap                   | M8x45 DIN 412 A4               | 7   | pcs  |
| 3    | 2000097   |       | Hex nut                                  | M16 DIN 934 A4                 | 4   | pcs  |
| 4    | 2450004   |       | Douple-nipple                            | R 1/4 Aisi316 DIN 2990         | 1   | pcs  |
| 5    | 2450005   |       | Ball valve, Reduced bore                 | R 1/4 Aisi 316 (onninen 2017k) | 1   | pcs  |
| 6    | 2400001   |       | Knife gate valve PN16, hand. operated SS | metal seat, wafer PN16 DN 80   | 1   | pcs  |
| 7    | 2700011   |       | O-ring                                   | 69.85x3.53 FPM                 | 3   | pcs  |
| 8    | 2700012   |       | O-ring                                   | 80x5 FPM                       | 1   | pcs  |
| 9    | E41040326 | V1.0  | Meas Chamber PN10/16                     |                                | 1   | pcs  |
| 10   | H31040129 | V1.0  | Mounting Flange, SS                      | -                              | 1   | _    |
| 11   | H31040130 | V1.0  | Insertion Housing, SS                    | -                              | 1   | pcs  |
| 12   | H41040128 | V1.0  | Flange Bolt                              | -                              | 4   | pcs  |
| 13   | H41040131 | V1.0  | Lock Ring                                | -                              | 1   | pcs  |
| 14   | H41040132 | V1.0  | Brake Sleeve                             | -                              | 1   | pcs  |
| 15   | H41040134 | V1.0  | Flange Guide Ring                        | -                              | 1   | pcs  |
| 16   | H41040135 | V1.0  | Housing Guide Ring                       | -                              | 2   | pcs  |
| 17   | H41040160 | V1.0  | Flange Gasket                            | -                              | 2   | pcs  |
| 18   | H41040229 | V1.0  | Guide Bolt                               | -                              | 4   | pcs  |

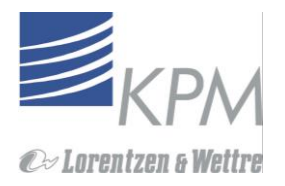

# Apéndice 3.3.: Adaptador BTG, Válvula de Corte PN10

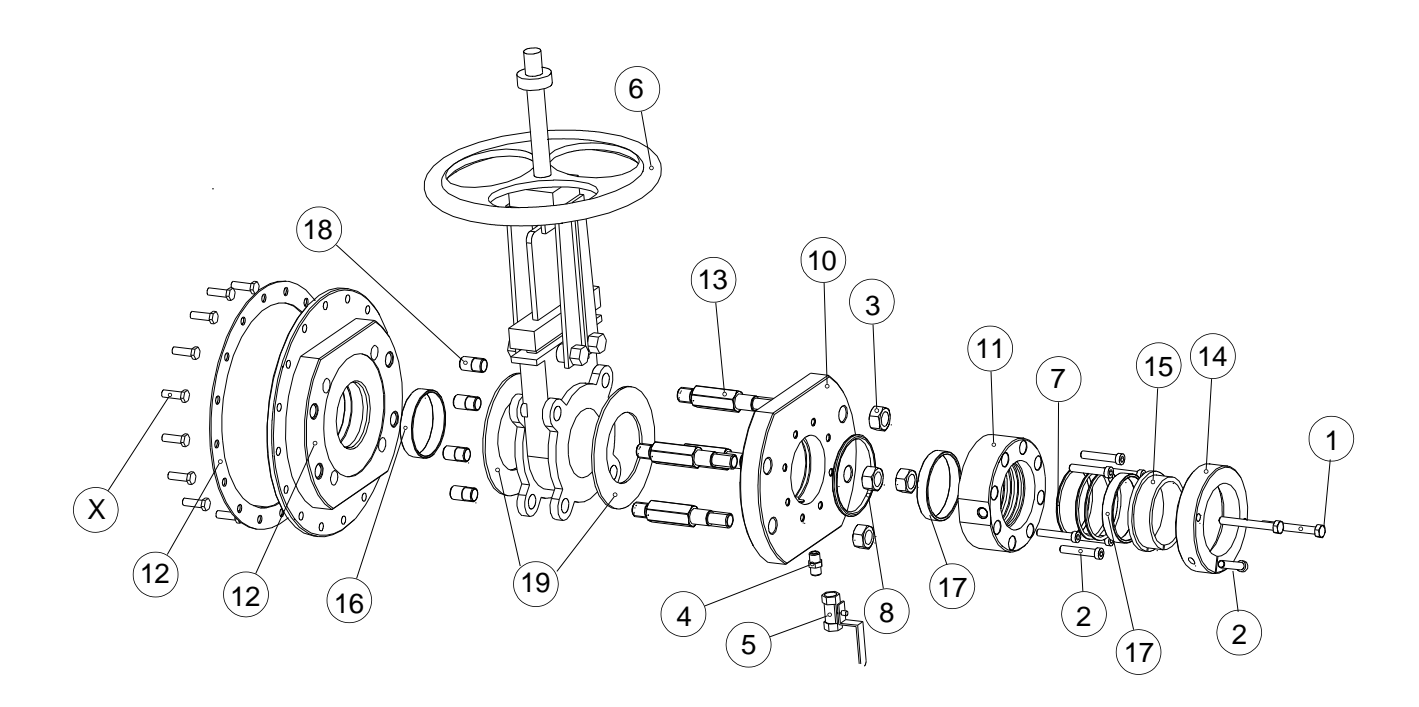

| Item | Part No.  | Vers. | Description                  | Value Device Code                         | Qty | Unit | Notes                 |
|------|-----------|-------|------------------------------|-------------------------------------------|-----|------|-----------------------|
| 1    | 2000046   |       | Hex Screw                    | M8-70 DIN 931 A4                          | 2   | pcs  |                       |
| 2    | 2000096   |       | Screw, Socket Head Cap       | M8x45 DIN 412 A4                          | 7   | pcs  |                       |
| 3    | 2000097   |       | Hex nut                      | M16 DIN 934 A4                            | 4   | pcs  |                       |
| 4    | 2450004   |       | Double-nipple                | R 1/4 Aisi316 DIN 2990                    | 1   | pcs  |                       |
| 5    | 2450005   |       | Ball valve, Reduced bore     | R 1/4 Aisi 316 (onninen 2017k)            | 1   | pcs  |                       |
| 6    | 2600008   |       | Knife Gate Valve             | Fabri C67S316EBU ANSI 125/150-3" Aisi 316 | 1   | pcs  |                       |
| 7    | 2700011   |       | O-ring                       | 69.85x3.53 FPM                            | 3   | pcs  |                       |
| 8    | 2700012   |       | O-ring                       | 80x5 FPM                                  | 1   | pcs  |                       |
| 9    | H31040233 | V1.0  | Installation Flange, BTG, SS |                                           | 1   | pcs  |                       |
| 10   | H31040129 | V1.0  | Mounting Flange, SS          |                                           | 1   | pcs  |                       |
| 11   | H31040130 | V1.0  | Insertion Housing, SS        |                                           | 1   | pcs  |                       |
| 12   | H31040223 | V1.0  | Flange Gasket, BTG           |                                           | 1   | pcs  |                       |
| 13   | H41040128 | V1.0  | Flange Bolt                  |                                           | 4   | pcs  |                       |
| 14   | H41040131 | V1.0  | Lock Ring                    |                                           | 1   | pcs  |                       |
| 15   | H41040132 | V1.0  | Brake Sleeve                 |                                           | 1   | pcs  |                       |
| 16   | H41040134 | V1.0  | Flange Guide Ring            |                                           | 1   | pcs  |                       |
| 17   | H41040135 | V1.0  | Housing Guide Ring           |                                           | 2   | pcs  |                       |
| 18   | H41040140 | V1.0  | Guide Bolt                   |                                           | 4   | pcs  |                       |
| 19   | H41040160 | V1.0  | Flange Gasket                |                                           | 2   | pcs  |                       |
| Х    | 2000123   |       | Screw, Hex cap               | M8x25 DIN 933 A4                          | 16  | pcs  | Not included in ass'y |

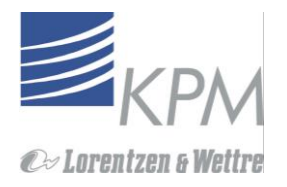

# Apéndice 3.4.: Adaptador BTG, PN16 Válvula de Corte

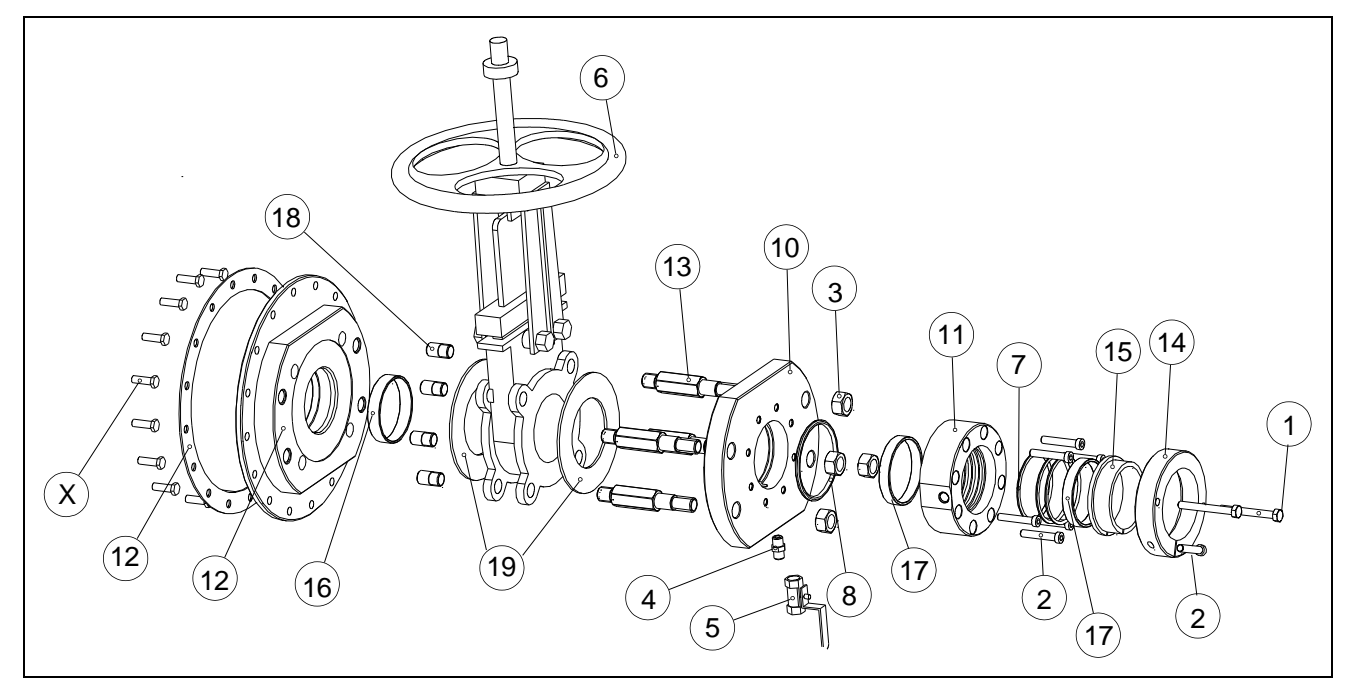

| Item | Part No.  | Vers. | Description                              | Value Device Code              | Qty | Unit | Notes                |
|------|-----------|-------|------------------------------------------|--------------------------------|-----|------|----------------------|
| 1    | 2000096   |       | Scerw, Socket Head Cap                   | M8x45 DIN 412 A4               | 7   | pcs  |                      |
| 2    | 2000097   |       | Hex nut                                  | M16 DIN 934 A4                 | 4   | pcs  |                      |
| 3    | 2000123   |       | Screw, Hex cap                           | M8x25 DIN 933 A4               | 16  | pcs  | Not included in assy |
| 4    | 2450004   |       | Douple-nipple                            | R 1/4 Aisi316 DIN 2990         | 1   | pcs  |                      |
| 5    | 2450005   |       | Ball valve, Reduced bore                 | R 1/4 Aisi 316 (onninen 2017k) | 1   | pcs  |                      |
| 6    | 2400001   |       | Knife gate valve PN16, hand. operated SS | metal seat, wafer PN16 DN 80   | 1   | pcs  |                      |
| 7    | 2700011   |       | O-ring                                   | 69.85x3.53 FPM                 | 3   | pcs  |                      |
| 8    | 2700012   |       | O-ring                                   | 80x5 FPM                       | 1   | pcs  |                      |
| 9    | H31040129 | V1.0  | Mounting Flange, SS                      | -                              | 1   | -    |                      |
| 10   | H31040130 | V1.0  | Insertion Housing, SS                    | -                              | 1   | pcs  |                      |
| 11   | H31040223 | V1.0  | Flange Gasget, BTG                       | -                              | 1   | -    |                      |
| 12   | H31040233 | V1.0  | Installation Flange, PTG, SS             | -                              | 1   | -    |                      |
| 13   | H41040128 | V1.0  | Flange Bolt                              | -                              | 4   | pcs  |                      |
| 14   | H41040131 | V1.0  | Lock Ring                                | -                              | 1   | pcs  |                      |
| 15   | H41040132 | V1.0  | Brake Sleeve                             | -                              | 1   | pcs  |                      |
| 16   | H41040134 | V1.0  | Flange Guide Ring                        | -                              | 1   | pcs  |                      |
| 17   | H41040135 | V1.0  | Housing Guide Ring                       | -                              | 2   | pcs  |                      |
| 18   | H41040140 | V1.0  | Guide Bolt                               | -                              | 4   | pcs  |                      |
| 19   | H41040160 | V1.0  | Flange Gasket                            | -                              | 2   | pcs  |                      |

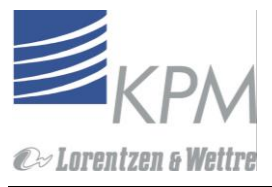

# Appendix 3.5.:Cámara de medición estándar, PN25

6060 Ø Ø Ø Ø ØØ (2) ΗŊ DD 6 1 7 4 8 9

| Item | Part No.  | Vers | Description                     | Value Device Code | Qty | Unit |
|------|-----------|------|---------------------------------|-------------------|-----|------|
| 1    | 2000088   |      | Hex Screw                       | M16-80 DIN 931 A4 | 8   | pcs  |
| 2    | 2000097   |      | Hex nut                         | M16 DIN 934 A4    | 8   | pcs  |
| 3    | 2000149   |      | Screw slotted head              | M5x25 DIN 7991 A4 | 4   | pcs  |
| 4    | 2700011   |      | O-ring                          | 69.85x3.53 FPM    | 3   | pcs  |
| 5    | E31040234 | V1.3 | Insertion Housing PN25, STD, SS | -                 | 1   | pcs  |
| 6    | E41040330 | V1.0 | Meas. Chamber PN 25, SS         | -                 | 1   | pcs  |
| 7    | H41040235 | V1.0 | Flange Gasget PN25, STD, SS     | -                 | 1   | pcs  |
| 8    | H41040239 | V1.0 | Housing Guide Ring Front        | -                 | 1   | pcs  |
| 9    | H41040240 | V1.0 | Insertion Guide Ring Rear       | -                 | 1   | pcs  |
| 10   | H41040279 | V1.0 | Fastening Support Block         | -                 | 2   | pcs  |
| 11   | H41040285 | V1.0 | PN 25 Fastening Bolt            | -                 | 4   | pcs  |

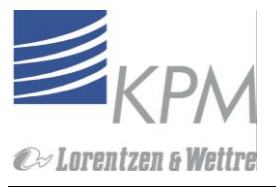

# Apéndice 3.6.: Adaptador BTG, PN25

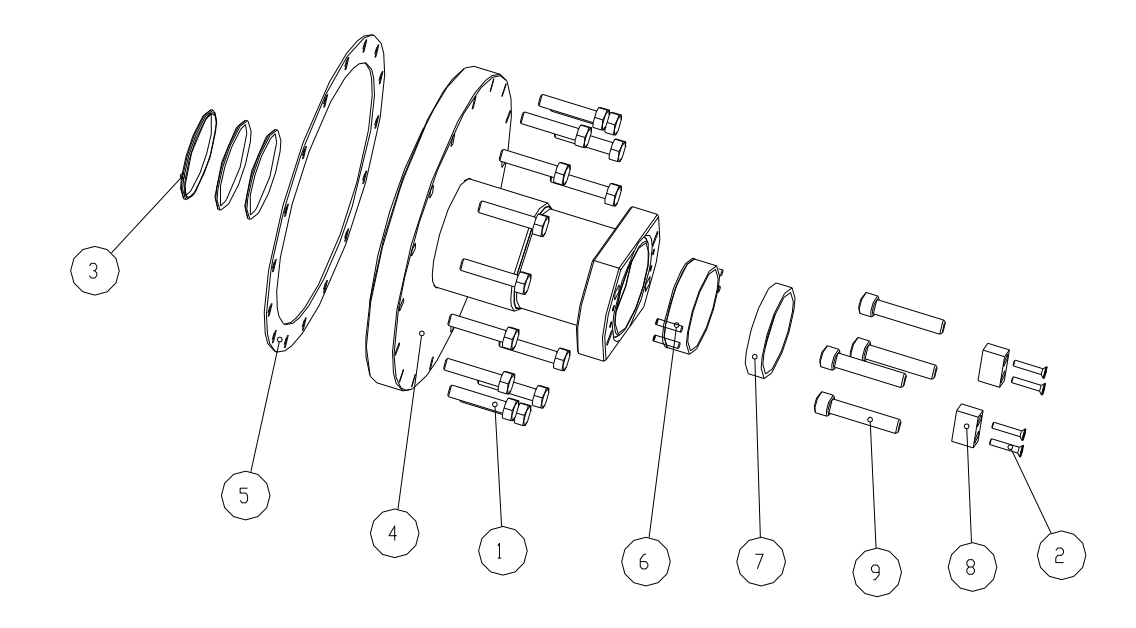

| Item | Part No.  | Vers. | Description                     | Value Device Code | Qty | Unit | Notes                |
|------|-----------|-------|---------------------------------|-------------------|-----|------|----------------------|
| 1    | 2000001   |       | Hex Screw                       | M10-50 DIN 933 A4 | 16  | pcs  | Not included in assy |
| 2    | 2000149   |       | Screw, Slotted Head             | M5x25 DIN 7991 A4 | 4   | pcs  |                      |
| 3    | 2700011   |       | O-ring                          | 69.85x3.53 FPM    | 3   | pcs  |                      |
| 4    | E31040247 | V1.0  | Insertion Housing PN25, STD, SS |                   | 1   | pcs  |                      |
| 5    | H31040286 | V1.0  | Flange Gasket, BTG, PN25        |                   | 1   | pcs  |                      |
| 6    | H41040239 | V1.0  | Housing Guide Ring Front        |                   | 1   | pcs  |                      |
| 7    | H41040240 | V1.0  | Insertion Guide Ring Rear       |                   | 1   | pcs  |                      |
| 8    | H41040279 | V1.0  | Fastening Support Block         |                   | 2   | pcs  |                      |
| 9    | H41040285 | V1.0  | PN25 Fastening Bolt             |                   | 4   | pcs  |                      |

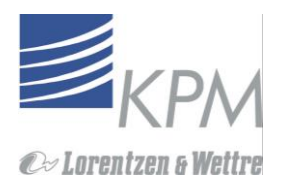

# Appendix 3.7.: Ensamble frontal, PN16 SS

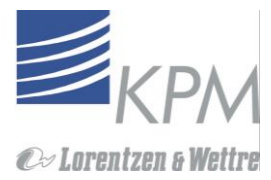

| Sensor Front Assembly, PN16 SS |                           |  |  |  |
|--------------------------------|---------------------------|--|--|--|
|                                |                           |  |  |  |
|                                |                           |  |  |  |
|                                |                           |  |  |  |
| Item Part No                   | Description               |  |  |  |
| 1 2000036                      | Screw Slotted cheese head |  |  |  |
| 2 2000106                      | Set Screw                 |  |  |  |
| 3 2000114                      | Lock Ring                 |  |  |  |
| 4 2000119                      | Screw Slotted cheese head |  |  |  |
| 5 2650004                      | Bellows Seal              |  |  |  |
| 6 2650005                      | Stationary Ring           |  |  |  |
| 7 2650006                      | Bellows Seal              |  |  |  |
| 8 2650007                      | Stationary Ring           |  |  |  |
| 0 2700010                      |                           |  |  |  |
|                                |                           |  |  |  |
|                                |                           |  |  |  |
| 11 E31040153                   | Iviain Assembly           |  |  |  |
| 12 H41040118                   |                           |  |  |  |
| 13 H41040119                   | Sealing Cover             |  |  |  |
| 14 H41040158                   | Protection Rubber         |  |  |  |
| 15 H41040182                   | Snap Ring                 |  |  |  |
| 16 H41040188                   | Shield Cover              |  |  |  |
| 17 H41040244                   | Shield Locking Ring       |  |  |  |
|                                |                           |  |  |  |

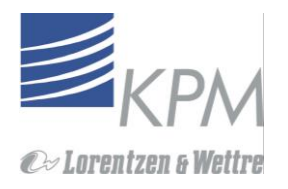

## Apéndice 3.8.: Eje de momento y ensamble de motor

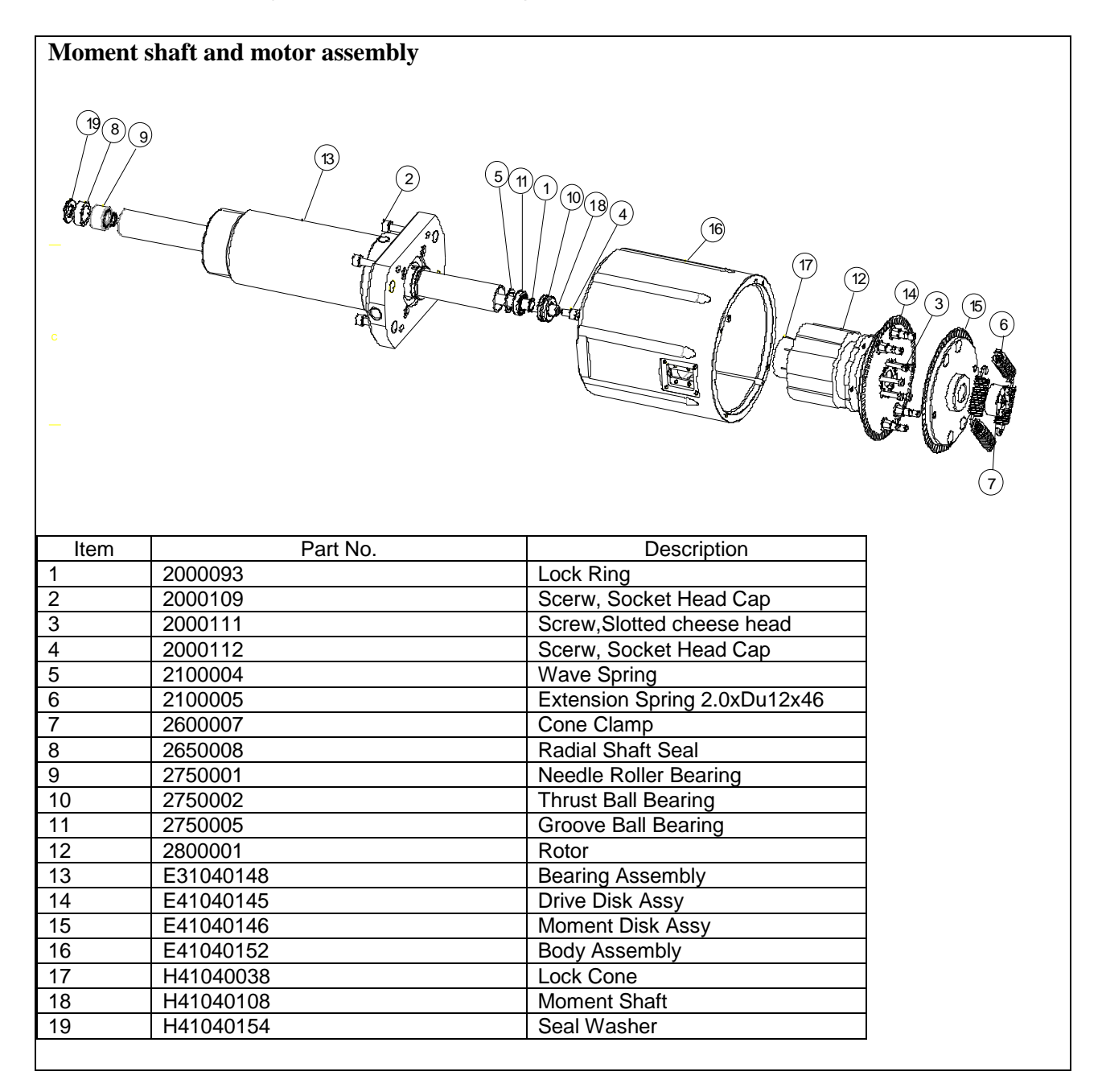

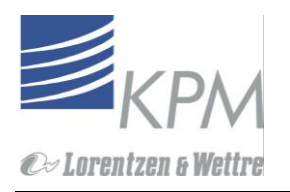

## Appendix 3.9.: Intalación del adaptador ISO-torq

A. Retire el montaje espiral de insersión ISO-Torq

- 1. Extraiga el sensor ISO-Torq 1000 (4) del proceso y cierre la válvula de corte (3).
- 2. Quite el sensor del espiral. (5)
- 3. Mientras la válvula de corte (3) está cerrada, abra los cerrojos (6) sosteniendo el espiral en el mounting flange (2) y quite el espiral de insersión (5)
- 4. Quite la manga de sello ISO-Torq (1).

Para mayor detalles consulte el manual de ISO-torq

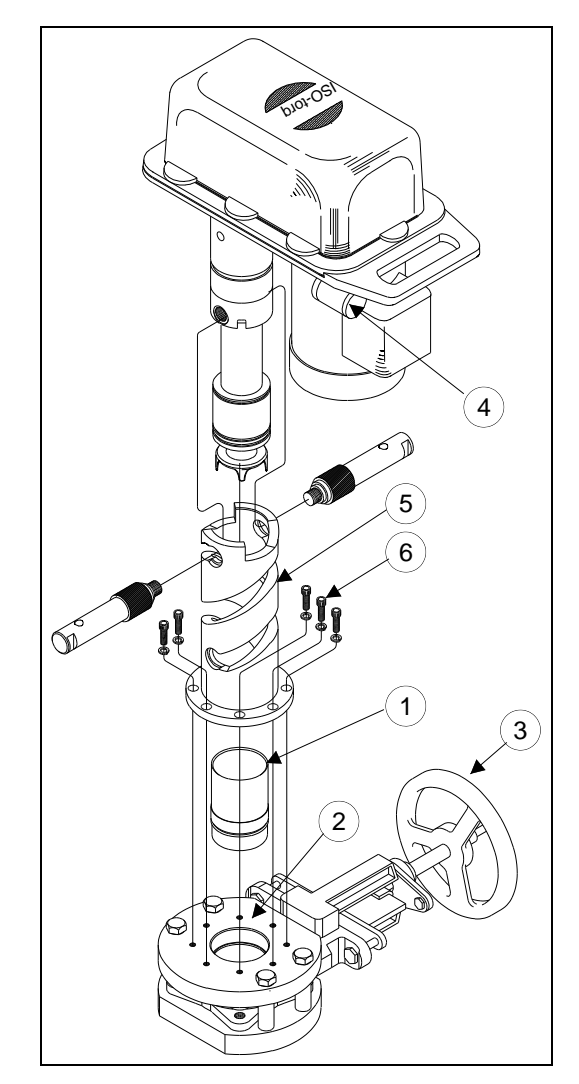

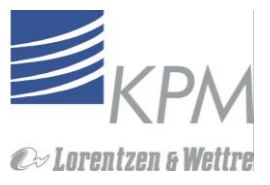

#### B. Instalar el adaptador Iso-Torq KC/5

El adaptador viene premontado como se muestra más abajo

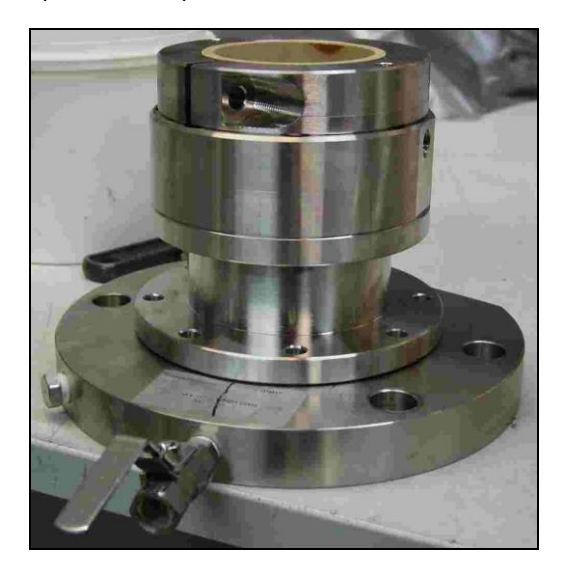

1. Inserte el anillo guía en el nuevo flanche (anillo de teflón blanco H41040288V1.0) en el Iso-torq mounting flange (2).

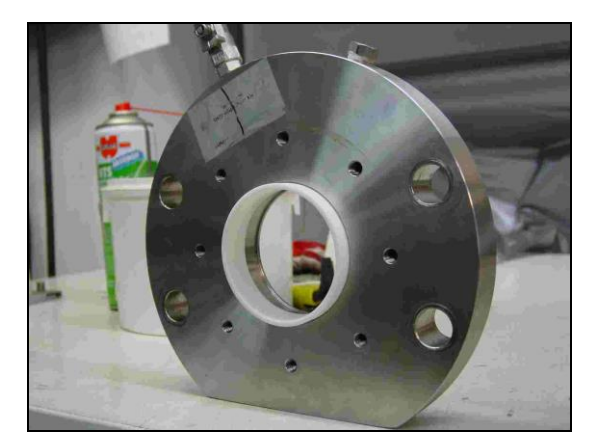

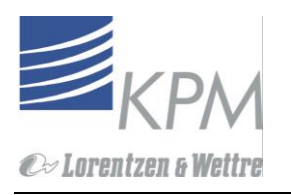

2. Atornille el adaptador sobre el Flanche de montaje ISO-torq. Note que la dirección – Jack de inserción los orificios de montaje son horizontales

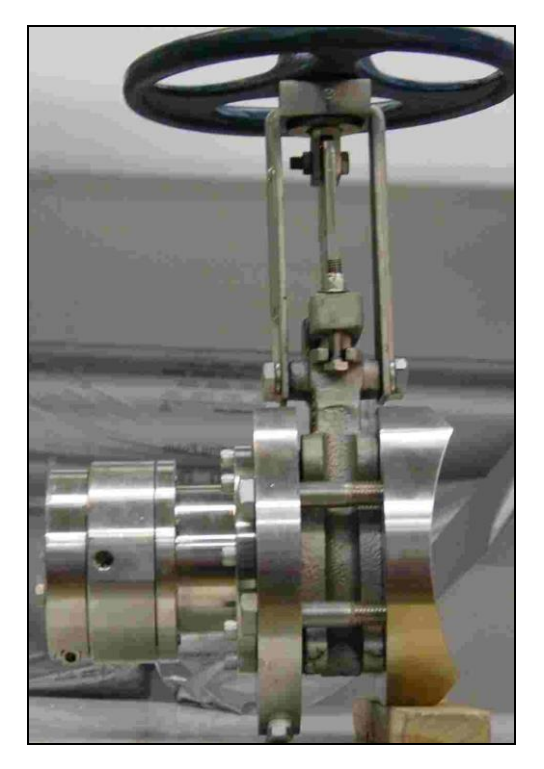

3. Asegúrese de que el anillo de seguridad esté ubicado en la parte superior de la manga de sello de manera que la ranura en el anillo de seguridad esté en la posición horaria de las 7 y el tornillo de apriete a las 5 posición horaria para tener acceso al tornillo de apriete.

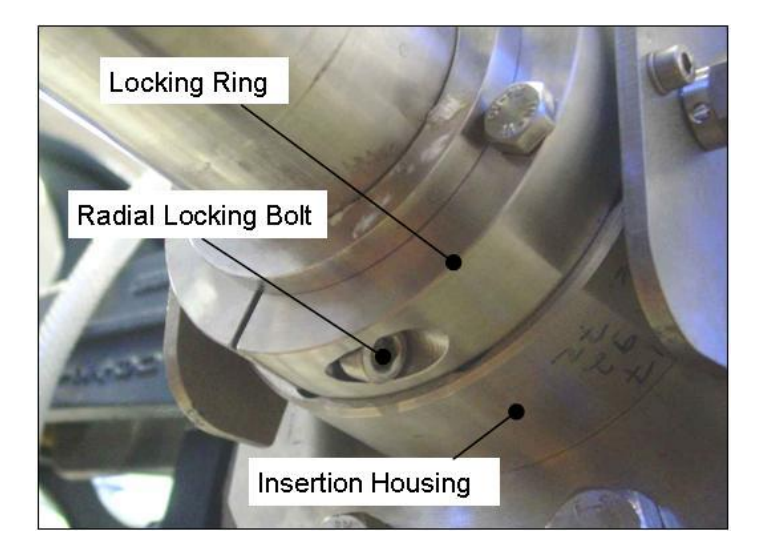
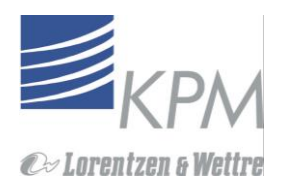

2

## Apéndice 4: Kit de repuestos KC/5 (Repuestos recomendados)

| Order Code Description   H41040158V1.0 x xxx   2650016 x xxx   Rod Seal xxx   2750001 x xxx   Value Value Needle Roller Bearing   2700015 x xxx   Value Value Front seal, Bellows Seal T502/GJ-1, SiC/EPDM   2650017 xx xxx   Value Front seal, Stationary Seat C606/25, SiC/EPDM   2650018 xxx Rear seal, Stationary Seat T6/25, SiC/FPM   2650017 xx xxx   xxx Rear seal, Stationary Seat T6/25, SiC/FPM   2650018 xxx Xxx   xxx Rear seal, Stationary Seat T6/25, SiC/FPM   2650018 xxx Xxx   xxx Rear seal, Stationary Seat T6/25, SiC/FPM   2650018 xxx Xxx   xxx Rear seal, Stationary Seat T6/25, SiC/FPM   200010 xxx Cornection Board   xxx Cornection Board Xxx   2700011 xxx Coring, Mounting flange, 80x5 FPM   2700012 xxx Coring, Mounting flange, 80x5 FPM   2000128 Screw M5x6 DIN 913 A4   2000129 Screw M5x6 DIN 913 A4   2000129 Screw M5x6 DI                                                                                                    | KAJAANI<br>PROCESS MEASUREMENTS KC/5 Spare parts |   |    |     |                                                   |  |  |  |
|----------------------------------------------------------------------------------------------------|--------------------------------------------------|---|----|-----|---------------------------------------------------|--|--|--|
| H41040158V1.0XXXXElastic shield EPDMP41040158V1.0XXXXRod Seal255001XXXXNeedle Roller Bearing2700015XXXXPront seal, Stationary Seal T502/GJ-1, SiC/EPDM2650017XXXXXFront seal, Stationary Seal T502/AJ-1, SiC/EPDM2650007XXXXXRear seal, Bellows Seal T502/AJ-1, SiC/FPM2650007XXXXXRear seal, Stationary Seat T6/25, SiC/FPM265007XXXXXRear seal, Stationary Seat T6/25, SiC/FPMA4104002V2.0XXXConnection BoardA4104002V2.0XXXConnection BoardA4104002V2.0XXXConnection BoardA4104002V2.0XXXConnection Board2700011XXXConnection Board2700012XXXO-ring, Mounting flange, 80x5 FPM2700013XXXO-ring, Mounting flange, 80x5 FPM2700014XXXSerew M5x6 DIN 913 A4200016Screw M3x8 DIN 84 A4200017Seat AdapterH4104018V1.0Seat AdapterH4104018V1.0Seat MasherH41040175V1.0Seat Washer2600013H4104022V1.12400001Knife gate valve AIS1316 PN10Knife gate valve AIS1316 PN10Knife gate valve AIS1316 PN10Knife gate valve AIS1316 PN10Knife gate valve AIS1316 PN10Knife gate valve AIS1316 PN10Knife gate valve AIS1316 PN10Knife gate valve AIS1316 PN10Knife gate valve AIS1316 PN10Knife gate v                                                                                                    | Order Code                                       | Γ |    |     | Description                                       |  |  |  |
| H41040158V1.0xxxxElastic shield EPDM2650016xxxxRod Seal2700015xxxxNeedle Roller Bearing2700015xxxxNeedle Roller Bearing2650017xxxxFront seal, Bellows Seal T502/GJ-1, SiC/EPDM2650018xxxxxFront seal, Stationary Seat C60/25, SiC/EPDM2650017xxxxxFront seal, Stationary Seat C60/25, SiC/FPM2650018xxxxxRear seal, Stationary Seat C60/25, SiC/FPM2650007xxxxxRear seal, Stationary Seat C60/25, SiC/FPM2650007xxxxxRear seal, Stationary Seat C60/25, SiC/FPM2650007xxXxxOptics Board2650018xxxxxRear seal, Stationary Seat C60/25, SiC/FPM2650017xxXxxNotics Board2700101xxxConnection Board2700012xxxC/C Power Supply2700012xxxO-ring, Seal sleeve, 69.85x3.53 FPM2700012xxxTorque brake2000136xxxCring flage, 80x5 FPM2000106Screw M3x8 DIN 84 A42000114Seat Adapter2000129Screw M3x8 DIN 84 A42000114Seat Adapter2100012Shield Cover41104018V1.0Shield Cover41404018V1.0Shield Cover41404018V1.0Shield Cover41404032V1.1Shield Cover251040322V1.1Scat Adapter2600013H41040312V1.0414040322V1.1 <th></th> <th></th> <th></th> <th></th> <th></th>                                                                                                    |                                                  |   |    |     |                                                   |  |  |  |
| 2650016XXXXRod Seal2750001XXXXNeedle Roller Bearing2700015XXXXO-ring 19.1*1.6 FPM2650017XXXXXFront seal, Bellows Seal T502/GJ-1, SiC/EPDM2650018XXXXXRear seal, Stationary Seat C606/25, SiC/FPM2650018XXXXXRear seal, Stationary Seat T6/25, SiC/FPM2650017XXXXXRear seal, Stationary Seat T6/25, SiC/FPM2650018XXXXXRear seal, Stationary Seat T6/25, SiC/FPM2650017XXXXXRear seal, Stationary Seat T6/25, SiC/FPM2650018XXXXXRear seal, Stationary Seat T6/25, SiC/FPM2650017XXXXXSensor BoardA41040070V1.0XXXSensor BoardA4104002V2.20XXXConnection BoardA4104002V2.20XXXCoring, Seal sleeve, 69.85X3.53 FPM2700011XXXO-ring, Mounting flange, 80x5 FPM2700012XXXTorque brake2000036Screw, M3x8 DIN 84 A4200014Seat Adapter4104018V1.0Seat Adapter4104018V1.0Sealing Cover41104018V1.0Sealing Cover41104018V1.0Sealing Cover41104018V1.0Sealing Cover411040132V1.0Sealing Cover41104032V1.1Sealing Cover41104032V1.1Score Valve AIS1316 PN1041104032V1.1Kr/5 Elastic Shield Replacement Kit41104032V1.1X41104032V1.1XXKC/5 Elas                                                                                                    | H41040158V1.0                                    | х |    | XXX | Elastic shield EPDM                               |  |  |  |
| 2750001xxxxNeedle Roller Bearing2700015xxxxO-ring 19.1*1.6 FPM2650017xxxxxFront seal, Bellows Seal T502/GJ-1, SiC/EPDM2650005xxxxxFront seal, Stationary Seat C606/25, SiC/EPDM2650007xxxxxRear seal, Bellows Seal T502/GJ-1, SiC/FPM2650007xxxxxRear seal, Stationary Seat T6/25, SiC/FPMA41040070V1.0xxxxxRear seal, Stationary Seat T6/25, SiC/FPMA41040070V1.0xxxConnection BoardA4104002V2.20xxxConnection BoardA4104002V2.20xxxConnection Board3100003xxxCoring, Seal sleeve, 69.85x3.53 FPM2700011xxxO-ring, Mounting flange, 80x5 FPM2700012xxxCorrey M5x6 DIN 913 A42000036Screw M5x6 DIN 913 A42000129Screw M5x6 DIN 913 A42000129Screw M5x6 DIN 913 A42000129Shield CoverH4104018V1.0Seat AdapterH41040154Shield CoverH4104022V1.0Shield Cover2600013H4104032CV1.02600014Scaf walve AIS1316 PN102600015KC/5 Meas. Chamber PN16 (precut for process pipe)Blind Flange DN80 (PN125)Blind Flange DN80 (PN125)Blind Flange DN80 (PN10/16)Knife gate valve AIS1316 PN102600014S'C67 Gate Valve Acrylic Packing (P/N F137098)24104032V1.1xKC/5 Elastic Shield Replacement Kit241040312V1.0xxKC/5 Elastic Shield Replacement Kit </td <td>2650016</td> <td>х</td> <td></td> <td>ххх</td> <td>Rod Seal</td> | 2650016                                          | х |    | ххх | Rod Seal                                          |  |  |  |
| 2700015xxxxO-ring 19.111.6 FPM2650017xxxxxxFront seal, Bellows Seal T502/GJ-1, SiC/EPDM2650018xxxxxFront seal, Bellows Seal T502/AJ-1, SiC/FPM2650007xxxxxRear seal, Bellows Seal T502/AJ-1, SiC/FPM2650007xxxxxPolics BoardA41040062V1.0xxxOptics BoardA41040070V1.0xxxConnection BoardA41040070V1.0xxxConnection BoardA4104002V2.20xxxConnection BoardA41040022V2.0xxxO-ring, Seal sleeve, 69.85x3.53 FPM2700011xxxO-ring, Mounting flange, 80x5 FPM2700012xxxTorque brake2000036Screw, M4X10 DIN 84 A42000106Screw M3x8 DIN 84 A42000114Seal Gover2000129Screw M3x8 DIN 84 A42000104Sealing CoverH41040118V1.0Sealing CoverH4104018V1.0Shield CoverH41040154Sealing CoverA104032CV1.0Shield Tange DN80 (PN25)Blind Flange DN80 (PN10 / 16)Krife gate valve AISI316 PN162600013Blind Flange DN80 (PN10 / 16)Krife gate valve AISI316 PN1626000143°C67 Gate Valve Acrylic Packing (P/N F137098)A4104032V1.1XA4104032V1.1XXKC/5 Elastic Shield Replacement KitA4104033V1.0XXKC/5 Complete Sare part KitA4104033V1.0X                                                                                                    | 2750001                                          | х |    | ххх | Needle Roller Bearing                             |  |  |  |
| 2650017xxXxxFront seal, Bellows Seal T502/GJ-1, SiC/EPDM2650018xxxxxFront seal, Stationary Seat C606/25, SiC/EPDM2650017xxxxxRear seal, Stationary Seat T6/25, SiC/FPM2650018xxxxxRear seal, Stationary Seat T6/25, SiC/FPM2650017xxxRear seal, Stationary Seat T6/25, SiC/FPM2650018xxxRear seal, Stationary Seat T6/25, SiC/FPM2650017xxxRear seal, Stationary Seat T6/25, SiC/FPM2650018xxxConnection BoardA41040022V2.20xxxConnection BoardA41040022V2.20xxxConnection BoardA41040022V2.20xxxCoring, Seal sleeve, 69.85x3.53 FPM2700011xxxO-ring, Mounting flange, 80x5 FPM2700012xxxO-ring, Mounting flange, 80x5 FPM2000136Set Screw M5x6 DIN 913 A42000107Set Screw M5x6 DIN 913 A42000108Screw M3x8 DIN 84 A42000109O-Ring 63x2, FPM44104018V1.0Sealing Cover44104018V1.0Sheild Cover44104018V1.0Sheild Locking Ring441040175V1.0Seal Washer2600013Blind Flange DN80 (PN10)44104032V1.1Xx2400001Kr/5 Reas. Chamber PN16 (precut for process pipe)2600013Blind Flange DN80 (PN10)44104032V1.1Xx2400014SrCG Gate Valve AIS1316 PN162600015SrCG Gate Valve AIS1316 PN162600014SrCG Gate Valve CPDM gasket (P/N F137098)24104033V1                                                                         | 2700015                                          | х |    | ххх | O-ring 19.1*1.6 FPM                               |  |  |  |
| 2650005xxXxxFront seal, Stationary Seat C606/25, SiC/EPDM265007xxxxxRear seal, Bellows Seal T502/AJ-1, SiC/FPMA41040062V1.0xxXxxRear seal, Stationary Seat T6/25, SiC/FPMA41040070V1.0xxxSensor BoardA41040022V2.0xxxConnection BoardA41080023V2.0xxxConnection Board3100003xxxAC/DC Power Supply2700011xxxO-ring, Seal sleeve, 69.85x3.53 FPM2700012xxxO-ring, Mounting flange, 80x5 FPMA41040222V1.0xxxTorque brake2000106Screw, M4x10 DIN 84 A42000106Screw M3x8 DIN 84 A42000114Lock ring2000129Screw M3x8 DIN 84 A42000101Seat Adapter44104018V1.0Seat AdapterH4104018V1.0Sheld Locking RingH4104018V1.0Sheld Locking RingH41040175V1.0Sheld Locking RingE4000013Blind Flange DN80 (PN25)Blind Flange DN80 (PN16)Krife gate valve AIS1316 PN16E31040322V1.1XZ40001Krife gate valve AIS1316 PN16E31040322V1.1XXXC/S Elastic Shield Replacement KitX41040312V1.0XX41040312V1.0XX4104032V1.1XXXKC/S Complete Snare part KitXXKC/S Complete Snare part Kit                                                                                                    | 2650017                                          |   | хх | ххх | Front seal, Bellows Seal T502/GJ-1, SiC/EPDM      |  |  |  |
| 2650018xxxxRear seal, Bellows Seal T502/AJ-1, SiC/FPM2650007xxxxRear seal, Stationary Seat T6/25, SiC/FPMA41040062V1.0xxSensor BoardA41040022V2.20xxxConnection BoardA41080023V2.0xxxLC Display Board2700011xxxO-ring, Seal sleeve, 69.85x3.53 FPM2700012xxxO-ring, Seal sleeve, 69.85x3.53 FPM2700013xxxO-ring, Mounting flange, 80x5 FPMA41040222V1.0xxxO-ring, Seal sleeve, 69.85x3.53 FPM200036xxxO-ring, South and and and and and and and and and and                                                                                                    | 2650005                                          |   | хх | ххх | Front seal, Stationary Seat C606/25, SiC/EPDM     |  |  |  |
| 2650007xxxxRear seal, Stationary Seat T6/25, SiC/FPMA41040062V1.0xxxOptics BoardA41040070V1.0xxxSensor BoardA410400202V2.20xxxConnection BoardA41080023V2.0xxxLC Display Board3100003xxxAC/DC Power Supply2700011xxxO-ring, Seal sleeve, 69.85x3.53 FPM2700012xxxO-ring, Mounting flange, 80x5 FPMA41040222V1.0xxxTorque brake2000036Screw, M4x10 DIN 84 A42000114Lock ring2000129Screw M5x6 DIN 913 A42000129Screw M3x8 DIN 84 A42000129Screw M3x8 DIN 84 A42000129Screw M3x8 DIN 84 A42000129Screw M3x8 DIN 84 A42000129Screw M3x8 DIN 84 A42000129Screw M3x8 DIN 84 A42000129Screw M3x8 DIN 84 A42000129Screw M3x8 DIN 84 A4200013Shield CoverH4104018V1.0Shaild CoverH4104018V1.0Shaild Locking RingH41040175V1.0Shield Locking Ring2600013Blind Flange DN80 (PN25)Blind Flange DN80 (PN25)Blind Flange DN80 (PN10 / 16)Korife gate valve AISI316 PN10Knife gate valve AISI316 PN10Knife gate valve AISI316 PN10Knife gate valve AISI316 PN10Knife gate valve AISI316 PN10Knife gate valve AISI316 PN10Knife gate valve AISI316 PN10Knife gate valve AISI316 PN10Knife gate valve AISI316 PN10Knife gat                                                                                                    | 2650018                                          |   | хх | ххх | Rear seal, Bellows Seal T502/AJ-1, SiC/FPM        |  |  |  |
| A41040062V1.0xxxOptics BoardA41040070V1.0xxxSensor BoardA41040020V2.20xxxConnection BoardA41080023V2.0xxxCDisplay Board3100003xxxAC/DC Power Supply2700011xxxO-ring, Seal sleeve, 69.85x3.53 FPM2700012xxxO-ring, Mounting flange, 80x5 FPM2700012xxxO-ring Mounting flange, 80x5 FPM2000036xxxTorque brake2000106Screw, M4x10 DIN 84 A42000114Lock ring2000129Screw M5x6 DIN 913 A42000114Co-Ring 63x2, FPM2000129Screw M3x8 DIN 84 A42700010O-Ring 63x2, FPMH41040118V1.0Seat AdapterH41040182V1.0Shield CoverH41040182V1.0Shield CoverH41040175V1.0Shield CoverH41040175V1.0Shield Locking RingE4104032CV1.0Blind Flange DN80 (PN25)Blind Flange DN80 (PN25)Blind Flange DN80 (PN10 / 16)2600013Blind Flange DN80 (PN10 / 16)26000143"C67 Gate valve AIS1316 PN1026000153"C67 Gate Valve EPDM gasket (P/N F137098)A41040312V1.1xA41040313V1.0xxXxKC/5 Lastic Shield Replacement KitA41040313V1.0xxxXxKC/5 Complete Saare and kit                                                                                                    | 2650007                                          |   | хх | ххх | Rear seal, Stationary Seat T6/25, SiC/FPM         |  |  |  |
| A41040070V1.0xxxSensor BoardA41040202V2.20xxxConnection BoardA41080023V2.0xxxConnection BoardXXXAC/DC Power Supply2700011xxxAC/DC Power Supply2700012xxxO-ring, Seal sleeve, 69.85x3.53 FPM2700012xxxO-ring, Mounting flange, 80x5 FPMA41040222V1.0xxxTorque brake2000036Screw, M4x10 DIN 84 A42000106Set Screw M5x6 DIN 913 A42000114Lock ring2000129Screw M3x8 DIN 84 A4200010O-Ring 63x2, FPMH41040118V1.0Seat AdapterH41040182V1.0Shield CoverH41040154Shield Locking RingH41040154Seal WasherA41040326V1.0Seal Washer2600013H10401220001H41040327V1.0Blind Flange DN80 (PN10 / 16)26000143°C67 Gate Valve AISI316 PN102600015xxxKC/5 Lastic Shield Replacement KitA41040313V1.0xxxKC/5 Complete Soare and kit                                                                                                    | A41040062V1.0                                    |   |    | ххх | Optics Board                                      |  |  |  |
| A41040202V2.20xxxConnection BoardA41080023V2.0xxxLC Display Board3100003xxxAC/DC Power Supply2700011xxxO-ring, Seal sleeve, 69.85x3.53 FPM2700012xxxO-ring, Mounting flange, 80x5 FPM2700012xxxTorque brake2000036Screw, M4x10 DIN 84 A42000106Screw M5x6 DIN 913 A42000114Lock ring2000129Screw M3x8 DIN 84 A42000101Seal AdapterH41040118V1.0Sealing CoverH41040182V1.0Shield CoverH41040154Shield CoverH41040154Seal WasherA4104032V1.0Sic R. Chamber PN16 (precut for process pipe)Blind Flange DN80 (PN10) / 16)2600013Blind Flange DN80 (PN10) / 16)2400001Srife gate valve AIS1316 PN1024000153°C67 Gate Valve EPDM gasket (P/N F153811)2600153°C67 Gate Valve Acrylic Packing (P/N F137098)A41040312V1.0XxXxKC/5 Elastic Shield Replacement KitA41040313V1.0XxxXxKC/5 Complete Spare part kit                                                                                                    | A41040070V1.0                                    |   |    | ххх | Sensor Board                                      |  |  |  |
| A41080023V2.0xxxLC Display Board3100003xxxAC/DC Power Supply2700011xxxO-ring, Seal sleeve, 69.85x3.53 FPM2700012xxxO-ring, Mounting flange, 80x5 FPMA41040222V1.0xxxTorque brake2000036Screw, M4x10 DIN 84 A42000106Set Screw M5x6 DIN 913 A42000114Lock ring2000129Screw M3x8 DIN 84 A42700010O-Ring 63x2, FPMH41040118V1.0Seal AdapterH4104018V1.0Seal MapterH4104018V1.0Shield CoverH4104018V1.0Shield Locking RingH41040154Seal WasherA41040327V1.0Blind Flange DN80 (PN25)H41040327V1.0Blind Flange DN80 (PN10 / 16)KC/5 G Gate Valve AISI316 PN10Knife gate valve AISI316 PN10Knife gate valve AISI316 PN10Knife gate valve AISI316 PN10Knife gate valve AISI316 PN10Knife gate Valve AISI316 PN10Knife gate Valve AISI316 PN10Knife gate Valve AISI316 PN10Knife gate Valve AISI316 PN10Knife gate Valve AISI316 PN10KA104032V1.1XKC/5 Elastic Shield Replacement KitKC/5 Mechanical Seal Replacement KitKC/5 Mechanical Seal Replacement KitKXKC/5 Mechanical Seal Replacement Kit                                                                                                    | A41040202V2.20                                   |   |    | ххх | Connection Board                                  |  |  |  |
| 3100003xxxAC/DC Power Supply2700011xxxO-ring, Seal sleeve, 69.85x3.53 FPM2700012xxxO-ring, Mounting flange, 80x5 FPMA41040222V1.0xxxTorque brake2000036xxxScrew, M4x10 DIN 84 A42000106Set Screw M5x6 DIN 913 A42000114Lock ring2000129Screw M3x8 DIN 84 A4200010Screw M3x8 DIN 84 A4200010Screw M3x8 DIN 84 A4200010Screw M3x8 DIN 84 A42000114Sealing Cover41040118V1.0Sealing CoverH41040182V1.0Shield CoverH41040184V1.0Shield Locking RingH41040154Seal WasherJack AssemblyKC/5 Meas. Chamber PN16 (precut for process pipe)2600013Blind Flange DN80 (PN25)H41040322V1.0Kife gate valve AISI316 PN102400001Srieg at valve AISI316 PN1024000143"C67 Gate Valve EPDM gasket (P/N F153811)2600015XxA41040312V1.0XxA41040313V1.0XxXxxKC/5 Lastic Shield Replacement KitA41040313V1.0XxxXxxKC/5 Complete Spare part kit                                                                                                    | A41080023V2.0                                    |   |    | ххх | LC Display Board                                  |  |  |  |
| 2700011xxxO-ring, Seal sleeve, 69.85x3.53 FPM2700012xxxO-ring, Mounting flange, 80x5 FPMA41040222V1.0xxxTorque brake2000036Screw, M4x10 DIN 84 A42000106Set Screw M5x6 DIN 913 A42000114Co-Ring 63x2, FPM2000129Screw M3x8 DIN 84 A42700010Seat AdapterH41040118V1.0Seat AdapterH41040182V1.0Shield CoverH41040182V1.0Shield CoverH41040154Seal WasherA41040326V1.0Shield Locking RingE41040326V1.0Blind Flange DN80 (PN25)Blind Flange DN80 (PN25)Blind Flange DN80 (PN10 / 16)KC/5 Meas. Chamber PN 10 / 16, SS, Not cutted2600013Xxife gate valve AISI316 PN10K1040322V1.1XxxZ400015XxxXxxKC/5 Elastic Shield Replacement KitKC/5 Mechanical Seal Replacement KitKC/5 Complete Spare part kit                                                                                                    | 3100003                                          |   |    | ххх | AC/DC Power Supply                                |  |  |  |
| 2700012XXXO-ring, Mounting flange, 80x5 FPMA41040222V1.0XXXTorque brake2000036Screw, M4x10 DIN 84 A42000106Set Screw, M5x6 DIN 913 A42000114Lock ring2000129Screw M3x8 DIN 84 A4270010O-Ring 63x2, FPMH41040118V1.0Seat AdapterH41040182V1.0Shield CoverH41040154Shield CoverA41040326V1.0Seal WasherJack AssemblyKC/5 Meas. Chamber PN16 (precut for process pipe)Blind Flange DN80 (PN25)Blind Flange DN80 (PN10)H41040322V1.1KxXZ400014Sreat Valve AISI316 PN10KA1040302V1.1XA41040312V1.0XxXKX/5 Mechanical Seal Replacement KitKC/5 Mechanical Seal Replacement KitA41040313V1.0XxX                                                                                                    | 2700011                                          |   |    | ххх | O-ring, Seal sleeve, 69.85x3.53 FPM               |  |  |  |
| A41040222V1.0XXXTorque brake2000036Screw, M4x10 DIN 84 A42000106Screw M5x6 DIN 913 A42000114Lock ring2000129Screw M3x8 DIN 84 A42700010O-Ring 63x2, FPMH41040118V1.0Seat AdapterH41040182V1.0Snap RingH410401524Shield CoverH41040154Seal WasherA41040326V1.0Shield Locking RingE41040326V1.0Blind Flange DN80 (PN25)H41040322V1.1Blind Flange DN80 (PN10)Krife gate valve AIS1316 PN10Krife gate valve AIS1316 PN10Krife gate valve AIS1316 PN10Krife gate valve Acrylic Packing (P/N F133811)26000153"C67 Gate Valve Acrylic Packing (P/N F137098)A41040312V1.0XxxKrife Static Shield Replacement KitKC/5 Mechanical Seal Replacement KitA41040313V1.0XxxKrife State Share DNAKrife State Share DNAKrife State Share DNAState Share DNAState Share DNAState Share DNAState Share DNAKrife gate valve AIS1316 PN10Krife gate valve AIS1316 PN10Krife gate valve Acrylic Packing (P/N F137098)                                                                                                    | 2700012                                          |   |    | ххх | O-ring, Mounting flange, 80x5 FPM                 |  |  |  |
| 2000036Screw, M4x10 DIN 84 A42000106Set Screw M5x6 DIN 913 A42000114Lock ring2000129Screw M3x8 DIN 84 A42700010O-Ring 63x2, FPMH41040119V1.0Seat AdapterH41040182V1.0Snap RingH41040182V1.0Shield CoverH41040154Shield Locking RingA41040175V1.0Saak AssemblyE41040326V1.0Blind Flange DN80 (PN25)Blind Flange DN80 (PN10 / 16)KC/5 Gate Valve AISI316 PN10Knife gate valve AISI316 PN10Knife gate valve AISI316 PN10Koool142600015A41040312V1.0A41040313V1.0XxxKC/5 Complete Spare part kit                                                                                                    | A41040222V1.0                                    |   |    | ххх | Torque brake                                      |  |  |  |
| 2000106Set Screw M5x6 DIN 913 A42000114Lock ring2000129Screw M3x8 DIN 84 A42700010O-Ring 63x2, FPMH41040118V1.0Seat AdapterH41040182V1.0Seat AdapterH41040188V1.0Shield CoverH41040154Shield Locking RingA41040175V1.0Seal WasherJack AssemblyKC/5 Meas. Chamber PN16 (precut for process pipe)Blind Flange DN80 (PN25)H41040322V1.0Blind Flange DN80 (PN10 / 16)Knife gate valve AISI316 PN10Knife gate valve AISI316 PN1626000143°C67 Gate Valve EPDM gasket (P/N F153811)2600015XA41040312V1.0XKC/5 Mechanical Seal Replacement KitA41040312V1.0XXKC/5 Complete Spare part kit                                                                                                    | 2000036                                          |   |    |     | Screw, M4x10 DIN 84 A4                            |  |  |  |
| 2000114Lock ring2000129Screw M3x8 DIN 84 A42700010O-Ring 63x2, FPMH41040118V1.0Seat AdapterH41040119V1.0Sealing CoverH41040182V1.0Snap RingH41040188V1.0Shield CoverH41040154Seal WasherA41040175V1.0Jack AssemblyE41040326V1.0KC/5 Meas. Chamber PN16 (precut for process pipe)2600013Blind Flange DN80 (PN25)H41040327V1.0Blind Flange DN80 (PN10 / 16)2600014Srife gate valve AISI316 PN102600015KC/5 Elastic Shield Replacement KitA41040312V1.0XKC/5 Mechanical Seal Replacement KitA41040313V1.0XXX                                                                                                    | 2000106                                          |   |    |     | Set Screw M5x6 DIN 913 A4                         |  |  |  |
| 2000129Screw M3x8 DIN 84 A42700010O-Ring 63x2, FPMH41040118V1.0Seat AdapterH4104019V1.0Sealing CoverH41040182V1.0Shield CoverH41040182V1.0Shield Locking RingH41040154Seal WasherA41040175V1.0Jack AssemblyE41040326V1.0Blind Flange DN80 (PN25)Blind Flange DN80 (PN10 / 16)Knife gate valve AlSI316 PN10Knife gate valve AlSI316 PN10Knife gate valve AlSI316 PN16Sander PN 10 / 16, SS, Not cutted3"C67 Gate Valve EPDM gasket (P/N F153811)3"C67 Gate Valve Acrylic Packing (P/N F137098)A41040312V1.0XA41040312V1.0XXXKC/5 Complete Spare part kit                                                                                                    | 2000114                                          |   |    |     | Lock ring                                         |  |  |  |
| 2700010VariableO-Ring 63x2, FPMH41040118V1.0Seat AdapterH41040119V1.0Seat AdapterH41040182V1.0Snap RingH41040188V1.0Shield CoverH41040154Shield Locking RingA41040175V1.0Seal WasherJack AssemblyKC/5 Meas. Chamber PN16 (precut for process pipe)Blind Flange DN80 (PN25)H41040327V1.0Blind Flange DN80 (PN10 / 16)2600013Knife gate valve AISI316 PN10K1040322V1.1KC/5 Gate Valve EPDM gasket (P/N F153811)2600015S'C67 Gate Valve Acrylic Packing (P/N F137098)A41040312V1.0XKC/5 Complete Spare part kitKC/5 Complete Spare part kit                                                                                                    | 2000129                                          |   |    |     | Screw M3x8 DIN 84 A4                              |  |  |  |
| H41040118V1.0Seat AdapterH41040119V1.0Sealing CoverH41040182V1.0Snap RingH41040188V1.0Shield CoverH41040244V1.0Shield Locking RingH41040154Seal WasherA41040175V1.0Jack AssemblyE41040326V1.0KC/5 Meas. Chamber PN16 (precut for process pipe)2600013Blind Flange DN80 (PN25)H41040327V1.0Blind Flange DN80 (PN10 / 16)2600008Knife gate valve AISI316 PN102400001Knife gate valve AISI316 PN16E31040322V1.1S'C67 Gate Valve EPDM gasket (P/N F153811)2600015XKC/5 Elastic Shield Replacement KitA41040312V1.0XXXKC/5 Mechanical Seal Replacement Kit                                                                                                    | 2700010                                          |   |    |     | O-Ring 63x2, FPM                                  |  |  |  |
| H41040119V1.0Sealing CoverH41040182V1.0Snap RingH41040188V1.0Shield CoverH41040244V1.0Shield Locking RingH41040154Seal WasherA41040175V1.0Jack AssemblyE41040326V1.0KC/5 Meas. Chamber PN16 (precut for process pipe)2600013Blind Flange DN80 (PN25)H41040327V1.0Blind Flange DN80 (PN10 / 16)2600008Knife gate valve AISI316 PN102400001Knife gate valve AISI316 PN102600014S"C67 Gate Valve EPDM gasket (P/N F153811)2600015S"C67 Gate Valve Acrylic Packing (P/N F137098)A41040312V1.0XA41040313V1.0XXXKC/5 Complete Spare part kit                                                                                                    | H41040118V1.0                                    |   |    |     | Seat Adapter                                      |  |  |  |
| H41040182V1.0Snap RingH41040188V1.0Shield CoverH41040244V1.0Shield Locking RingH41040154Seal WasherA41040175V1.0Jack AssemblyE41040326V1.0KC/5 Meas. Chamber PN16 (precut for process pipe)Blind Flange DN80 (PN25)H41040327V1.026000082400001E31040322V1.126000142600015A41040302V1.1XXXKC/5 Elastic Shield Replacement KitA41040312V1.0XXXKC/5 Complete Spare part kit                                                                                                    | H41040119V1.0                                    |   |    |     | Sealing Cover                                     |  |  |  |
| H41040188V1.0Shield CoverH41040244V1.0Shield Locking RingH41040154Seal WasherA41040175V1.0Jack AssemblyE41040326V1.0KC/5 Meas. Chamber PN16 (precut for process pipe)Blind Flange DN80 (PN25)H41040327V1.026000082400001E31040322V1.126000142600015A41040312V1.0XXXKC/5 Elastic Shield Replacement KitA41040313V1.0XXXKC/5 Complete Spare part kit                                                                                                    | H41040182V1.0                                    |   |    |     | Snap Ring                                         |  |  |  |
| H41040244V1.0Shield Locking RingH41040154Seal WasherA41040175V1.0Jack AssemblyE41040326V1.0Blind Flange DN80 (PN25)2600013Blind Flange DN80 (PN10 / 16)KC/5 Meas. Chamber PN16 (precut for process pipe)2600008Blind Flange DN80 (PN10 / 16)2600001Knife gate valve AISI316 PN102600014X2600015XxxKC/5 Elastic Shield Replacement KitA41040312V1.0XXXKC/5 Complete Spare part kit                                                                                                    | H41040188V1.0                                    |   |    |     | Shield Cover                                      |  |  |  |
| H41040154Seal WasherA41040175V1.0Jack AssemblyE41040326V1.0KC/5 Meas. Chamber PN16 (precut for process pipe)2600013Blind Flange DN80 (PN25)H41040327V1.0Blind Flange DN80 (PN10 / 16)2600008Knife gate valve AISI316 PN102400001Knife gate valve AISI316 PN102600014Since for gate valve AISI316 PN10 / 16, SS, Not cutted2600015Since for gate valve AISI316 PN10A41040302V1.1XA41040312V1.0XA41040312V1.0XXKC/5 Elastic Shield Replacement KitA41040313V1.0XXXKC/5 Complete Spare part kit                                                                                                    | H41040244V1.0                                    |   |    |     | Shield Locking Ring                               |  |  |  |
| A41040175V1.0Jack AssemblyE41040326V1.0KC/5 Meas. Chamber PN16 (precut for process pipe)2600013Blind Flange DN80 (PN25)H41040327V1.0Blind Flange DN80 (PN10 / 16)2600008Knife gate valve AISI316 PN102400001Knife gate valve AISI316 PN16E31040322V1.1Meas. Chamber PN 10 / 16, SS, Not cutted2600014S"C67 Gate Valve EPDM gasket (P/N F153811)2600015XKC/5 Elastic Shield Replacement KitA41040302V1.1XXKC/5 Complete Spare part kit                                                                                                    | H41040154                                        |   |    |     | Seal Washer                                       |  |  |  |
| E41040326V1.0<br>2600013<br>H41040327V1.0<br>2600008<br>                                                                                                    | A41040175V1.0                                    |   |    |     | Jack Assembly                                     |  |  |  |
| 2600013<br>H41040327V1.0<br>2600008<br>2400001<br>E31040322V1.1<br>2600014<br>2600015Blind Flange DN80 (PN25)<br>Blind Flange DN80 (PN10 / 16)<br>Knife gate valve AISI316 PN10<br>Knife gate valve AISI316 PN10<br>Meas. Chamber PN 10 / 16, SS, Not cutted<br>3"C67 Gate Valve EPDM gasket (P/N F153811)<br>3"C67 Gate Valve Acrylic Packing (P/N F137098)A41040302V1.1<br>A41040312V1.0XXKC/5 Elastic Shield Replacement Kit<br>KC/5 Mechanical Seal Replacement Kit                                                                                                    | E41040326V1.0                                    |   |    |     | KC/5 Meas. Chamber PN16 (precut for process pipe) |  |  |  |
| H41040327V1.0<br>2600008Blind Flange DN80 (PN10 / 16)<br>Knife gate valve AISI316 PN10<br>Knife gate valve AISI316 PN16<br>Meas. Chamber PN 10 / 16, SS, Not cutted<br>3"C67 Gate Valve EPDM gasket (P/N F153811)<br>3"C67 Gate Valve Acrylic Packing (P/N F137098)A41040302V1.1<br>A41040312V1.0xxKC/5 Elastic Shield Replacement Kit<br>KC/5 Mechanical Seal Replacement KitA41040313V1.0xxxKC/5 Complete Spare part kit                                                                                                    | 2600013                                          |   |    |     | Blind Flange DN80 (PN25)                          |  |  |  |
| 2600008<br>2400001<br>E31040322V1.1<br>2600014<br>2600015Knife gate valve AISI316 PN10<br>Knife gate valve AISI316 PN16<br>Meas. Chamber PN 10 / 16, SS, Not cutted<br>3"C67 Gate Valve EPDM gasket (P/N F153811)<br>3"C67 Gate Valve Acrylic Packing (P/N F137098)A41040302V1.1<br>A41040312V1.0xxKC/5 Elastic Shield Replacement Kit<br>KC/5 Mechanical Seal Replacement KitA41040313V1.0xxxKC/5 Complete Spare part kit                                                                                                    | H41040327V1.0                                    |   |    |     | Blind Flange DN80 (PN10 / 16)                     |  |  |  |
| 2400001Knife gate valve AISI316 PN16E31040322V1.1Meas. Chamber PN 10 / 16, SS, Not cutted26000143"C67 Gate Valve EPDM gasket (P/N F153811)26000153"C67 Gate Valve Acrylic Packing (P/N F137098)A41040302V1.1xA41040312V1.0xxA41040313V1.0xxxKC/5 Elastic Shield Replacement KitKC/5 Complete Spare part kit                                                                                                    | 2600008                                          |   |    |     | Knife gate valve AISI316 PN10                     |  |  |  |
| E31040322V1.1<br>2600014<br>2600015Meas. Chamber PN 10 / 16, SS, Not cutted<br>3"C67 Gate Valve EPDM gasket (P/N F153811)<br>3"C67 Gate Valve Acrylic Packing (P/N F137098)A41040302V1.1<br>A41040312V1.0XXKC/5 Elastic Shield Replacement Kit<br>KC/5 Mechanical Seal Replacement KitA41040313V1.0XXXKC/5 Complete Spare part kit                                                                                                    | 2400001                                          |   |    |     | Knife gate valve AISI316 PN16                     |  |  |  |
| 2600014<br>26000153"C67 Gate Valve EPDM gasket (P/N F153811)<br>3"C67 Gate Valve Acrylic Packing (P/N F137098)A41040302V1.1<br>A41040312V1.0xKC/5 Elastic Shield Replacement Kit<br>KC/5 Mechanical Seal Replacement KitA41040313V1.0xxxKC/5 Complete Spare part kit                                                                                                    | E31040322V1.1                                    |   |    |     | Meas. Chamber PN 10 / 16, SS, Not cutted          |  |  |  |
| 2600015   X   3"C67 Gate Valve Acrylic Packing (P/N F137098)     A41040302V1.1   X   KC/5 Elastic Shield Replacement Kit     A41040312V1.0   XX   KC/5 Mechanical Seal Replacement Kit     A41040313V1.0   XXX   KC/5 Complete Spare part kit                                                                                                    | 2600014                                          |   |    |     | 3"C67 Gate Valve EPDM gasket (P/N F153811)        |  |  |  |
| A41040302V1.1   x   KC/5 Elastic Shield Replacement Kit     A41040312V1.0   xx   KC/5 Mechanical Seal Replacement Kit     A41040313V1.0   xxx   KC/5 Complete Spare part kit                                                                                                    | 2600015                                          |   |    |     | 3"C67 Gate Valve Acrylic Packing (P/N F137098)    |  |  |  |
| A41040312V1.0 xx KC/5 Mechanical Seal Replacement Kit<br>A41040313V1.0 xxx KC/5 Complete Spare part kit                                                                                                    | A41040302V1.1                                    | х |    |     | KC/5 Elastic Shield Replacement Kit               |  |  |  |
| A41040313V1.0 xxx KC/5 Complete Spare part kit                                                                                                    | A41040312V1.0                                    |   | хх |     | KC/5 Mechanical Seal Replacement Kit              |  |  |  |
|                                                                                                    | A41040313V1.0                                    |   |    | ххх | KC/5 Complete Spare part kit                      |  |  |  |

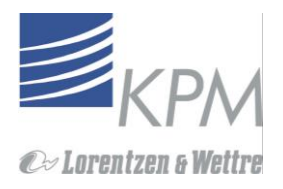

## Apéndice 5: Tabla de selección modelo

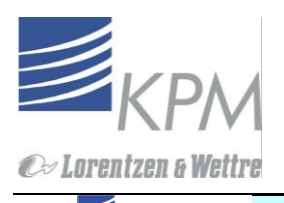

| KAJAANI<br>PROCESS MEASUREMENTS       |            |                                                                                                    |
|---------------------------------------|------------|----------------------------------------------------------------------------------------------------|
| Туре                                  |            | Description                                                                                                    |
| КС5                                   |            |                                                                                                    |
|                                       |            | KC/5 Rotating Consistency Sensor                                                                                           |
|                                       |            | KC/5 Display Unit with Power Supply 85 - 264 VAC, 47 - 63 Hz, 150W                                                         |
|                                       |            | Sensor Wetted Parts Materials                                                                                              |
| S                                     |            | SS316L<br>Titopium                                                                                                    |
|                                       |            | Sensor Pressure class                                                                                                    |
| 16                                    |            | Delisor Pressure class<br>DN16 (232 psi) Standard DN16 Sensor                                                              |
| 25                                    |            | PN25 (362 psi) PN25 Sensor. (mechanical seal rating PN25)                                                                  |
|                                       |            | Process connection                                                                                                    |
| К1                                    |            | KPM Measument Chamber SS316L, PN10 / 16 (150 / 232 psi)                                                                    |
| К2                                    |            | KPM Measument Chamber SS316L, PN25 (362 psi) or Flange Mounted                                                             |
| КЗ                                    |            | KPM Measument Chamber Titanium Gr2, PN10 / 16 (150 / 232 psi)                                                              |
| K4                                    |            | KPM Measument Chamber Titanium Gr2, PN25 (362 psi) or Flange Mounted                                                       |
| Ke                                    |            | KPM Measument Chamber SAF2205, PN10 / 16 (150 /232 pSi)<br>KPM Measument Chamber SAF2205, PN25 (362 nsi) or Flance Mounted |
| K7                                    |            | KPM Measument Chamber SMO254, PN10 / 16 (150 /232 psi)                                                                     |
| К8                                    |            | KPM Measument Chamber SMO254, PN25 (362 psi) or Flange Mounted                                                             |
| B1 B1                                 |            | Adapter for BTG MEK_SS316L, PN10 / 16 (150 / 232 psi)                                                                      |
| B2                                    |            | Adapter for BTG MEK_SS316L, PN25 (362 psi), includes insertion assy                                                        |
| B3                                    |            | Adapter for BTG MEK Titanium, PN10 / 16 (150 / 232 psi)                                                                    |
|                                       |            | Cate Value or Elange Mounted                                                                                               |
|                                       |            | Gate Valve SS316L EN10 (150 psi)                                                                                           |
|                                       |            | Gate Valve SS316L PN16 (232 psi)                                                                                           |
| G3                                    |            | Gate Valve 254SMO PN10 (150 psi)                                                                                           |
| G4                                    |            | Gate Valve SS316L PN25 (362 psi)                                                                                           |
| G5 G5                                 |            | Gate Valve 254SMO PN25 (362 psi)                                                                                           |
| G6                                    |            | Gate Valve 254SMO PN16 (232 psi)                                                                                           |
| G7                                    |            | Gate Valve SAF2205 PN16 (232 psi)                                                                                          |
|                                       |            | Gate Valve Titanium PN10 (150 psi)<br>Gate Valve Titanium PN16 (2320 psi)                                                  |
| FO                                    |            | Flance Mounted, no date valve                                                                                              |
| Go                                    |            | ISO-torq Saddle installation, no gate valve                                                                                |
|                                       |            | Insertion Housing Assy (Seal sleeve + Locking ring)                                                                        |
| S1                                    |            | Standard SS316L                                                                                                    |
| S2                                    |            | Standard 254SMO                                                                                                    |
| S3                                    |            | Standard SAF2205                                                                                                    |
| F1                                    |            | Standard Titanium Gr2<br>Flange Mounted PN25, for KPM Meas Chamber SS316I                                                  |
| F2                                    |            | Flange Mounted, PN25, for KPM Meas.Chamber 254SMO                                                                          |
| F3                                    |            | Flange Mounted, BTG Adapter SS316L (part of PN25 BTG Adapter)                                                              |
| F4                                    |            | Flange Mounted, PN25 for KPM Meas.Chamber SAF2205                                                                          |
| F5                                    |            | Flange Mounted, PN25 for KPM Meas.Chamber Titanium                                                                         |
|                                       |            | ISO-torg Adapter SS316L                                                                                                    |
|                                       |            | Installation lack Assembly                                                                                                 |
|                                       |            | lack Assembly                                                                                                    |
| JO                                    |            | No Installation Jack (Flange mounted)                                                                                      |
|                                       |            | Seal Water System                                                                                                    |
| W                                     |            | Low pressure seal water circulation (provided by customer)                                                                 |
|                                       |            | Integrated seal water tank                                                                                                 |
|                                       |            | Process pH-range                                                                                                    |
| E E                                   |            | EPDM Elastic shield and front mechanical seal (pH-range 5-14)                                                              |
|                                       |            | Interconnect Cable                                                                                                    |
|                                       |            | Interconnect cable 10m                                                                                                    |
| 2                                     |            | Interconnect cable 20m                                                                                                    |
| 3                                     |            | Interconnect cable 30m                                                                                                    |
|                                       |            | Installation Position                                                                                                    |
|                                       | H          | Horizontal                                                                                                    |
|                                       | V          | Vertical                                                                                                    |
|                                       |            | Process Pipe Diameter for pre-cutting the cone                                                                             |
|                                       | 0          | No pre-cutting or no installation cone                                                                                     |
| · · · · · · · · · · · · · · · · · · · | <u>XXX</u> |                                                                                                    |

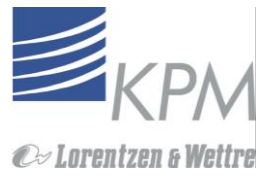

## Apéndice 6: Especificaciones Técnicas

| TIPO DE SENSOR                 | Transmisor de consistencia Rotatorio                                                                                                    |
|--------------------------------|----------------------------------------------------------------------------------------------------|
| SEÑAL DE SALIDA                | Salida Analoga 4 - 20 mA + HART <sup>®</sup> , FDT/DTM, Foundation Fieldbus y Profibus PA opcional                                                                                                    |
| SALIDA BINARIA                 | 24 VDC (Suministrados desde el DCS), tres para curvas de calibración predefinidas, una para parada de proceso, una para botón de muestra                                                                                                    |
| SALIDA BINARIA                 | Salida de alarma; 24 VDC, 2A; Contacto seco abierto o cerrado                                                                                                    |
| REQUERIMIENTOS DE AIMENTACIO   | Ó <b>N</b> ion fásica , 84-264 VAC, 47-63 Hz, 2.5 Amp. Fusible requerido 10.                                                                                                    |
| CONSUMO                        | Max. 150 W                                                                                                    |
| MOTOR                          | 150 W Motor servo Mando integrado directo                                                                                                    |
| RANGO DE MEDICIÓN              | 1.5 % a 16 % consistencia, todo el rango con un solo elemento sensor                                                                                                    |
| SENSIBILIDAD                   | Mejor que 0.003 % Cs                                                                                                    |
| RANGO DE PRESIÓN               | Sensor PN25 (232 psi)<br>Válvula de corte PN10 (150 psi), PN16 (232 psi) o PN25 (362 psi).                                                                                                    |
| TEMPERATURA PROCESO            | 0 - 120 °C (32 - 248 °F)                                                                                                    |
| TEMPERATURE AMBIENTE           | Sensor 0 - 60 °C (32 - 140 °F), Unidad de display 0 - 50 °C (32 - 122 °F)                                                                                                    |
| VELOCIDAD DE FLUJO             | 0 - 5 m/s (0 - 16.4 feet/s)                                                                                                    |
| ENFRIAMIENTO SELLOS            | Sistema Contenedor fluido de sello; o agua de sello, hilo interno R1/8" (compatible con NPT R1/8"")                                                                                                    |
| HOUSING                        | Sensor IP66 (Mejor que NEMA 4X), Display IP65 (NEMA 4X) encapsulado.                                                                                                    |
| CABLING                        | 10 m (30') cable de interconexión desde el sensor al display, 20m y 30m opcional                                                                                                    |
| VALVULA E DE CORTE             | DN80 (3") 316L ESTÁNDAR ABIERTO, Duplex, SMO Y Titanio disponible.                                                                                                    |
| CONNECCION PROCESO             | Cámara de medición diámetro de tubería de 150 mm (6") y mayor,<br>AISI 316L standard, Duplex, SMO y Titanio opcional.<br>Adaptador disponible para otros fabricantes y cámaras de medida.<br>Todos los requerimientos del hardware incluidos con el transmisor. |
| SENSOR MATERIAL                | Partes hÚmedad AISI 316L o Titanio.                                                                                                    |
| DIMENSIONES (L*H*W)<br>Y PESOS | Unidad sensora: 520 x 140 x 180 mm (20.5" x 5.5" x 7"), 14.8 kg (32 lbs)<br>Ensamble de Instalación: 430 x 560 x 200 mm (17 x 22 x 8"), 19 kg (42 lbs)<br>Unidad de Display : 200 x 300 x 150 mm (7.9 x 11.8 x 5.9"), 6 kg (13 lbs)                             |